LANDESAMT FÜR UMWELT, LANDWIRTSCHAFT UND GEOLOGIE

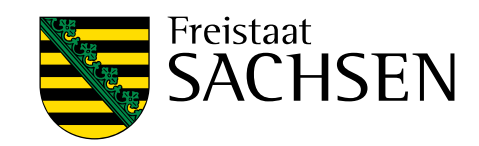

# **UBODEN.net**

# Benutzerhandbuch (Version 2.3.1.1)

| den net                                     |                                             |                  |                         |          |
|---------------------------------------------|---------------------------------------------|------------------|-------------------------|----------|
| buen.net                                    |                                             |                  |                         |          |
| Datei Extras Berichte Hilfe                 |                                             |                  |                         |          |
| ktuelle Daten Aufschluss                    |                                             |                  |                         |          |
| K25 AKBEZ NR JAHR MKZB                      | BOTYP SSTRTSYS                              |                  | ID                      | neu      |
|                                             |                                             |                  |                         |          |
|                                             |                                             |                  |                         | speichem |
|                                             |                                             |                  |                         | löschen  |
| tualla Datas Sabiahtas                      |                                             |                  |                         |          |
| Z UTIEF HORIZ                               | BOART Z FS GS GES ZUH                       | ER GENESE HUMUS  | S KOHLE CARBON ID       |          |
|                                             |                                             |                  |                         |          |
|                                             |                                             |                  |                         | neu      |
|                                             |                                             |                  |                         | speichem |
|                                             |                                             |                  |                         | löschen  |
|                                             |                                             |                  |                         |          |
| fassung                                     |                                             |                  |                         |          |
| ufschluss Schichten 1 Schichten 2 Zusamme   | nfassung Korrekturen/Löschen Proben Analyse | n Analysenexport |                         |          |
| Al Fachb. Vertr. Archivst. Archivfb. Archiv | nummer Aufnahmez, Auftragg, Bohrfirma       | Autor            | Auswahl Feldbezeichnung |          |
|                                             |                                             |                  | Wete Editoring          |          |
|                                             |                                             |                  | Enauterung              |          |
| Aufnahmedatum Projektbezeichnung            | Tagebauname Aufschlußkurzbezeichn           | iung             |                         | *        |
|                                             |                                             |                  |                         |          |
| Meßnetzkennziffer TK25 KFind. F             | lechtswert (UTM) Hochwert (UTM) KSYS        | HFind. Höhe      |                         |          |
|                                             |                                             |                  |                         |          |
|                                             |                                             |                  |                         |          |
| Reliefformtyp Lage Wolbur                   | g Neigung Exposition Nutzung Vomutzung      |                  |                         |          |
|                                             |                                             | :                |                         |          |
|                                             |                                             |                  |                         |          |
|                                             |                                             |                  |                         |          |
|                                             |                                             |                  |                         |          |
| Vegetation Bearbeitung                      | jsrichtung Zustand Erosion                  | Erosionsgrad     |                         |          |
|                                             |                                             |                  |                         |          |
|                                             |                                             |                  |                         | ~        |
| Bemerkungen zu den Stammdaten               |                                             |                  | <                       | Þ        |
|                                             |                                             |                  |                         |          |
|                                             |                                             |                  |                         |          |
|                                             |                                             |                  |                         |          |
| latata Casiahan nan                         | antipalitana Aufaalaliissaa                 |                  |                         |          |

# Fachinformationssystem Boden UBODEN.net Benutzerhandbuch

Dipl.-Geogr. Enrico Pickert, Dr. Ingo Müller (Sächsisches Landesamt für Umwelt, Landwirtschaft und Geologie)

Dipl.-Geogr. Volker Scherer (G.E.O.S. Ingenieurgesellschaft mbH)

| 1     | Einleitung                                   | 7  |
|-------|----------------------------------------------|----|
| 1.1   | Aufbau                                       | 7  |
| 1.2   | Fachliche Basis                              | 7  |
| 1.3   | Besondere Funktionen und Eigenschaften       | 8  |
| 1.4   | Potentielle Nutzer von UBODEN.net            | 8  |
| 1.5   | Das Softwareprodukt UBODEN.net               | 8  |
| 1.6   | Copyright                                    | 8  |
| 2     | Installationsanweisung                       | 9  |
| 2.1   | Systemvoraussetzungen                        | 9  |
| 2.2   | Installation                                 | 9  |
| 3     | Allgemeine Programmbedienung                 |    |
| 3.1   | Bedienung der Formulare                      |    |
| 3.2   | Spezielle Funktionstasten                    |    |
| 3.3   | Datenausgaben in HTML                        | 11 |
| 4     | Programm                                     | 12 |
| 4.1   | Startbildschirm                              |    |
| 4.2   | Menüleiste                                   |    |
| 4.2.1 | Menüpunkt Datei                              |    |
| 4.2.2 | Menüpunkt Extras                             |    |
| 4.2.3 | Menüpunkt Berichte                           | 17 |
| 4.2.4 | Menüpunkt Hilfe                              |    |
| 4.3   | Erfassungsmasken                             |    |
| 4.3.1 | Anzeige Aufschlüsse                          | 19 |
| 4.3.2 | Anzeige Schichten                            |    |
| 4.3.3 | Anzeige Sachdaten/ Erfassungsmasken          |    |
| 4.3.4 | Statuszeile                                  |    |
| 4.4   | Projektdateien                               |    |
| 5     | Datenerfassung                               | 23 |
| 5.1   | Besonderheiten zur Erfassung                 | 23 |
| 5.2   | Erfassung der substratsystematischen Einheit | 24 |
| 5.3   | Erfassung von Bodenproben                    | 25 |
| 6     | Laborauftrag - Probenantragsmodul            |    |
| 6.1   | Struktur der Ausgabedatei                    |    |
| 6.2   | Auftragserstellung                           |    |
| 7     | GPS – Modul/ Koordinatenimport               |    |
| 8     | Filtermodul                                  |    |
| 8.1   | Allgemeine Bedienung                         |    |
| 8.2   | Datenbankdiagramme                           |    |
| 8.3   | Selektiver Datenexport                       |    |
| 8.4   | Spezialfilter und Filterinformation          |    |
| 9     | Berichtsmodule                               |    |
| 9.1   | Kurz- bzw. Langform Aufschlussinformationen  |    |
| 9.2   | Berichte in Form von Protokollen             |    |
| 9.2.1 | Korrekturprotokolle                          |    |
| 9.3   | Analysenberichte                             |    |
| 9.3.1 | Tabellarischer Analysenbericht               |    |
| 9.3.2 | Analysenbericht mit KA5-Parametern           |    |
| 10    | Korrekturmodule                              |    |
| 10.1  | Aufschlusskorrektur                          |    |

| 10.2   | Probenkorrektur                                              |    |
|--------|--------------------------------------------------------------|----|
| 11     | Analysenmodul                                                | 41 |
| 11.1   | Analysenbericht                                              |    |
| 11.1.1 | Definition Exportdatei Stammdaten sowie Auswahlmöglichkeiten | 45 |
| 12     | Datentest                                                    |    |
| 12.1   | Plausibilitätsprüfung                                        |    |
| 12.2   | Prüfung KA5                                                  |    |
| 12.3   | Prüfung Datenfelder                                          |    |
| 12.4   | Prüfung Analysen                                             |    |
| 13     | Datenexport                                                  | 55 |
| 13.1   | Export in CSV                                                |    |
| 13.2   | Export in XML und Access                                     |    |
| 13.2.1 | Struktur der Exporttabellen                                  |    |
|        |                                                              |    |

### Abbildungsverzeichnis

| Abbildung 1: Startbildschirm                                                              | 12 |
|-------------------------------------------------------------------------------------------|----|
| Abbildung 2: Menüpunkt Datei                                                              | 13 |
| Abbildung 3: Menüpunkt Datei => Import                                                    | 14 |
| Abbildung 4: Menüpunkt Datei => Export                                                    | 15 |
| Abbildung 5: Dialogbox beim Beenden oder Schließen des Programms                          | 15 |
| Abbildung 6: Menüpunkt Extras                                                             | 16 |
| Abbildung 7: Menüpunkt Berichte                                                           | 17 |
| Abbildung 8: Startfenster Reiter/ Datenblätter                                            | 20 |
| Abbildung 9: Startfenster Reiter Aufschluss mit farblicher Kennzeichnung der Datenfelder  | 21 |
| Abbildung 10: Startfenster Datenerfassung                                                 | 21 |
| Abbildung 11: Reiter Zusammenfassung/ Substratsystematische Einheit                       | 24 |
| Abbildung 12: Reiter Probenerfassung                                                      | 25 |
| Abbildung 13: Laborantrag                                                                 | 28 |
| Abbildung 14: Beispiel Stammdaten des Filtermoduls                                        | 31 |
| Abbildung 15: Liste TK25 im Filterformular                                                | 32 |
| Abbildung 16: Beispiel Diagrammdarstellung TK25 Verteilung                                | 32 |
| Abbildung 17: Beispiel Ausgabe selektiver Datenexport                                     | 33 |
| Abbildung 18: Spezialfilter und Filterinformation                                         | 34 |
| Abbildung 19: Einzelbericht – Langvariante (Menü-Unterpunkt "Einzel")                     | 35 |
| Abbildung 20: Einzelbericht – Langvariante mit Probendaten (Menü-Unterpunkt "Einzel")     | 36 |
| Abbildung 21: Einzelbericht – Kurzvariante mit Profilfoto (Menü-Unterpunkt "Einzel kurz") | 36 |
| Abbildung 22: Berichte - Korrekturprotokolle                                              | 37 |
| Abbildung 23: Bericht – Analysen (Menü-Unterpunkt "Analysen Druck")                       | 38 |
| Abbildung 24: Reiter Korrektur/ Löschen                                                   | 39 |
| Abbildung 25: Probenkorrektur                                                             | 40 |
| Abbildung 26: Analysenmodul                                                               | 41 |
| Abbildung 27: Reiter "Analysenexport"                                                     | 42 |
| Abbildung 28: Diagramm Analysen                                                           | 44 |
| Abbildung 29: Datenprüfung Protokoll mit Fehler                                           | 52 |
| Abbildung 30: Bericht – KA5 Prüfprotokoll                                                 | 53 |
| Abbildung 31: Altdatenprüfung in den Formularen - fehlerhafte Angaben sind rot hinterlegt | 54 |
| Abbildung 32: Bericht – Altdatenprüfung                                                   | 54 |

| Tabelle 1: Laborantrag – Struktur der Ausgabedatei             | 26 |
|----------------------------------------------------------------|----|
| Tabelle 2: Export – Stammdaten Analysenexport                  | 45 |
| Tabelle 3: Export – Auswahlinhalte Analysenanzeige und -export | 46 |
| Tabelle 4: Export – Struktur Tabelle Aufschlüsse               | 56 |
| Tabelle 5: Export – Struktur Tabelle Schichten                 | 60 |
| Tabelle 6: Export – Struktur Tabelle Proben                    | 65 |
| Tabelle 7: Export – Struktur Tabelle Bodenanalysen             | 66 |

| AI    | Aufnahmeintensität                                                      |
|-------|-------------------------------------------------------------------------|
| AKBEZ | Aufschlusskurzbezeichnung                                               |
| BfUL  | Betriebsgesellschaft für Umwelt und Landwirtschaft                      |
| CSV   | Comma-separated values - Dateiformat Text                               |
| FIS   | Fachinformationssystem                                                  |
| CSS   | Cascading Style Sheets - Stylesheet-Sprache für elektronische Dokumente |
| fpc   | Feld-PC Datei, Dateistruktur ehemaliger UBODEN.dbase Anwendung          |
| GPS   | Global Positioning System                                               |
| HTML  | Hypertext Markup Language - textbasierte Auszeichnungssprache           |
| Js    | Javascript-Dateien                                                      |
| KA5   | Bodenkundliche Kartieranleitung 5. Auflage                              |
| LfULG | Landesamt für Umwelt, Landwirtschaft und Geologie                       |
| LIMS  | Laborinformations- und Managementsystem                                 |
| SQL   | Structured Query Language - Datenbanksprache                            |
| XML   | Extensible Markup Language - erweiterbare Auszeichnungssprache          |
| XSD   | XML Schema Definitionsdatei                                             |
|       |                                                                         |

# 1 Einleitung

Gemäß dem Sächsischen Abfallwirtschaft- und Bodenschutzgesetz ist das Sächsische Landesamt für Umwelt, Landwirtschaft und Geologie (LfULG) befugt, im Rahmen eines Umweltinformationssystems die Fachinformationssysteme Abfall, Altlasten, schädliche Bodenveränderungen und Geowissenschaften zu errichten und zu betreiben, sowie die dazugehörigen Datenbanken, insbesondere auch die Aufschluss-, Proben- und Flächendatenbank des Fachinformationssystems Boden zu führen und gespeicherte Daten zentral zu verwalten.

Zur zentralen Speicherung aller erfassten Daten betreibt das LfULG, gemäß dem §12b des Sächsischen Abfallwirtschaft- und Bodenschutzgesetzes, eine ORACLE- Aufschluss- und Probendatenbank im Fachinformationssystem Boden. Für die strukturell einheitliche Erfassung von bodenkundlichen Profilaufnahmen wurde im LfULG das PC- gestützte Programm »UBODEN.net« entwickelt. Dieses Erfassungsprogramm soll sowohl intern als auch extern (z.B. von Umweltfachbehörden oder von Ingenieurbüros) in der praktischen Anwendung genutzt werden. Neben der Erfassung dient UBO-DEN.net als Instrument zur Abfrage und Recherche von Daten der Aufschluss- und Probendatenbank direkt aus der ORACLE-Datenbank (nur lesend und nur im LfULG), oder von UBODEN-Dateien, die an externe Nutzer übergeben werden. Ergänzend stehen in UBODEN.net Prüfroutinen, Exportfunktionen (z.B. nach Excel) oder einfache Module zur Visualisierung zur Verfügung.

### 1.1 Aufbau

Erfasst bzw. dargestellt werden zum einen lagebezogene Stammdaten, welche den Aufschluss in seiner Position, sowie horizontbezogene Schichtdaten, welche den vertikalen Aufbau des Punktes umfassend beschreiben.

Weiterhin können zu jedem Punktdatensatz entsprechende Daten zur Probeentnahme und –analytik hinterlegt werden.

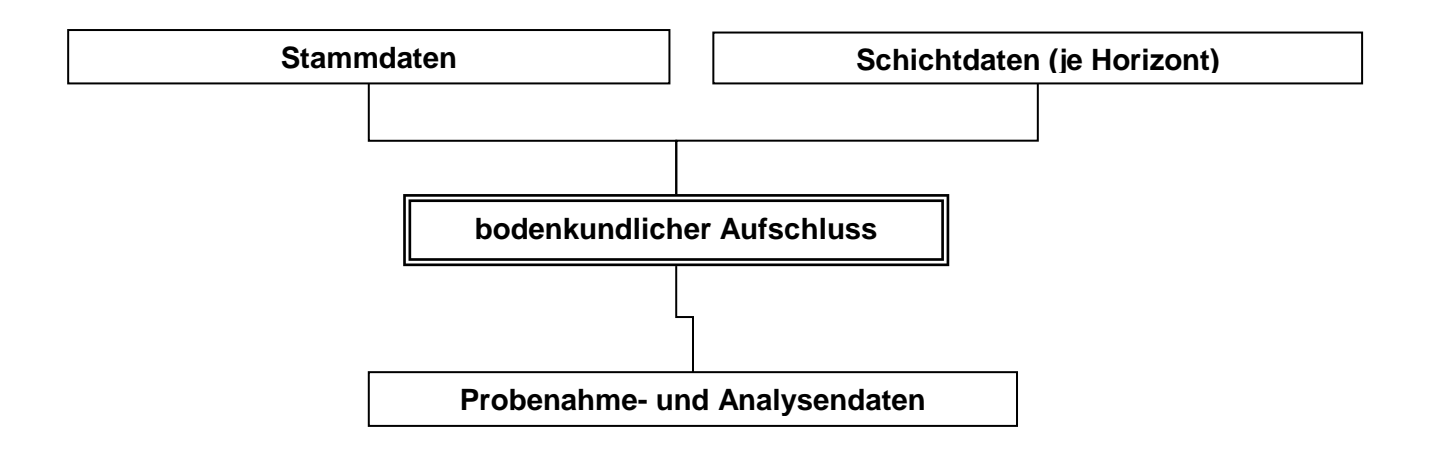

### 1.2 Fachliche Basis

Bodenkundliche Kartieranleitung 5. Auflage (KA5) sowie sächsische Ergänzungen

Erfassung in verschiedenen Aufnahmeintensitäten möglich (definierte verpflichtende Datenfelder für verschiedene Projektsituationen)

### 1.3 Besondere Funktionen und Eigenschaften

- Erfassung aller KA5- Datenfelder z. B. über Referenztabellen
- Plausibilitätsprüfung der erfassten Daten auf Schlüsselreferenzen während der Eingabe
- eweitere Datenprüfungen z. B. auf Befüllungsstand von Pflichtfeldern durchführbar
- Altdatenprüfung (Prüfung von Daten, die bereits in der Datenbank des LfULG verfügbar sind)
- Fachprüfung auf KA5-konforme Erfassung (Betaversion)
- teilautomatisierte Erfassung/ Erstellung der Substratsystematischen Einheit über alle Niveaus
- Probenerfassungsmodul
- Einlesen von GPS- Koordinaten
- Filter- und Visualisierungsfunktion
- Umfassende Berichtsausgaben
- Datenausgabe in XML- Format möglich
- Diagrammfunktion in HTML zur Darstellung von Profilen und statistischen Verteilungen
- Bodenkundliche Datenauswertungen

### 1.4 Potentielle Nutzer von UBODEN.net

UBODEN.net wurde in erster Linie für die Erfassung von Punktdaten der bodenkundlichen Landesaufnahme sowie zur Nutzung in den Umweltfachbehörden entwickelt.

UBODEN.net kann jeder Interessent kostenlos erhalten, also z. B. auch Ingenieurbüros, Hochschulen und andere Behörden.

Eine Übernahme von extern erhobenen bzw. erfassten Datenbeständen z. B. im Rahmen von Studienarbeiten, Projekten usw. in das Fachinformationssystem Boden des LfULG wird ausdrücklich gewünscht.

Die Nutzung bereits integrierter Daten des Fachinformationssystem Bodens kann wiederum durch jede Firma, Hochschule usw. erfolgen, wenn gemäß Umweltinformationsgesetz ein entsprechender Anlass vorliegt und Datenschutzbelange einer Herausgabe nicht entgegenstehen.

### 1.5 Das Softwareprodukt UBODEN.net

besteht aus:

- Installationspaket (CD bzw. Downloadpaket)
- Jatenfelder und Schlüsselreferenzen FIS Boden" Dokument
- Benutzerhandbuch" Dokument

### 1.6 Copyright

Mit Installation und Nutzung von UBODEN.net erkennt der Nutzer folgendes an:

- Alle Rechte an der Software UBODEN.net werden allein vom Sächsischen Landesamt für Umwelt, Landwirtschaft und Geologie (LfULG) ausgeübt.
- Die Verbreitung und Weitergabe des Programms UBODEN.net erfolgt ausschließlich durch das LfULG. UBODEN.net wird kostenfrei im Internet (http://www.boden.sachsen.de) bereitgestellt.

Es wird keine Haftung für Folgen der Nutzung des Programms übernommen.

Veränderungen des Programms sowie einzelner Programmteile/ -module sind dem LfULG vorbehalten!

## 2 Installationsanweisung

### 2.1 Systemvoraussetzungen

IBM-kompatibler PC mit installiertem Betriebssystem mindestens WINDOWS XP (SP2)
 .Net- Framework (mindestens. Version 3.5)

### 2.2 Installation

Vor einer Neuinstallation ist das Entfernen einer früheren Version von UBODEN.net über den Windows Software- Manager bzw. den UBODEN.net Setup- Assistenten erforderlich.

Zum Start des Installationsvorgangs ist die Datei setup.exe auszuwählen.

Nachfolgende Struktur wird bei der Installation erzeugt, für alle Verzeichnisse sind Schreibrechte des Benutzers erforderlich:

| Stammverzeichnis          | je nach Eingabe während der Installation                                  |  |  |
|---------------------------|---------------------------------------------------------------------------|--|--|
|                           | (Standard: UBODEN.net)                                                    |  |  |
|                           | enthält das Programm einschließlich dazugehöriger Einzelkomponenten       |  |  |
| <u>Unterverzeichnisse</u> |                                                                           |  |  |
|                           | /db                                                                       |  |  |
|                           | enthält die Schlüsselreferenzdatenbank refdb.mdb sowie die Strukturda-    |  |  |
|                           | tenbank UBODEN.mdb                                                        |  |  |
|                           | /hilfe                                                                    |  |  |
|                           | enthält die Benutzerdokumentation und das Dokument "Datenfelder und       |  |  |
|                           | Schlüsselreferenzen FIS Boden"                                            |  |  |
| Im Verzeichnis "Eigene D  | okumente" legt die Anwendung unter dem Stammverzeichnis <uboden></uboden> |  |  |
| nachfolgende Ordner an.   |                                                                           |  |  |
|                           | /protokolle                                                               |  |  |
|                           | anthält alla mit LIRODEN nat ranariantan Bratakalla, – D. Dröfhariahta    |  |  |

enthält alle mit UBODEN.net generierten Protokolle, z.B. Prüfberichte /export enthält alle mit UBODEN.net generierten Exportdateien (csv und html) In den Dokumente/Export - Ordner werden zur Datenausgabe in HTML zudem folgende 2 Unterordner angelegt:

css/ enthält my\_layout.css js/ enthält Chart.js und TableSort.js

Außerdem wird im Ordner Dokumente/Export der Pfad zur Ablage von Profilfotos angelegt:

/bilder Ablage der Profilfotos zur Visualisierung im Einzelbericht

Die Anwendung UBODEN wird für das Speichern von Filtern oder Projektdateien nach einem vom Anwender entsprechend selbst definierten Speicherort fragen.

Im Rahmen des Installationsvorgangs wird die Verknüpfung "UBODEN starten" sowohl im Programmverzeichnis als auch auf dem Desktop als Icon hinterlegt. Um bei HTML-Ausgaben von UBODEN.net nach der Ausgabe die Erzeugung von Dokumenten im PDF-Format zu ermöglichen, muss ein entsprechender virtueller Druckertreiber installiert sein, der über die Auswahl des Druckers angesteuert werden kann (z.B. PDFCreator).

# 3 Allgemeine Programmbedienung

### 3.1 Bedienung der Formulare

Die Bedienung der Programmformulare ist identisch. Mit der Maus oder mit den Tasten HOCH (  $\uparrow$  ) und RUNTER (  $\downarrow$  ) wird eine Auswahl getroffen und diese dann mit der RETURN-Taste (  $\downarrow$  ) bestätigt. Dadurch wird die gewünschte Funktion aktiviert oder ein Eintrag aus der Schlüsselreferenz in die Erfassungsmaske übernommen.

Die Formulare werden in der Regel von oben nach unten abgearbeitet. Das geschieht zumeist durch Eingabe des gewünschten Wertes in das Eingabefeld und anschließendem Betätigen der Taste TAB oder RETURN, dadurch springt die Eingabemarkierung zum nächsten Feld. Ein aktives Eingabefeld ist an dem blinkenden Cursor zu erkennen. Jedes beliebige Eingabefeld kann mit der Maus angefahren werden.

Bei der Eingabe von Filterkriterien in den Filterformularen kann auch das "Prozent-Symbol" (%) als Platzhalter genutzt werden. Dabei kann das "Prozent -Symbol" sowohl vor als auch nach dem gesuchten Wortfragment stehen (z.B: %BDF bzw. BDF%), auch die Eingabe vor und nach einem Wortfragment (z.B. %BDF%) ist möglich.

### 3.2 Spezielle Funktionstasten

Bei der Bearbeitung können folgende Standardfunktionen benutzt werden, die über spezielle Tastenkombinationen abrufbar sind.

| Strg + C:    | kopieren in die Zwischenablage                                     |
|--------------|--------------------------------------------------------------------|
| Strg + V:    | einfügen aus der Zwischenablage                                    |
| F10 :        | Menüleiste aktivieren                                              |
| Alt + Druck: | aktives Fenster als Bild in die Zwischenablage speichern           |
| Druck:       | gesamte Bildschirmanzeige als Bild in die Zwischenablage speichern |
| Strg + Tab:  | Nächste oder vorherige Registerkarte auswählen                     |

### 3.3 Datenausgaben in HTML

Einige Berichte sowie die integrierten Datenbankdiagramme werden in Form von HTML-Formularen ausgegeben und über den Standardbrowser (z.B. Internet Explorer, Chrome, Mozilla Firefox) dargestellt. Als Vorteile dieses allgemein gültigen Standardformats können angeführt werden:

- Interaktive Ansicht (Datenanzeige beim Mouseover)
- kleine Animationen sind möglich
- Tabelleneinträge lassen sich über den Spaltenkopf einfach sortieren
- über die my\_layout.css- Datei (CSS = Formatierungssprache f
  ür HTML) kann die Ansicht individuell angepasst werden
- über den Browser ist eine Druckvorschau mit vielen Einstellmöglichkeiten für den Ausdruck verfügbar (Skalierung, Seitenformat etc.)
- über den Browser ist eine Ausgabe als PDF-Datei (über den Druck in PDF-Datei) und damit eine Weitergabe bzw. Archivierung als Datei möglich
- über die Zwischenablage ist ein Kopieren in andere Programme möglich. So können die Ausgaben in eine Word- oder Excel-Datei kopiert und dort weiter verarbeitet werden.
- die im Export-Verzeichnis (Eigene Dokumente\uboden\export\) abgelegten HTML-Dateien können jederzeit erneut über den Browser angezeigt werden
- Tabellen auf Basis von HTML können zur weiteren Bearbeitung direkt mit Excel geöffnet werden

### Hinweis:

Um einen farbigen Ausdruck der Berichte / Diagramme zu ermöglichen, ist in den Browsereinstellungen "drucken der Hintergrundgrafik" einzustellen. Je nach eingesetztem Browser aktivieren sie bitte folgende Optionen:

| Internet Explorer: | Menü "Datei" => Seite einrichten => Hintergrundfarben und -bilder drucken                                                 |
|--------------------|----------------------------------------------------------------------------------------------------|
| Mozilla Firefox:   | Menü "Datei" => Seite einrichten => Hintergrund drucken (Farben und Bilder)                                               |
| Google Chrome:     | Menü "Google Chrome anpassen und Einstellungen" => Drucken =><br>Weitere Einstellungen => Optionen => Hintergrundgrafiken |

# 4 Programm

Aufrufen der Verknüpfung/ Icon "UBODEN starten".

Der Start benötigt je nach PC- Leistungsvermögen einige Sekunden, es wird ein Hinweisfenster angezeigt.

### 4.1 Startbildschirm

| UBoden.net<br>: Datei Extras Berichte Hilfe                                                                                                    | 1 |
|----------------------------------------------------------------------------------------------------|---|
| aktuelle Daten Aufschluss<br>TK25 AKB52 NR JAHR MK2B BOTYP SSTRTSYS ID<br>speichem<br>löschen                                                                                                    | 2 |
| aktuelle Daten Schichten VZ UTIEF HORIZ BOART Z FS GS GES ZUHER GENESE HUMUS KOHLE CARBON ID  neu speichem löschen                                                                                                    | 3 |
| Effassung         Aufschluss       Schichten 2       Zusammenfassung       Korrekturen/Löschen       Proben       Analysenexport         Al       Fachb.       Vetr.       Archiv/b.       Archiv/b. | 4 |
| letzte Speicherung: enthaltene Aufschlüsse:                                                                                                    | 5 |

Abbildung 1: Startbildschirm

- (1) Anwendungstitel und Menüleiste
- (2) Anzeige Aufschlüsse
- (3) Anzeige Schichtdaten je gewähltem Aufschluss
- (4) Sachdatendarstellung/ Erfassungsmaske je gewähltem Aufschluss in Karteikarten/ Reitern
- (5) Statuszeile

### 4.2 Menüleiste

### 4.2.1 Menüpunkt Datei

| UBoden.net                                                                                                    |                                  |                                           |
|----------------------------------------------------------------------------------------------------|----------------------------------|-------------------------------------------|
| Datei Extras Berichte Hilfe                                                                                                    |                                  |                                           |
| aktuela Hen Aufschluss<br>TK25 A BOOME JAHR MKZB BOTY                                                                                                    | P SSTRTSYS                       | ID neu speichem löschen                   |
| -aktuelle Daten Schwitten<br>VZ UTIEF AVRIZ BOART                                                                                                    | Z FS 58 GES ZUHER GENESE HUMUS B | KOHLE CARBON ID                           |
|                                                                                                    | Datei Extras Berichte H          | speichem löschen                          |
| Erfassung                                                                                                    | Neu Strg+N                       |                                           |
| Al Fachb. Vertr. Archivet. Archivet. | Öffnen Strg+O                    | Auswahl Feldbezeichnung Werte Etläuterung |
| Meßnetzkennziffer TK25 KFind Rechtswert (<br>Reliefformtyp Lage Wölbun Neigung                                                                                                    | Speichern Strg+S Speichern unter |                                           |
| Vegetation Bearbeitungsrichtung                                                                                                    | Export                           |                                           |
| Bemerkungen zu den Stammdaten                                                                                                    | Beenden                          |                                           |
| letzte Speicherung:                                                                                                    | enthaltene Aufschlüsse:          |                                           |

### Abbildung 2: Menüpunkt Datei

#### Neu (Tastenkombination Strg+N)

- dient der Neuanlage einer Projektdatei
- es öffnet sich ein Filedialog mit der Aufforderung der Vergabe eines Projektnamens sowie der Angabe eines Speicherortes

### Öffnen (Tastenkombination Strg+O)

- dient dem Öffnen einer vorhandenen Projektdatei über einen Filedialog
- Projektdateien älterer UBODEN.net Versionen werden eingelesen und beim Speichern automatisch in die Struktur der UBODEN.net Version 2.x konvertiert

Bereits konvertierte bzw. mit UBODEN.net 2.0 oder höheren Versionen erstellte Projektdateien sind nicht abwärtskompatibel. UBODEN.dbase (fpc) Dateien können ab UBODEN.net 2.0 nicht mehr verarbeitet werden.

#### Schließen

speichert und schließt die aktuell geöffnete Projektdatei mit Warnhinweis (siehe Abbildung 5)

### Speichern (Tastenkombination Strg+S)

dient dem Speichern durchgeführter Erfassungen/ Korrekturen in die Projektdatei

Im Anwendungstitel wird immer der Dateiname des aktuellen Projektes angezeigt, bei durchgeführten Änderungen bzw. Korrekturen an der Projektdatei wird diese mit einem \* gekennzeichnet. Das erfolgreiche Speichern wird durch ein Ausblenden des \* abgebildet.

#### Speichern unter

- dient dem Speichern der aktuell geöffneten Projektdatei z. B. an einem anderen Ablageort
- es öffnet sich ein Dialog mit der Aufforderung der Vergabe eines Projektnamens sowie der Angabe eines Speicherortes

#### Import

| Datei | Extras    | Berichte | Hilfe |             |      |
|-------|-----------|----------|-------|-------------|------|
| i Ne  | eu        | Strg+N   |       |             |      |
| Öf    | fnen      | Strg+O   |       | MKZB        | BOLX |
| Sc    | hließen   |          |       |             |      |
| Sp    | eichern   | Strg+S   |       |             |      |
| Sp    | eichern ( | unter    |       |             |      |
| Im    | port      | +        |       | Projektdate | i    |
| Exp   | port      | +        |       | GPS-Daten   |      |
| Be    | enden     |          |       | Hilfe Datei |      |
|       |           |          |       | FIS (ORACL  | E)   |

### Abbildung 3: Menüpunkt Datei => Import

- Projektdatei
  - fügt der aktuell geöffneten Projektdatei die Inhalte einer anderen, über einen Dialog angewählten, Projektdatei hinzu
- GPS- Daten
  - dient dem Einlesen von GPS- Koordinateninformationen über eine fest definierte Schnittstellenstruktur (siehe Kapitel 7)
- Hilfe- Datei
  - tauscht die Hilfedatei aus
- FIS (Oracle)
  - öffnet die Maske Filter zur Eingabe von Filterkriterien zum Import von Datenbeständen aus der FIS Boden Aufschluss- und Probendatenbank (nur lesender Zugriff)
  - I funktioniert nur im Netzwerk des LfULG

### Export

| Dat    | ei Extras                | Berichte         | Hil | fe          |                |      |         |                  |     |
|--------|--------------------------|------------------|-----|-------------|----------------|------|---------|------------------|-----|
|        | Neu<br>Öffnen            | Strg+N<br>Strg+O |     | MKZB        | BOTYP          | S    | STRTSYS |                  |     |
|        | Schließen                |                  |     |             |                |      |         |                  |     |
|        | Speichern<br>Speichern ( | Strg+S<br>unter  |     |             |                |      |         |                  |     |
|        | Import                   | ı                | •   |             | BOART Z FS     | GS   | GES     | ZUHER            | GEN |
|        | Export                   | I                | •   | Export xml  |                |      |         |                  |     |
|        | Beenden                  |                  |     | Export csv  |                |      |         |                  |     |
| _      |                          |                  |     | Export Acce | 255            |      |         |                  |     |
|        |                          |                  |     | Export Prob | en             | •    | Alle    |                  |     |
| Erfass | ung                      |                  |     | Export Ubo  | den/Probenausv | wahl | aktu    | eller Aufschluss |     |

#### Abbildung 4: Menüpunkt Datei => Export

- dient dem Export der Datenbestände der aktuell geöffneten Projektdatei in ein weiterführend verwendbares
  - XML Format einschließlich der zugehörigen XSD- Strukturdatei
  - CSV Format (Datenfelder hier -stärker aggregiert)
  - Access Format

es öffnet sich jeweils ein Dateidialog mit der Aufforderung der Vergabe eines Namens sowie der Angabe eines Speicherortes.

- Export von Proben
  - Alle Ausgabe aller Proben einschließlich Probennummern, Probenentnahmeart, Entnahmetiefe,

Material, Datum. Probenahme, Löschkennzeichen, zugehörige Aufschlusskurzbezeichnung etc. in eine CSV- Datei

- Aktueller Aufschluss es werden nur die Proben des aktuellen Aufschlusses ausgegeben
- Export Uboden/ Probenauswahl
  - es öffnet sich ein Dateidialog zum Abspeichern der über den Filter eingeschränkten Auswahl in eine UBODEN-Datei. Ohne gesetzten Filter wird eine Kopie der im Zugriff befindlichen UBODEN-Datei gespeichert, die alle Aufschlüsse mit Proben und Analysen enthält.

#### Beenden

- beendet die Anwendung mit oder ohne erneutes Speichern der aktuell geöffneten Projektdatei
- Um den Verlust zuletzt getätigter Eingaben bzw. Korrekturen vorzubeugen öffnet sich folgende Dialogbox mit Warnhinweis

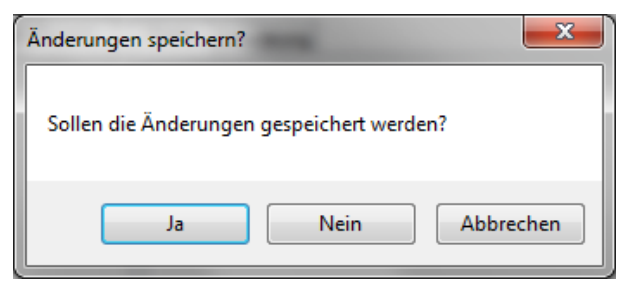

Abbildung 5: Dialogbox beim Beenden oder Schließen des Programms

#### 4.2.2 Menüpunkt Extras

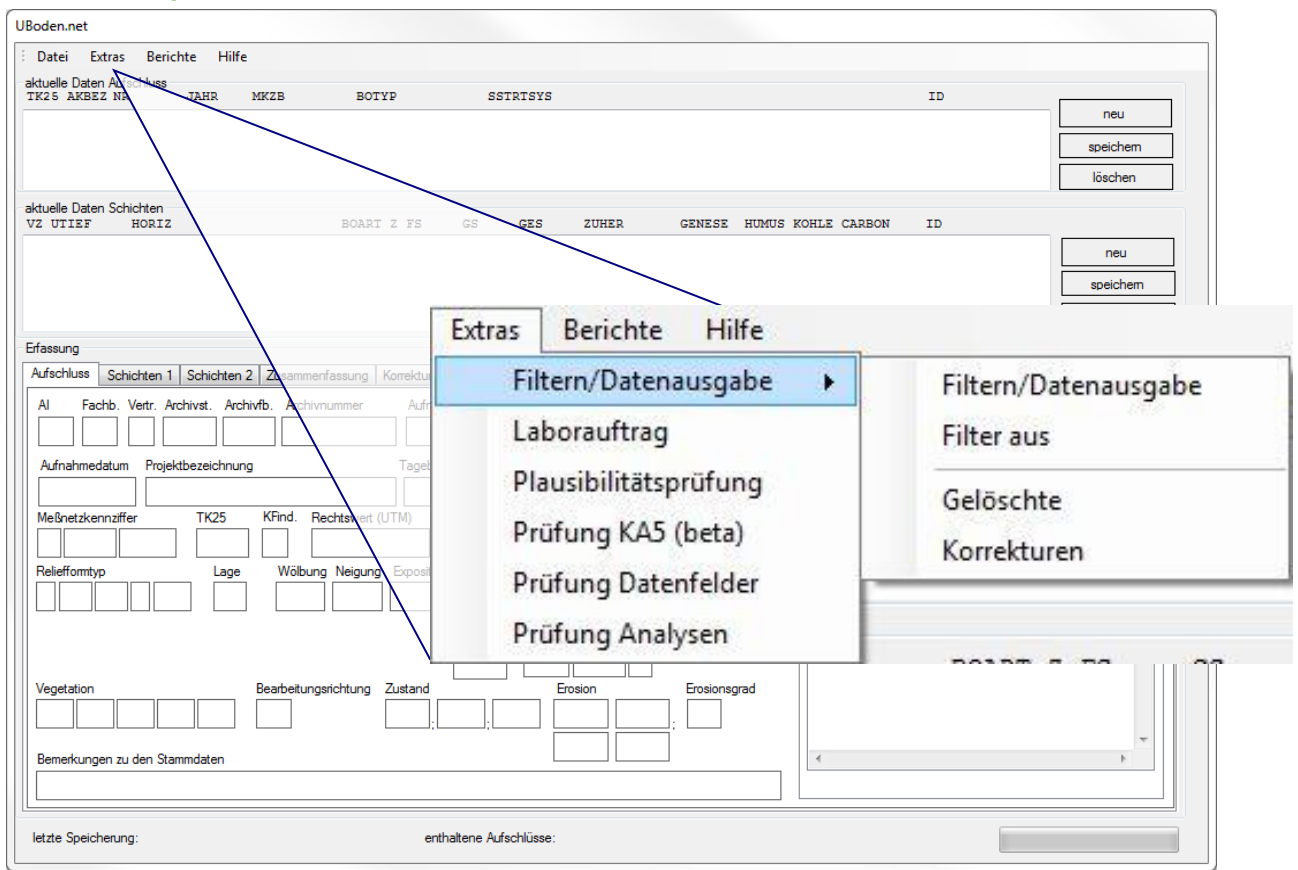

#### Abbildung 6: Menüpunkt Extras

#### Filtern/Datenausgabe

Filtern/Datenausgabe

es öffnet die Maske Filter zur Eingabe von Filterkriterien und zum Export von Datensätzen

Filter aus

setzt den Filter zurück, es werden nunmehr wieder alle Datensätze angezeigt

Gelöschte

Zeigt automatisch alle mit einer Löschmarkierung versehenen FIS Boden Datensätze an

- Korrekturen
  - zeigt automatisch alle korrigierten FIS Bodendatensätze an

#### Laborauftrag

dient der Erstellung eines Laborauftrages (Schnittstelle LfULG – BfUL)

#### Plausibilitätsprüfung

mit dieser Funktion werden alle Datenfelder auf ihre Befüllung und die Eintragungen in voneinander abhängigen Datenfeldern geprüft (Beispiel: wenn Nutzung2 gefüllt ist, darf Nutzung 1 nicht leer sein). Das Prüfergebnis wird als CSV-Datei ausgegeben und automatisch in Excel (oder dem mit \*.csv verknüpften Standardprogramm) geöffnet.

#### Prüfung KA5 (beta)

die Inhalte werden auf KA5 konforme Einträge wie Horizontsymbolkombinationen, Bodentypen etc. geprüft. Das Prüfergebnis wird als CSV-Datei ausgegeben und automatisch in Excel (oder dem mit \*.csv verknüpften Standardprogramm) geöffnet.

### Prüfung Datenfelder

Überprüfung der Daten (fehlende Einträge in obligatorischen Datenfeldern, nicht korrekte Eintragungen oder Abweichung von der vorgegebenen Werteliste etc.). Das Prüfergebnis wird als CSV-Datei ausgegeben und automatisch in Excel (oder dem mit \*.csv verknüpften Standardprogramm) geöffnet.

### Prüfung Analysen

Prüft, ob in dem vorhandenen Analysenbestand Kombinationen von Parameter und Einheit, Aufschluss und Methode vorhanden sind, die beim Export nicht mit ausgegeben werden, da diese Kombination in der Referenzdatenbank nicht hinterlegt ist. Diese dient der LfULG internen Steuerung der Analysendatenausgabe. Das Prüfergebnis wird nach einer kurzen Bildschirmanzeige als CSV-Datei ausgegeben und automatisch in Excel (oder dem mit \*.csv verknüpften Standardprogramm) geöffnet.

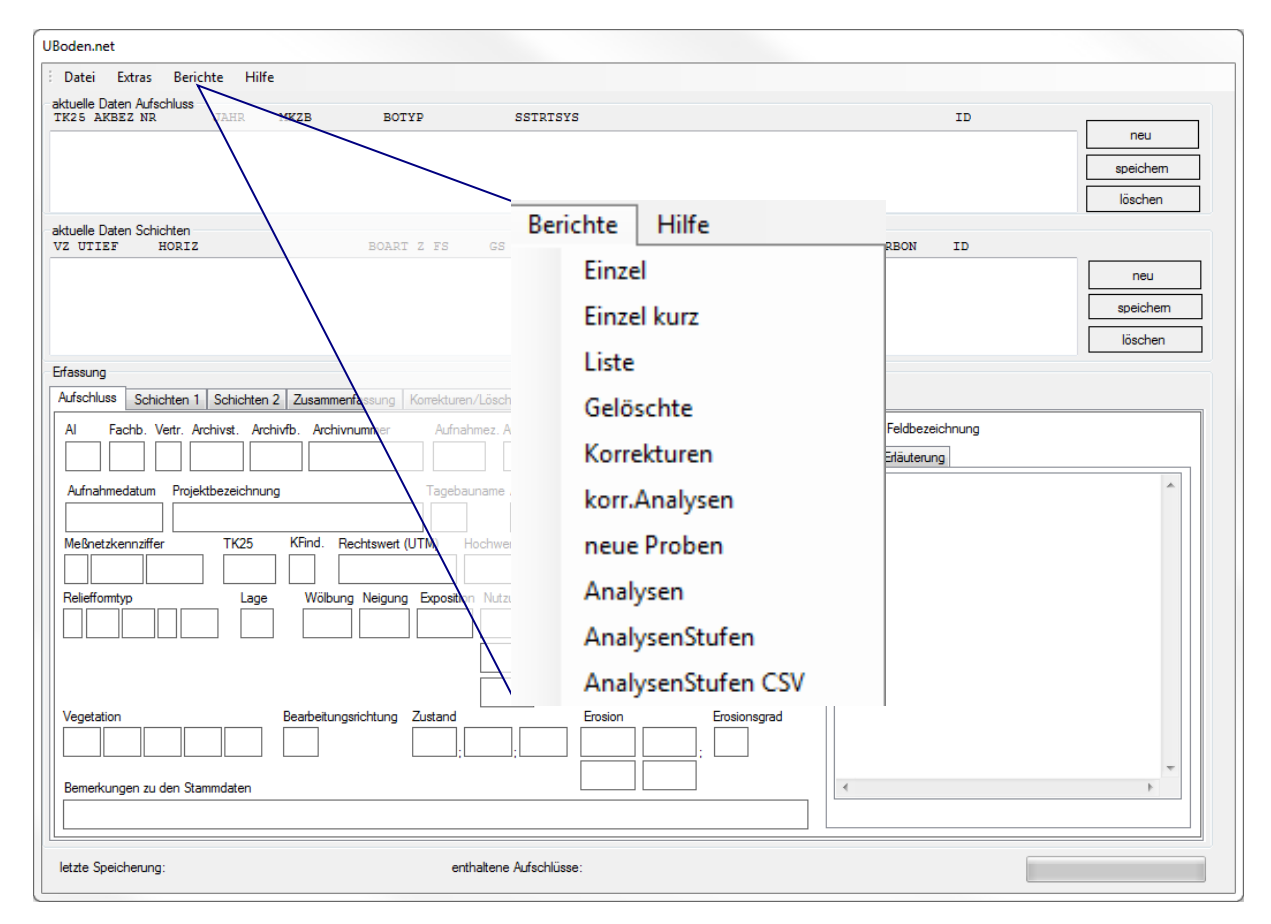

### 4.2.3 Menüpunkt Berichte

### Abbildung 7: Menüpunkt Berichte

- Einzel
  - Ausgabe der Aufschluss- und Schichtinformation des aktiven Aufschlusses in Form eines Berichtsformblattes
- Einzel kurz
  - Ausgabe ausgewählter Aufschluss- und Schichtinformation des aktiven Aufschlusses in Form eines Kurzberichtes mit schematischer Profildarstellung
- Liste
  - Ausgabe der Aufschluss- und Schichtinformation aller Aufschlüsse in Form eines Langberichtes
- Gelöschte
  - Ausgabe eines Protokolls aller zum Löschen markierten FIS Boden Datensätze
  - Ergebnis ist ein Textbericht, der direkt im Editor oder dem mit \*.txt verknüpften Standardprogramm geöffnet wird
- Korrekturen
  - Ausgabe eines Protokolls aller zur Korrektur markierten FIS Boden Datensätze
  - Ergebnis ist ein Textbericht
- korr. Analysen
  - Ausgabe aller korrigierten Analysendatensätze
  - Ergebnis ist ein Textbericht
- neue Proben
  - Liste aller neu erfassten und noch nicht im FIS Boden integrierten Bodenproben (Proben ohne Prüfplan)
- Analysen
  - öffnet den Reiter Analysenexport
- AnalysenStufen
  - Ausgabe ausgewählter Analysendaten des aktiven Aufschlusses einschließlich ausgewählter bodenkundlicher Auswertungen (Ableitung Bodenart, Stufenangaben nach KA5) in Form eines Berichtes
- AnalysenStufen CSV
  - Ausgabe ausgewählter Analysendaten aller Aufschlüsse einschließlich ausgewählter bodenkundlicher Auswertungen (Ableitung Bodenart, Stufenangaben nach KA5) im CSV-Format; wird automatisch in Excel (oder dem mit \*.csv verknüpften Standardprogramm) geöffnet

### 4.2.4 Menüpunkt Hilfe

- Info über UBoden
  - zeigt die verwendete UBODEN.net Version sowie den Stand (Datum) der geladenen Referenzdatenbank an
- Hilfe öffnen
  - öffnet das UBODEN.net Benutzerhandbuch
- Schlüsselreferenzen FIS Boden
  - öffnet das Dokument "Datenfelder und Schlüsselreferenzen FIS Boden"

### 4.3 Erfassungsmasken

#### 4.3.1 Anzeige Aufschlüsse

| aktuelle Daten Aufschluss<br>TK25 AKBEZ NR | JAHR | MKZB | BOTYP  | SSTRTSYS                | ID        |          |
|--------------------------------------------|------|------|--------|-------------------------|-----------|----------|
| 5537 PG 0110                               | 2008 | 0    | kLL-SS | u-u(Lol;+D)/p-u(Lol;+D) | ID:72614* | neu      |
|                                            |      |      |        |                         |           | speichem |
|                                            |      |      |        |                         |           | löschen  |

In dieser Anzeige werden alle in der geöffneten Projektdatei enthaltenen Aufschlüsse mit ihren zugehörigen Kurzinformationen visualisiert.

Durch Anwahl eines Aufschlusses werden die entsprechenden Daten in den Erfassungsmasken dargestellt.

Die Reihenfolge der Aufschlüsse lässt sich durch Klick auf die Spaltenköpfe (TK25, AKBEZ, NR, JAHR, BOTYP, SSTRTSYS oder ID) ändern. Beim ersten Klick werden die Daten aufsteigend, beim zweiten Klick absteigend sortiert. Standardmäßig wird aufsteigend nach der ID sortiert.

Ein der ID nachgestelltes Plus-Zeichen (+) weist auf das Vorhandensein von bislang noch nicht beantragten Proben hin. Bei einem Sternchen (\*) wurde bereits ein Probenantrag gestellt. Ist der ID ein Minuszeichen (-) nachgestellt, ist eine Löschmarkierung gesetzt. Dieses wird gegebenenfalls an das Plus-Zeichen bzw. das Sternchen angehangen (z.B. \*- oder +-).

Mit dem Button **<neu>** werden die Erfassungsformen geleert, es kann nunmehr ein neuer Punktdatensatz erfasst werden.

Mit dem Button **<speichern>** wird der Aufschluss zwischengespeichert. Die Zwischenablage in das Projekt funktioniert zusätzlich automatisiert. Die Zeit der letzten Speicherung wird unten in der Statuszeile (siehe auch Punkt Statuszeile) angezeigt.

Mit dem Button **<löschen>** wird der aktuell angezeigte/ markierte Aufschluss mit seinen dazugehörenden Schichten und Proben vollständig gelöscht.

Aufschlüsse, die aus dem FIS Boden importiert wurden (siehe Punkt Statuszeile) werden mit dem Button **<löschen>** <u>nur</u> aus der Projektdatei entfernt.

#### 4.3.2 Anzeige Schichten

| VZ UTIEF | HORIZ    | BOAR | тz | FS |   | GS |   | GI | s |   | ZUHER |    | GENESE | HUMUS | KOHLE | CARBON | ID        |           |
|----------|----------|------|----|----|---|----|---|----|---|---|-------|----|--------|-------|-------|--------|-----------|-----------|
| - 0,30   | Ap       | Ut3  | ?  | Gr | 1 | Х  | 1 | 0  | 0 | - | Lol   | +D | uk     | h2    | k0    | c0     | ID:406344 | Deu       |
| - 0,37   | M        | Ut3  | ?  | Gr | 1 | х  | 1 | 0  | 0 | - | Lol   | +D | uk     | h2    | k0    | c0     | ID:406345 | nou       |
| - 0,55   | IIfAl-Sw | Ut2  | ?  | Gr | 1 | х  | 1 | 0  | 0 | - | Lol   | +D | pfl    | hO    | k0    | c0     | ID:406346 | speichem  |
| - 1      | Bt-Sd    | Ut4  | 2  | Gr | 1 | х  | 1 | 0  | 0 | - | Lol   | +D | pfl    | hO    | k0    | c0     | ID:406347 | apoioniom |
|          |          |      |    |    |   |    |   |    |   |   |       |    |        |       |       |        |           | löschen   |

Zum aktuell angewähltem Aufschluss werden die zugehörenden Schichten in **<aktuelle Daten Schichten>** angezeigt. Neu erfasste Schichten werden dem aktuell angewählten Aufschluss zugeordnet.

Die Sortierung erfolgt automatisch nach der Schichtung (d. h. VZ sowie UTIEF).

#### 4.3.3 Anzeige Sachdaten/ Erfassungsmasken

Anzeige der Einzeldatenfelder in verschiedenen **Reitern/ Datenblättern**. Alle vorgesehenen Felder können entsprechend geändert bzw. neu erfasst werden.

Je nach gewählter Aufnahmeintensität (AI) unterscheiden sich nachfolgende Datenfeldarten:

- weiß unterlegte Felder sind Pflichtfelder,
- graue Felder sind gesperrt,
- gelb unterlegte Felder sind fakultativ.
- **rot** unterlegte Felder weisen auf fehlerhafte bzw. fehlende Einträge hin.

Teildatenfelder mit vorab verpflichtendem Hauptdatenfeld sind ebenso verpflichtend, z. B. Erosionsform, hier muss bei vorhandener Erosion sowohl die Erosionsart als auch eine Erosionsform eingetragen werden.

Alle Felder werden in dem Dokument "Datenfelder und Schlüsselreferenzen FIS Boden" mit ihren zugehörigen Teildatenfelder sowie den Schlüssel- und Wertevorgaben ausführlich beschrieben.

| UBoden.net Datei: NeueDatei.uboden*                                                                   |                                                                                  |
|----------------------------------------------------------------------------------------------------|----------------------------------------------------------------------------------|
| i Datei Extras Berichte Hilfe                                                                         |                                                                                  |
| aktuelle Daten Aufschluss<br>TK25 AKBEZ NR JAHR MKZB BOTYP SSTRTSYS                                   | ID                                                                               |
|                                                                                                    | neu                                                                              |
|                                                                                                    | speichem                                                                         |
| Reiter/ Date                                                                                          | enblätter                                                                        |
| AKUGHE DAREN SCHICHTEN<br>VZ UTIEF HORIZ BOART Z FS GS GEP ZUHER GENESE HUMUS                         | KOHLE CARBON ID                                                                  |
|                                                                                                    | neu                                                                              |
|                                                                                                    | speichem                                                                         |
|                                                                                                    | löschen                                                                          |
| Efassung                                                                                              |                                                                                  |
| Aufschluss Schichten 1 Schichten 2 Zusammenfassung Korrekturen/Löschen Proben Analysen Analysenexport |                                                                                  |
| Al Fachb. Vertr. Archivst. Archivfb. Archivnummer Aufnahmez. Auftragg. Bohfirma Autor                 | Auswahl 1 AUFNAHME - Aufnahmeintensität                                          |
|                                                                                                    | N Normale (vollständige) Profilaufnahr                                           |
|                                                                                                    | K Kurzbeschreibung Profilaufnahme<br>A Profilaufnahme aus Altdaten               |
| Meßnetzkennzffer TK25 KFind. Rechtswert (UTM) Hochwert (UTM) KSYS HFind. Höhe                         | F Profilaufnahme bei flächenhafter Bep<br>T Profilaufnahme bei tiefenbezogener B |
|                                                                                                    |                                                                                  |
| Reliefformtyp Lage Wölbung Neigung Exposition Nutzung Vomutzung                                       |                                                                                  |
|                                                                                                    |                                                                                  |
|                                                                                                    |                                                                                  |
| Venetation Beabeitungsichtung Zustand Ergsion Ergsionsgrad                                            |                                                                                  |
|                                                                                                    |                                                                                  |
|                                                                                                    |                                                                                  |
| demerkungen zu den stammoaten                                                                         |                                                                                  |
|                                                                                                    |                                                                                  |
| letzte Speicherung: enthaltene Aufschlüsse: 0 von 0                                                   |                                                                                  |

Abbildung 8: Startfenster Reiter/ Datenblätter

| Erfassung                                                                                                    |
|----------------------------------------------------------------------------------------------------|
| Aufschluss Schichten 1 Schichten 2 Zusammenfassung Korrekturen/Löschen Proben Analysen Analysenexport                                                                                                    |
| Al Fachb. Vertr. Archivst. Archivfb. Archivnummer Aufnahmez. Auftragg. Bohrfima Autor                                                                                                    |
| N         BO         0         Image: Constraint of the second second s |
| Aufnahmedatum Projektbezeichnung Tagebauname Aufschlußkurzbezeichnung                                                                                                    |
| 03.06.2008 BK50 Schleiz PG 0110 2008                                                                                                    |
| Meßnetzkennziffer TK25 KFind. Rechtswert (UTM) Hochwert (UTM) KSYS HFind. Höhe                                                                                                    |
| 0 5537 P 4498835 5593860 P 490                                                                                                    |
| Relieffomtyp Lage Wölbung Neigung Exposition Nutzung Vomutzung                                                                                                    |
| H RE M G,X 2.1 NE A A                                                                                                    |
|                                                                                                    |
|                                                                                                    |
| Vegetation Bearbeitungsrichtung Zustand Erosion Erosionsgrad                                                                                                    |
| GE         4S         0         AW         -1                                                                                                    |
| Bemerkungen zu den Stammdaten                                                                                                    |
|                                                                                                    |

Abbildung 9: Startfenster Reiter Aufschluss mit farblicher Kennzeichnung der Datenfelder

| UBoden.net Datei: Ne                                                                                                    | eueDatei.uboden*                                                                                                    |                                                                                       |                   |                                                        |                                                                                           |                                                                                                    |   |
|----------------------------------------------------------------------------------------------------|----------------------------------------------------------------------------------------------------|---------------------------------------------------------------------------------------|-------------------|--------------------------------------------------------|-------------------------------------------------------------------------------------------|----------------------------------------------------------------------------------------------------|---|
| : Datei Extras Be                                                                                                    | richte Hilfe                                                                                                    |                                                                                       |                   |                                                        |                                                                                           |                                                                                                    |   |
| aktuelle Daten Aufschlus:<br>TK25 AKBEZ NR                                                                                                    | 8<br>JAHR MKZB                                                                                                    | BOTYP                                                                                 | SSTRTSYS          |                                                        |                                                                                           | ID neu                                                                                                    |   |
| aktuelle Daten Schichten                                                                                                    | Z                                                                                                    | BOART Z FS                                                                            | S GES             | ZUHER GENESE                                           | HUMUS KOHLE CARBON                                                                        | ID                                                                                                    |   |
|                                                                                                    | 1                                                                                                    |                                                                                       |                   |                                                        |                                                                                           | 2                                                                                                    | n |
| Erfassung                                                                                                    | 1 Schichten 2 Zusammenf                                                                                                    | assung Komekturen/Lös                                                                 | chen Prohen       | Analysen Analyseneynort                                | <b>_</b>                                                                                  | $\boldsymbol{\epsilon}$                                                                                                    |   |
| Al Fachb. Vertr. N Aufnahmedatum Pro Aufnahmedatum Pro Aufnahmedat | Archivat. Archivat. Archivat.<br>jektbezeichnung<br>uswahl 1 AUFNAHME - /<br>Werte Erläuterung<br>steuert alle nachfolgende<br>oder fakultative Eingabe | Aufnahmez<br>Tagebaunan<br>Tagebaunan<br>Aufnahmeintensität<br>Datenfelder auf obliga | . Auftragg. Bohri | Attor  ezeichnung  KSYS Hhind. Höhe  sion Erosionsg  ; | Auswahi 1 AUFNA<br>Werte Erläuterun<br>N Normale<br>K Kurzbesci<br>A Profilau<br>Profilau | HHE-Aufnahmeintenstät<br>(vollständige) Profilaufnahm<br>hreibung Profilaufnahme<br>fnahme aus Altdaten<br>fnahme bei flächenhafter Bep<br>fnahme bei tiefenbezogener B |   |
| Bemerkungen zu den                                                                                                    |                                                                                                    |                                                                                       |                   | /on 0                                                  |                                                                                           | • • • • • • • • • • • • • • • • • • •                                                                                                    |   |
|                                                                                                    |                                                                                                    |                                                                                       |                   |                                                        |                                                                                           |                                                                                                    |   |

Abbildung 10: Startfenster Datenerfassung

- (1) Sachdatenfeld mit typisierten Feldnamen
- (2) Feldnummer und -kurzbezeichnung gemäß FIS Boden sowie verbalisierte Teildatenfeldnamen
- (3) Schlüsselvorräte für ausgewähltes (Teil-) Datenfeld einschl. einer Kurzbeschreibung des Schlüssels
- (4) Erläuterungen zum ausgewählten (Teil-) Datenfeld

#### 4.3.4 Statuszeile

In der Statuszeile werden die Zeit der letzten Speicherung (in den Zwischenspeicher), die Anzahl der angezeigten sowie die Gesamtanzahl im Projekt vorhandener Aufschlüsse angezeigt. Weiterhin wird der Status des ausgewählten Aufschlusses angezeigt.

letzte Speicherung: 16:58:23

enthaltene Aufschlüsse: 140 von 140

FISBoden -DatenSatz-

Die Anzeige **FISBoden -DatenSatz**-> bedeutet, dass der aktuell markierte Aufschluss aus der FIS Boden Aufschluss- und Probendatenbank in die Projektdatei importiert wurde. FISBoden-Datensätze sind zunächst für eine Bearbeitung gesperrt und werden in der Statuszeile rot markiert.

Dieser Punktdatensatz kann nur im Korrekturmodus bearbeitet werden. (siehe Aufschlusskorrektur).

### 4.4 Projektdateien

Die Projektdatei ist das Speicher- bzw. Ablagemedium des Programms UBODEN.net und speziell für diese Anwendung konzipiert. Manipulationen an dieser Datei führen dazu, dass diese nicht mehr mit der Anwendung UBODEN.net geöffnet werden können.

Externe Bearbeitungen können auch dazu führen, dass die Anwendung UBODEN.net nicht mehr einwandfrei funktioniert und Datenverluste auftreten können.

Eine UBODEN.net Projektdatei trägt die Dateierweiterung **<.uboden>**.

Bereits konvertierte bzw. mit UBODEN.net 2.0 erstellte Projektdateien sind nicht abwärtskompatibel zu UBODEN.net 1.x.

UBODEN.dbase (fpc) Dateien können mit UBODEN.net 2.0 nicht mehr verarbeitet werden.

In ihrer internen Struktur unterscheidet sich die Projektdatei nicht von der Exportdatei (xml und Access), welche ausführlich im Anhang beschrieben wird.

Eine Projektdatei kann sowohl neu mit UBODEN.net erfasste als auch aus dem FIS Boden exportierte Aufschlussinformationen enthalten (Siehe Statuszeile).

Die Speicherung von Datenerfassungen oder -korrekturen erfolgt immer in einen Zwischenspeicher der aktuell geöffneten Projektdatei.

Zum endgültigen Speichern des Zwischenspeichers in die Projektdatei ist auch die Datei zu speichern. Siehe Anwendungstitel – Markierung (\*) verschwindet bei erfolgreicher Ablage.

# 5 Datenerfassung

Die Datenerfassung erfolgt über die Eingabe von Schlüssel- bzw. Wertevorgaben<sup>1</sup> in dem jeweilig vorgesehenem Feld bzw. Teildatenfeld.

Durch einen (Doppel-)Klick werden zum Feld gehörende Schlüssel ausgewählt und automatisch übertragen.

Alle Felder können auch direkt mit Hilfe der Tastatur ausgefüllt werden. Hierbei ist auf die richtige Schreibweise zu achten (auch die Unterscheidung in Groß- und Kleinschreibung).

Sollten die erfassten Eingaben nicht zum möglichen Wertevorrat passen oder außerhalb der zulässigen Grenzen liegen, wird eine Fehlermeldung angezeigt. Es ist das Erfassungsfeld zu leeren bzw. ein passender Wert einzugeben.

### 5.1 Besonderheiten zur Erfassung

- Ausnahme im Feld Gesteinskennzeichnung (46 ZUHER). Bei Erfassung eines Wertes, wird das Feld Petrographie automatisch mit gefüllt. Bei Bedarf kann im Nachgang der Wert Petrographie überschrieben werden.
- Beim Wechsel von Schicht 1 zu Schicht 2 wird automatisch die Substratart der jeweiligen Schicht ermittelt und das Feld im Hintergrund gespeichert. Dieses Feld kann nicht überschrieben werden.
- Beim Klick auf den Reiter Zusammenfassung wird die Mächtigkeit für alle Schichten mit VZ = "-" und die Endteufe automatisch neu berechnet.

### Für Auflagehorizonte ist die Mächtigkeit immer direkt einzutragen.

### Achtung:

Im Gegensatz zur üblichen Felderfassung von Auflagenhorizonten ist im Feld UTIEF immer die untere Teufe einzutragen und die Mächtigkeit zu berechnen. Entsprechend hat der unterste Auflagenhorizont immer ein UTIEF von "0".

Die Speicherung (in den Zwischenspeicher) der erfassten Daten erfolgt automatisch beim Verlassen der jeweiligen Erfassungsmaske.

### Zur Anlage einer Schicht muss mindestens UTIEF und VZAUFLH gefüllt sein, sonst erfolgt keine Speicherung!

<sup>1</sup> siehe "Datenfelder und Schlüsselreferenzen FIS Boden"

### 5.2 Erfassung der substratsystematischen Einheit

Die Bildung der substratsystematischen Einheit erfolgt teilautomatisiert unter Nutzung der schichtweise erstellten Substratart. Vorrausetzung dieser teilautomatisierten Generierung ist die vorherige Befüllung der Substratartbildenden Daten- und Teildatenfelder (z. B. ZUHER, GENESE, BOART, SKEL, GEOL\_SCHICHT) über alle Schichten des Aufschlusses.

Bei einer nachträglichen Änderung eines dieser Felder muss die substratsystematische Einheit neu erstellt werden.

Die Bildung erfolgt über alle drei Hierarchiestufen der "Bodenkundlichen Kartieranleitung" 5. Auflage, d.h. die jeweils höhere Stufe wird automatisiert miterstellt.

Die Ermittlung der substratsystematischen Einheit hat Vorschlagscharakter und kann bzw. sollte bei komplexen Formen händisch korrigiert / verbessert werden.

Schritte zur Erfassung der substratsystematischen Einheit:

- (1) entsprechenden Reiter Substratsubtyp, Substrattyp oder die Substratklasse auswählen,
- (2) schichtbezogene Substratarten durch Markieren anwählen,
- (3) mit dem Button <eintragen> die Auswahl übernehmen,
- (4) die Daten werden in die entsprechenden Felder übertragen,
- (5) Optional: händische Überarbeitung.

| IBoden.net Datei: C:\Us                    | ers\Public\test.ul | boden*           |                      |                |                |          |            |          |          |             |                        |             |                |
|--------------------------------------------|--------------------|------------------|----------------------|----------------|----------------|----------|------------|----------|----------|-------------|------------------------|-------------|----------------|
| Datei Extras Berich                        | ite Hilfe          |                  |                      |                |                |          |            |          |          |             |                        |             |                |
| aktuelle Daten Aufschluss<br>TK25 AKBEZ NR | JAHR MKZB          | BOTY             | ۲₽.                  | SSTRTSYS       |                |          |            |          |          |             | ID                     | -           |                |
| 5537 PG 0110                               | 2008 0             | kLL-             | -SS                  | u-u(Lol;+      | D)/p-u(Lo      | ol;+D)   |            |          |          |             | ID:72614               | ·           | neu            |
|                                            |                    |                  |                      |                |                |          |            |          |          |             |                        | L           | speichem       |
|                                            |                    |                  |                      |                |                |          |            |          |          |             |                        |             | löschen        |
| aktuelle Daten Schichten<br>VZ UTIEF HORIZ |                    | BOART            | Z FS GS              | GES            | ZUHER          |          | GENESE     | HUMUS    | KOHLE    | CARBON      | ID                     |             |                |
| -0,30 Ap<br>-0,37 M                        |                    | Ut3 ?<br>Ut3 ?   | 9 Gr 1 X<br>9 Gr 1 X | 1 0 0<br>1 0 0 | % Lol<br>% Lol | +D<br>+D | uk<br>uk   | h2<br>h2 | k0<br>k0 | c0<br>c0    | ID:406344<br>ID:406345 | [           | neu            |
| - 0,55 IIfAl-St<br>- 1 Bt-St               | 7<br>1             | Ut2 ?<br>Ut4 ?   | Gr 1 X<br>Gr 1 X     | 1 0 0          | % Lol<br>% Lol | +D<br>+D | pfl<br>pfl | h0<br>h0 | k0<br>k0 | c0<br>c0    | ID:406346<br>ID:406347 | [           | speichem       |
|                                            |                    |                  |                      |                |                |          | -          |          |          | 1           |                        | [           | löschen        |
| Erfassung                                  |                    |                  |                      |                |                |          |            |          |          |             |                        |             |                |
| Aufschluss Schichten 1                     | Schichten 2 Zus    | sammenfassung    | Korrekturen/Löscl    | hen Proben     | Analysen       | Analyse  | nexport    |          |          |             |                        |             |                |
| Bodensystematische Einhe                   | eit                | Substratsystema  | tische Einheit       |                |                |          |            |          |          | Auswahl     | Feldbezei              | chnung      |                |
| k LL                                       |                    | Substratklasse   | u                    |                |                |          |            | _        | Werte    | Erläuterung | Substratsubtyp         | Substrattyp | Substratklasse |
| - SS                                       | \$                 | Substrattyp      | u-u(Lol;+D)          | /p-u(Lol;+     | D)             |          |            |          | II II    | u-u (Lo     | ol;+D) 0,3<br>0,9      | 30m<br>55m  |                |
|                                            |                    | Substratsubtyp   | uk-lu(Lol;+[         | )/pfl-tu(Lo    | ol;+D)         |          | Λ          |          |          | p-u(Lo      | ol;+D) 1m              |             | II             |
|                                            |                    |                  |                      |                |                |          | _          |          |          |             |                        |             |                |
| Humunform Grundwood                        | omtufo Vomäosuu    | nanati fa Durahu | u rach uportiofo     | Gründiskoit    | 7              |          |            |          |          |             | / 2                    |             |                |
|                                            |                    | M/p3             |                      |                |                |          |            |          |          |             |                        |             |                |
| -2                                         | 5                  |                  | 1                    | 4              |                |          |            |          |          |             |                        |             |                |
| Endteufe                                   | Bodensch           | iätzung          |                      |                |                |          |            |          |          |             |                        |             |                |
| 1                                          |                    | /                |                      | /              | /              |          |            |          |          |             | 3                      |             | eintragen      |
|                                            |                    |                  |                      |                |                |          |            |          |          |             | _                      |             |                |
|                                            |                    |                  |                      |                |                |          |            |          |          |             |                        |             | 7              |
|                                            |                    |                  |                      |                |                |          |            | L        |          |             |                        |             | ·              |
| letzte Speicherung:                        |                    |                  | enthaltene           | e Aufschlüsse: | 1 von 1        |          |            |          | FIS      | Boden -Date | n Satz-korrigiert      |             |                |

Abbildung 11: Reiter Zusammenfassung/ Substratsystematische Einheit

### 5.3 Erfassung von Bodenproben

Die Erfassung von Bodenproben setzt die Anlage des beprobten Aufschlusses einschließlich der dazugehörigen Schichten voraus.

Vorab der Probeneingabe muss der beprobte Aufschluss in der Anzeige Aufschlüsse <u>sowie die ge-</u> <u>wünschte Schicht</u> in der Anzeige Schichten ausgewählt werden.

Bei schichtübergreifenden bzw. teufenbezogenen Beprobungen ist die Schicht zu wählen, welche den größeren Anteil am Probenmaterial ausmacht.

Mit dem Button **<neu>** wird eine neue Probe angelegt. Es werden die Felder VZ-/ PUT, VZ-/ POT, Projektkurzbezeichnung (aus Datenfeld ZWECKA des Aufschlusses) sowie das Jahr (aus der Aufschlusskurzbezeichnung) vorgetragen. Diese Vorträge können überschrieben werden, die gesamte Probenummer darf 10 Zeichen nicht überschreiten.

Mit dem Button **<speichern>** wird die Probe gespeichert und in der rechten Liste eingetragen. Mit einem Klick in die Liste der Proben kann sie wieder zum Bearbeiten/ Löschen in die linke Erfassungsmaske gebracht werden.

Die Probenidentifikation (einschl. Nummer) besteht aus 10 Zeichen. In der Regel beinhalten die Stellen 1. – 3. ein Projektkürzel/ z.B. ZWECKA, die 4. – 8. Stelle eine Probenmarken-/ Stechringnummer sowie die 9. – 10. Stelle das Probenentnahmejahr.

| oden.net Datei: C:\Users\Public\test.uboden         | *                        |                          |                       |                                |          |
|-----------------------------------------------------|--------------------------|--------------------------|-----------------------|--------------------------------|----------|
| Datei Extras Berichte Hilfe                         |                          |                          |                       |                                |          |
| ktuelle Daten Aufschluss<br>IK25 AKBEZ NR JAHR MKZB | BOTYP                    | SSTRTSYS                 |                       | ID                             |          |
| 537 PG 0110 2008 0                                  | kLL-SS                   | u-u(Lol;+D)              | /p-u(Lol;+D)          | ID:72614*                      | neu      |
|                                                     |                          |                          |                       |                                | speichem |
|                                                     |                          |                          |                       |                                | löschen  |
| ktuelle Daten Schichten<br>72 UTIEF HORIZ           | BOART Z FS               | GS GES                   | ZUHER GENESE H        | HUMUS KOHLE CARBON ID          |          |
| 0,30 Ap                                             | Ut3 ? Gr 1               | X 1 0 0 %                | Lol +D uk h           | h2 k0 c0 ID:406344             |          |
| 0,37 M                                              | Ut3 ? Gr 1               | X 1 0 0 %                | Lol +D uk h           | h2 k0 c0 ID:406345             | neu      |
| 0,55 IIfAI-Sw<br>1 Bt-Sd                            | Ut2 ? Gr 1<br>Ut4 2 Gr 1 | X 1 0 0 %                | Lol +D pfl h          | n0 k0 c0 ID:406346             | speichem |
|                                                     |                          |                          |                       |                                | löschen  |
|                                                     |                          |                          |                       |                                | loadridh |
| ifassung                                            |                          |                          |                       |                                |          |
| Aufschluss Schichten 1 Schichten 2 Zusammer         | nfassung Korrekturen     | /Löschen Proben Ar       | alysen Analysenexport |                                |          |
| Probeentnahmeart                                    |                          |                          | Proben                |                                |          |
| MV                                                  | •                        |                          | ART POT PUTZ          | WECKA PNUM JAHR A NUMMER       | Gelöscht |
| VZ POT VZ PUT Projekt Proje                         | Nr Jahr                  | neu                      | MV - 0,10 - 0,15 B    | LA 7748.08 Hi 06 08 (11/09)    |          |
|                                                     |                          | kopieren                 | VZ - 0,10 - 0,15 B    | LA 2828.08 Hi_05_08            |          |
|                                                     | io. 00                   |                          | VZ - 0,10 - 0,15 B    | LA 2827.08 Hi_05_08            |          |
| Material                                            |                          | speichem                 | VZ - 0,10 - 0,15 B    | LA 2825.08 H1_05_08            |          |
| В.                                                  | •                        | löschen                  | VZ - 0,10 - 0,15 B    | LA 2824.08 Hi_05_08            |          |
| Volumen Datum Probenahme                            |                          |                          |                       |                                |          |
| Remediumgen                                         |                          |                          |                       |                                |          |
| bemerkungen                                         |                          |                          |                       |                                |          |
|                                                     |                          |                          |                       |                                |          |
| Datum der Korrektur Name                            | Bearbeiter               |                          |                       |                                |          |
| 15.09.2017                                          |                          |                          |                       |                                |          |
| Bemerkungen zur Korrektur                           |                          |                          |                       |                                |          |
|                                                     |                          |                          |                       |                                |          |
| Verarbeitungskennzeichen 🔲 Löschen                  |                          |                          |                       |                                |          |
| letzte Speicherung:                                 | enth                     | naltene Aufschlüsse: 1 v | on 1                  | FISBoden -DatenSatz- konigiert |          |

Abbildung 12: Reiter Probenerfassung

# 6 Laborauftrag - Probenantragsmodul

Das Probenantragsmodul bedient in erster Linie die Schnittstelle zwischen der digitalen Probenerfassung in UBODEN.net und dem Laborinformationssystem der Sächsischen Betriebsgesellschaft für Umwelt und Landwirtschaft.

Dies Modul kann auf Grund seiner einfachen textbasierten Ausgabe und der vollständig enthaltenen Probenentnahmeinformationen auch vielseitig für andere Belange weiter verwendet werden.

### ACHTUNG: Aufschlüsse, deren Proben in einem Laborauftrag übernommen wurden, sind für eine weitere Bearbeitung gesperrt.

Vor der Erstellung des Laborantrags sind daher betroffene Aufschlüsse auf Vollständigkeit und Richtigkeit zu prüfen!

### 6.1 Struktur der Ausgabedatei

### Tabelle 1: Laborantrag – Struktur der Ausgabedatei

| NAME     | Definition/ Inhalt                                                              |
|----------|---------------------------------------------------------------------------------|
| TK25     | Topographische Karte 1 : 25000                                                  |
| TAGNAM   | Tagebau –Kurzzeichen                                                            |
| PROJEKT  | Projektzugehörigkeit                                                            |
| AKBEZ    | Aufschlusskurzbezeichnung                                                       |
| RECHTS   | Rechtswert                                                                      |
| HOCH     | Hochwert                                                                        |
| PNUM     | Probenidentifikation                                                            |
| AUFGEB   | Auftraggeber                                                                    |
| A_GEBER  | Bohrfirma                                                                       |
| A_NUMMER | Auftrags –Nummer                                                                |
| A_DATUM  | Auftragsdatum                                                                   |
| A_UMFANG | Prüfplan                                                                        |
| PMAT     | Probematerial                                                                   |
| PENTART  | Probenentnahmeart                                                               |
| VZPUT    | Vorzeichen - Proben-Unterkante                                                  |
| PUT      | Proben-Unterkante = PUT = untere Entnahmeteufe in m unter Aufschlussansatzpunkt |
| VZPOT    | Vorzeichen - Proben-Oberkante                                                   |
| POT      | Proben-Oberkante = POT = obere Entnahmeteufe in m unter Aufschlussansatzpunkt   |
| PVOL     | Volumen der Probe in cm <sup>3</sup>                                            |
| PDATUM   | Datum der Probenahme                                                            |

| BEMERK  | Bemerkung                         |
|---------|-----------------------------------|
| RM_ROH  | Volumen RestMat. Rohprobe in ml   |
| RM_GR2  | Volumen RestMat. > 2 mm in ml     |
| RM_KLG2 | Volumen RestMat. <= 2 mm in ml    |
| RM_KL63 | Volumen RestMat. < 0,063 mm in ml |

Die Ausgabedatei ist im CSV - Textformat.

### 6.2 Auftragserstellung

Nach Eingabe aller Probeninformationen einschließlich der zugehörigen Aufschluss- und Schichtinformationen wird nach Auswahl des Menüpunktes Laborauftrag das Probenantragsmodul initialisiert.

| UBoden.net Datei: C:\Users\P | Public\test.uboden*                    |                                           |
|------------------------------|----------------------------------------|-------------------------------------------|
| Laborauftrag                 |                                        |                                           |
| Auftragsnummer               | Proben 6                               | Laborauftrag                              |
| 01_09 <b>1</b>               |                                        |                                           |
|                              | 0110 VZ - 0 70 - 0 75 BLA 2843 08 /*   | 0110 MV BLA1 - 0.70 - 0.75 BLA 7751 08    |
| Prüfolan                     | 0110 VZ - 0,70 - 0,75 BLA 2842.08 /*   | >> 0110 MV BLA1 - 0,45 - 0,50 BLA 7750.08 |
| RIA1                         | 0110 VZ - 0,70 - 0,75 BLA 2841. 08 /*  | 0110 MV BLA1 - 0,30 - 0,35 BLA 7749.08    |
| 2                            | 0110 VZ - 0,70 - 0,75 BLA 2839. 08 /*  |                                           |
|                              | 0110 VZ - 0,45 - 0,50 BLA 2835.08 /*   |                                           |
|                              | 0110 VZ - 0,45 - 0,50 BLA 2838.08 /*   |                                           |
|                              | 0110 VZ - 0,45 - 0,50 BLA 2837.08 /*   |                                           |
| Restmaterial                 | 0110 VZ = 0.45 = 0.50 BLA 2836.08 8/*  |                                           |
| resultatenal                 | 0110 VZ - 0,45 - 0,35 BLA 2834. 08 -/* |                                           |
| Rohprobe komplett            | 0110 VZ - 0.30 - 0.35 BLA 2832.08 /*   |                                           |
| 3 -                          | 0110 VZ - 0,30 - 0,35 BLA 2831.08 /*   |                                           |
| Grobboden                    | 0110 VZ - 0,30 - 0,35 BLA 2830.08 /*   |                                           |
| Giobbodon                    | 0110 VZ - 0,30 - 0,35 BLA 2829.08 /*   |                                           |
| •                            | 0110 VZ - 0,10 - 0,15 BLA 2828.08 /*   |                                           |
| Feinboden                    | 0110 VZ - 0,10 - 0,15 BLA 2827. 08 /*  |                                           |
|                              | 0110 VZ - 0,10 - 0,15 BLA 2825 08 /*   |                                           |
| •                            | 0110 VZ - 0,10 - 0,15 BLA 2824. 08 /*  |                                           |
| Analysenfein                 |                                        |                                           |
| -                            |                                        |                                           |
|                              |                                        |                                           |
|                              | 4                                      | 5                                         |
|                              |                                        |                                           |
|                              |                                        |                                           |
|                              |                                        |                                           |
|                              |                                        |                                           |
|                              |                                        |                                           |
|                              |                                        |                                           |
|                              |                                        |                                           |
|                              |                                        |                                           |
|                              |                                        |                                           |
|                              | ·,                                     |                                           |
|                              | 0 von 20                               | 0 von 4                                   |
|                              |                                        | schliessen erstellen                      |
|                              | 7                                      | 7                                         |
|                              | -                                      |                                           |
|                              |                                        |                                           |
|                              |                                        |                                           |
|                              |                                        |                                           |
|                              |                                        |                                           |
|                              |                                        |                                           |

Abbildung 13: Laborantrag

Im Fenster Proben werden alle in dieser Projektdatei enthaltenen Proben angezeigt. Nicht enthalten sind Proben, die bereits innerhalb dieser Projektdatei einem anderen Laborauftrag zugeordnet wurden.

- (1) Vergabe einer (eindeutigen) Auftragsnummer Pflichtfeld
- (2) Anwahl eines mit dem Labor (hier BfUL/ Auftragnehmer des LfULG) abgestimmten Prüfplans Pflichtfeld
- (3) Angabe einer möglichen Restmaterialrücklieferung
- (4) Auswahl der Proben für diesen Laborauftrag bzw. Prüfplan
- (5) Übertrag der gewählten Proben in die rechte Liste, die Auswahl kann an dieser Stelle auch noch rückgängig gemacht werden.
- (6) Sortierfunktion über Klick auf Spaltenköpfe (beide Listen)
- (7) Statusanzeige: Anzahl der markierten Proben und Gesamtanzahl Proben
- (8) Kennzeichen (- = gelöscht bzw. \* = Analysen beantragt)

Erscheinen alle zu beauftragenden Proben im rechten Feld, so kann der Laborauftrag mit dem Button **<erstellen>** generiert werden.

Ein File- Dialog schließt den Speichervorgang zur Ablage der CSV-Datei ab. Abschließend wird eine Übersicht des Laborauftrages zum Ausdrucken generiert und angezeigt.

# 7 GPS – Modul/ Koordinatenimport

Das Programm UBODEN.net unterstützt das Einlesen von Koordinateninformationen z. B. externen GPS-Daten.

Träger der Informationen ist eine CSV Datei (Achtung: Trennzeichen ist Semikolon), welche nachfolgendem Aufbau entsprechen muss:

<Rechtswert>;<Hochwert>;<Höhe>;<TK25>;<Aufschlussnummer(aus AKBEZ)>;<Bemerkung>

Die CSV Datei darf hierbei keine Kopfzeile enthalten.

Sind GPS-Daten vorhanden, sollten diese als erstes eingelesen werden, weiterführende Aufschluss-Daten sind nachfolgend zu ergänzen.

Damit allgemeine Projektdaten (z. B. der Fachbereich bzw. vom Feld Vertraulichkeit bis zur Messnetzkennzeichnung) nicht für jeden Aufschluss eingegeben werden müssen, ist vor Start des Imports ein einzelner Aufschluss (mit allen allgemeinen Projektdaten) auszuwählen bzw. vorab anzulegen.

# 8 Filtermodul

### 8.1 Allgemeine Bedienung

Mit Hilfe des Filtermoduls kann innerhalb der geöffneten Projektdatei nach Informationen in allen Datenfeldern gefiltert werden.

Im Netzwerk des LfULG kann über das Filtermodul im Bestand der ORACLE – Aufschluss- und Analysendatenbank recherchiert werden. (Datei > Import > FIS (ORACLE). Besteht keine Verbindung zur Datenbank bzw. wechselt man in den Filter-Modus ohne vorher eine Datei zu laden, wird ein entsprechender Hinweis ausgegeben und die Recherche wird abgewiesen.

Das UBODEN.net Filtermodul hat einen Aufschlussbezogenen Ansatz. Bei zutreffendem Filterkriterium wird immer der gesamte Aufschluss mit seinen Schichten, Proben und Analysensätzen angezeigt.

Es werden je nach Datenfeldinhalten vier verschiedene Auswahlmodifikationen angeboten.

Mehrfachauswahl

| тк25 🔎                |   |
|-----------------------|---|
| 4340 Bitterfeld-Ost   |   |
| 4341 Söllichau        | - |
| 4342 Bad Schmiedeberg | = |
| 4343 Dommitzsch       |   |
| 4344 Züllsdorf        |   |
| 4439 Brehna           |   |
| 4440 Delitzsch        |   |
| 4441 Bad Düben        |   |
| 4442 Mockrena         |   |
| 4443 Torgau-West      |   |
| 4444 Torgau           |   |

Mehrfachauswahl als <u>"ODER"</u> Verknüpfung, es werden somit alle Aufschlüsse als Ergebnis angezeigt, welche den entsprechend ausgewählten Kriterien entsprechen.

#### String – freies Textfeld

| Autor Vomame   |  |
|----------------|--|
| Autor Nachname |  |

Diese Art bietet eine freie Suche im entsprechenden Datenfeld, es können <u>Platzhalter in Form von %</u> gesetzt werden (vgl. Kapitel 3.2).

#### Zahlenfeld

| Rechtswert |     |  |
|------------|-----|--|
|            | bis |  |

Zahlenfelder bieten eine von - bis Filterfunktion.

### Datum

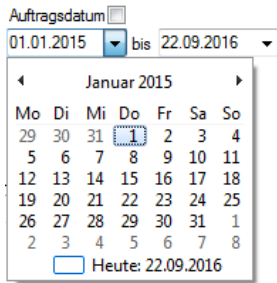

Recherchen nach einem bestimmten Datum werden durch eine Kalenderfunktion unterstützt. Das im Kalenderformular aktivierte Datum wird in die Filtermaske übertragen.

Verschiedene Buttons unterstützen die Nutzung des Filtermoduls:

| Aufschlüsse anzeigen Aufschlüsse exportieren | Filter leeren | Filter schliessen | Filter speichem Filter laden | alle auswählen | Auswahl aufheben |
|----------------------------------------------|---------------|-------------------|------------------------------|----------------|------------------|
|----------------------------------------------|---------------|-------------------|------------------------------|----------------|------------------|

- Aufschlüsse Anzeigen
  - schließt das Filtermodul und zeigt die den Kriterien entsprechenden Aufschlüsse an
- Aufschlüsse exportieren
  - löst den selektiven Datenexport aus
- Filter leeren
  - alle getätigten Auswahlkriterien werden zurückgesetzt
- Filter schließen
  - Filtermodul wird geschlossen, ausgewählte bzw. gesetzte Kriterien bleiben erhalten
- Filter speichern
  - gesetzte Filterkriterien können in einem frei wählbaren Datenpfad abgespeichert werden. Der
  - Name kann vom Bearbeiter frei vergeben werden (\*.filter)
- Filter laden
  - lädt einen zuvor abgelegten Filter ein
- alle auswählen
  - Alle Datenfelder für den Datenexport auswählen
- Auswahl aufheben
  - die für den selektiven Datenexport getroffene Auswahl wird wieder aufgehoben

Das setzten des Häkchens am Feld <sql –info> führt zur (informativen) Anzeige der ausgewählten SQL-Befehle bzw. Befehlsketten im Rahmen der Abfrage bzw. der Filteranfrage.

Abbildung 14 zeigt das Register "Stammdaten" des Filtermoduls

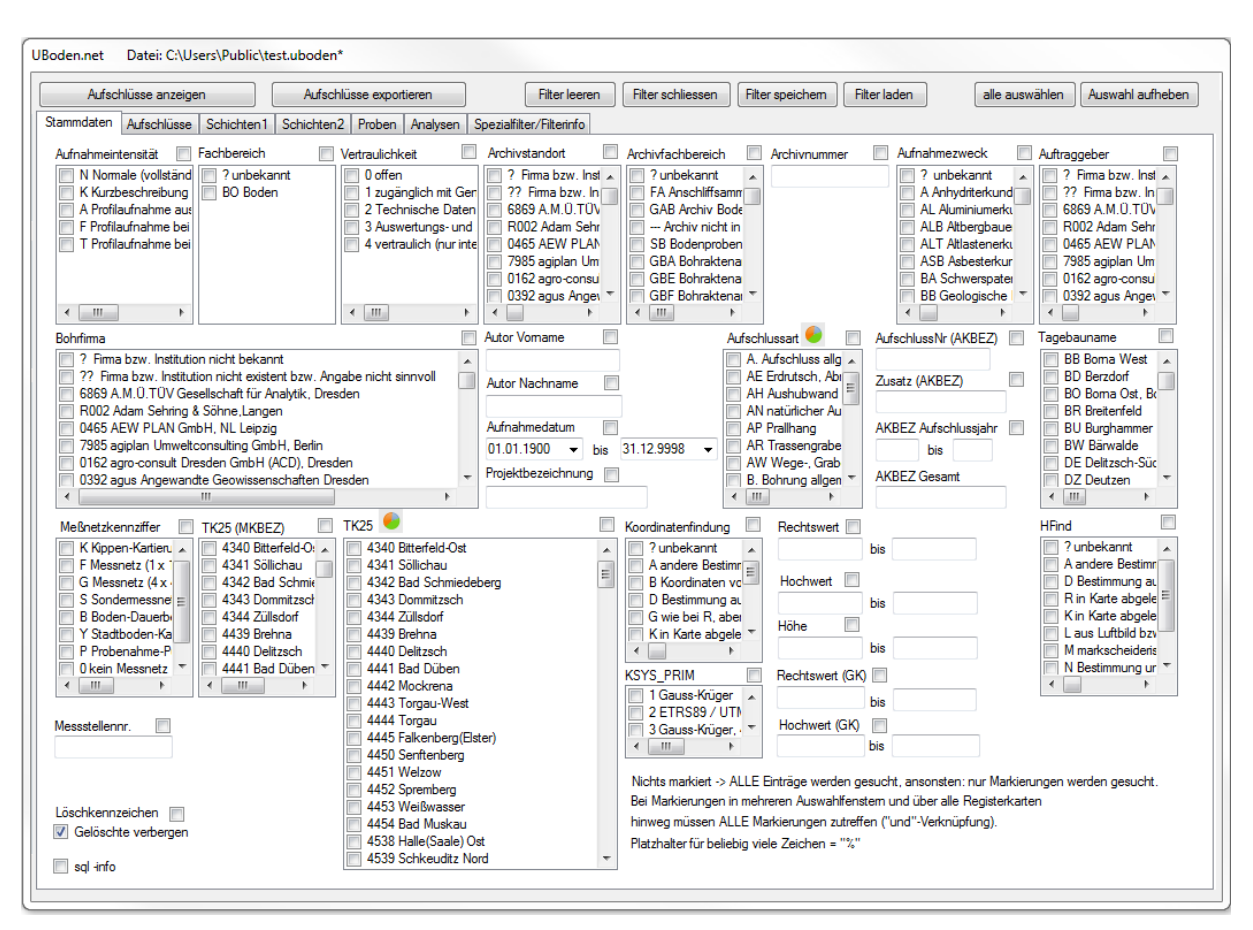

Abbildung 14: Beispiel Stammdaten des Filtermoduls

#### Hinweis:

In UBODEN werden immer komplette Aufschlüsse angezeigt. Die Checkbox "Schichten filtern (nicht alle ausgeben)" im Register "Schichten 1" bezieht sich nur auf die CSV-Ausgabe (Aufschlüsse exportieren).

**Beispiel:** Wird über die Schicht -Eigenschaft Horizontbezeichnung gefiltert (z.B. Ah), werden in UBODEN alle Aufschlüsse (mit allen Schichten) angezeigt, die einen Ah - Horizont aufweisen und bei Bedarf auch im CSV-Format ausgegeben. Durch Aktivierung der Checkbox kann festgelegt werden, dass wirklich nur die Ah-Horizonte und keine kompletten Aufschlüsse ausgegeben werden.

Dieser Hinweis gilt analog auch für die Reiter Proben und Analysen.

### 8.2 Datenbankdiagramme

Über das Filtermodul lassen sich auch einfache Datenbankdiagramme zur Darstellung von statistischen Verteilungen (Häufigkeiten) ausgeben. Beim Klick auf das Diagrammsymbol <a>
 </a> auf der linken Seite des Listenkopfes (1) in nachfolgender Abbildung 15 öffnet sich der Browser und das Diagramm wird angezeigt.

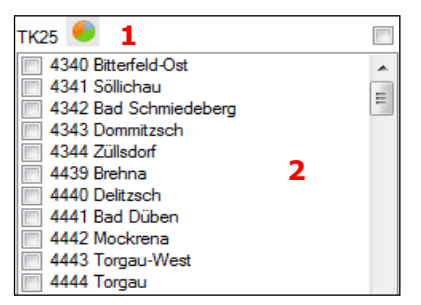

Aufruf des Diagramms
 Auswahl für Datenexport

Abbildung 15: Liste TK25 im Filterformular

Das Beispiel in Abbildung 16 zeigt die Anzahl der im Jahr 2013 je TK25-Blatt kartierten Aufschlüsse. Der gewünschte Datenbestand kann vorab gefiltert werden und der eingestellte Filter (SQL-Syntax) der Anzeige entnommen werden. Aus der Diagrammlegende geht die Anzahl und der prozentuale Anteil des jeweilgem Merkmals hervor. Die Spaltenköpfe können sowohl auf als auch absteigend sortiert werden. Über die Funktionalitäten des Browsers lässt sich das Diagramm als PDF Dokument speichern (über Druck in PDF-Datei) bzw. über einen Drucker, wenn verfügbar, ausdrucken.

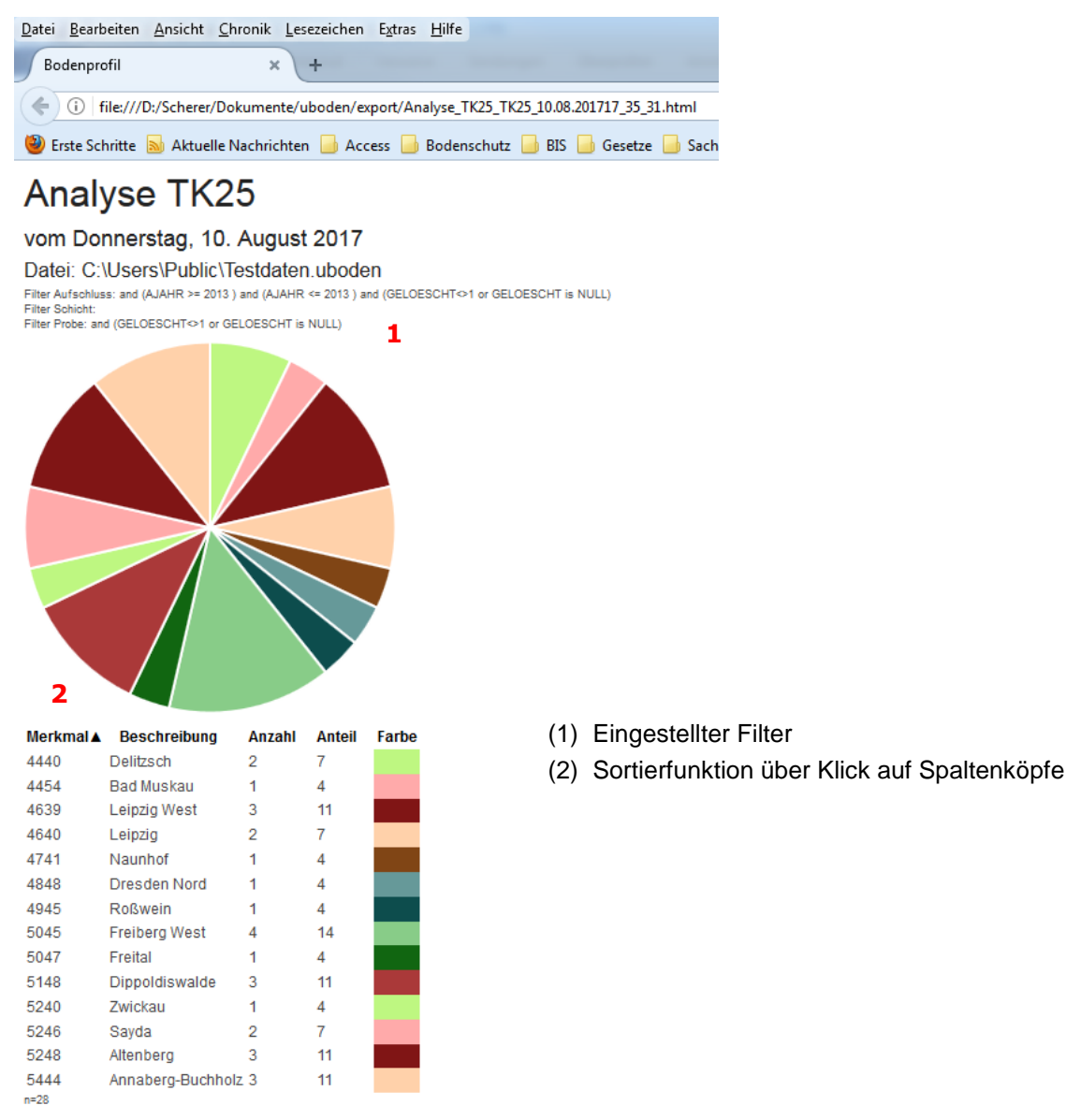

Abbildung 16: Beispiel Diagrammdarstellung TK25 Verteilung

### Hinweis:

Sind zuviele Einzelmerkmale vorhanden, wird lediglich die Liste und nicht das Diagramm angezeigt. Dies kann beispielsweise beim Datenfeld "Substrattyp" auftreten. In diesem Fall sollte der darzustellende Datenbestand weiter eingeschränkt werden.

### 8.3 Selektiver Datenexport

Auf der rechten Seite der Listenköpfe befindet sich zusätzlich ein Kontrollkästchen zur Steuerung des selektiven Datenexports (siehe (2) in Abbildung 15). Über diese Kontrollkästchen können gezielt Datenfelder für den csv-Export ausgewählt werden.

Für unterschiedliche bodenkundliche Methodenanwendungen bzw. Auswertungen werden jeweils nur ausgewählte Parameter und nicht der Gesamtdatenbestand benötigt. Nach Selektion der gewünschten Datensätze/Aufschlüsse über die Filterfunktion können über den selektiven Datenexport nur die Parameter ausgegeben werden die für die weiteren Auswertungen benötigt werden.

Durch Aktivierung des Kontrollkästchen 🗹 werden die für den Export gewünschten Parameter selektiert und nach Betätigung des Buttons "Aufschlüsse exportieren" am oberen Rand des Filtermoduls als csv-Datei ausgegeben (siehe Abbildung 17). Es werden nur die jeweils aktivierten Parameter exportiert. Für alle Parameter betätigt man den Button "alle auswählen".

Der eingestellte Filter ist im Tabellenkopf mit angegeben. Über den Button "Auswahl aufheben" im Filtermodul wird die für den selektiven Datenexport getroffene Auswahl wieder aufgehoben.

| X  | 1 🛃 🍠 • (° •   | -   -           | -              | -                   | -            | _          | uboo                                                                                                    | len_export23.09.2                           | 01612_14.csv   | - Microsoft Excel |                  | _                   |
|----|----------------|-----------------|----------------|---------------------|--------------|------------|----------------------------------------------------------------------------------------------------|---------------------------------------------|----------------|-------------------|------------------|---------------------|
|    | atei Start     | Einfügen        | Seitenlayout   | Formeln             | Daten (      | Überprüfe  | n Ansicht Entwickler                                                                                                    | rtools                                      |                |                   |                  |                     |
|    | <u> </u>       | Calibri         | - 11 -         | Δ* <sub>Δ</sub> * = | = - *        |            | Zeilenumbruch                                                                                                    | Standard                                    | -              |                   | 4                |                     |
|    | infügen        | E K II          | A              |                     |              |            | Marking and an element of the second second se |                                             | <b>*-0</b> -00 | Eedingte Al       | s Tabelle – Zell | enformativorlagen F |
| 1  | v 💞            | FXU             | *   🖽 *   थ    |                     |              | 17 H       | Verbinden und zentrieren *                                                                                                    |                                             | ,00 ->,0 F     | ormatierung * for | matieren *       | *                   |
| Zw | ischenablage 🕞 | 5               | chriftart      | Gi .                |              | Ausricht   | ung 🕠                                                                                                    | Zahl                                        | Est.           | F                 | ormatvorlagen    |                     |
|    | C41            | ▼ (ື            | fx             |                     |              |            |                                                                                                    |                                             |                |                   |                  |                     |
| _  | Α              | В               | С              | D                   | E            | F          | G                                                                                                    |                                             | Н              | 1                 | J                | К                   |
| 1  | Export vom F   | reitag, 23. Se  | eptember 201   | 6                   |              |            |                                                                                                    |                                             |                |                   |                  |                     |
| 2  | C:\Users\Pul   | olic\Testdate   | n.uboden       |                     |              |            |                                                                                                    |                                             |                |                   |                  |                     |
| 3  | ProgrammVe     | ersion: 2.2.2.3 | 3              |                     |              |            |                                                                                                    |                                             |                |                   |                  |                     |
| 4  | Stand Refere   | enztabelle: M   | ontag, 13. Jur | ni 2016             |              |            |                                                                                                    |                                             |                |                   |                  |                     |
| 5  | Filter Aufsch  | luss: 1=1 and   | ((TK25_TK25=   | =5045) or (TK2      | 25_TK25=5046 | 5)) and (0 | SELOESCHT<>1 or GELOES                                                                                                    | CHT is NULL)                                |                |                   |                  |                     |
| 6  | Filter Schicht | t: 1=1          |                |                     |              |            |                                                                                                    |                                             |                |                   |                  |                     |
| 7  | Filter Probe:  | 1=1             | 1              |                     |              |            |                                                                                                    |                                             |                |                   |                  |                     |
| 8  | Filter Analys  | en: 1=1         |                |                     |              |            |                                                                                                    |                                             |                |                   |                  |                     |
| 9  |                |                 |                |                     |              |            |                                                                                                    |                                             |                |                   |                  |                     |
| 10 | ID_NR          | AJAHR           | RECHIS         | носн                | TK25_TK25    | AUFA_A     |                                                                                                    |                                             | GRUND          | MGW               | BODENTYP         | NUTZUNG_ART1        |
| 11 | 129530         | 2012            | 4593766        | 5642640             | 5045         | P.         | oj-l(l)                                                                                                    | 11/10                                       |                | 4 -2              | YOn              | NG                  |
| 12 | 131507         | 2014            | 4596653        | 5649831             | 5046         | Ρ.         | p-(z)u(LoI;*Gn)/p-(                                                                                                    | z)I(*Gn)                                    |                | 3 -2              | BBN              | A                   |
| 13 | 130556         | 2013            | 4585650        | 5650465             | 5045         | PS<br>-    | u-zl(*Ca;LoI)/u-sn(*                                                                                                    | °Ca;LoI)                                    |                | 3 -2              | BBN              | F                   |
| 14 | 131506         | 2014            | 4596350        | 5650085             | 5046         | P.         | p-u(LoI)//p-(z)I(*G                                                                                                    | ר)                                          |                | 4 -2              | BBn              | A                   |
| 15 | 131619         | 2014            | 4597071        | 5642322             | 5046         | PS         | oj-zs(Iq;YA%)                                                                                                    | (                                           |                | 6 -2              | OLN              | в                   |
| 16 | 131622         | 2014            | 4605091        | 5650634             | 5046         | PS         | u-(z)u(LoI;+R)\u-un                                                                                                    | (+R;LOI)                                    |                | 3 -2              | BB-PP            | +                   |
| 1/ | 131623         | 2014            | 4533154        | 5699480             | 5046         | PS         | p-u(SIO;Lg)/p-(K)I(L                                                                                                    | g;gt)                                       |                | 3 -2              | VSS-LL           | A                   |
| 18 | 131505         | 2014            | 4596538        | 5649922             | 5046         | P.         | u-u(Uuk)/p-(z)u(Lo                                                                                                    | 1)                                          |                | 4 -2              | YK/SS-BB         | G                   |
| 19 | 129522         | 2012            | 4594069        | 5643694             | 5045         | P.         | oj-sn(i)                                                                                                    | *** \                                       |                | 4 -2              | OL-KQ            | ы                   |
| 20 | 129524         | 2012            | 4584410        | 5648619             | 5045         | P.         | p-u(Loi;*Gn)//p-zi(                                                                                                    | *Gn)<br>(*C=)                               |                | 4 -2              | SBB              | 0                   |
| 21 | 132434         | 2014            | 4590188        | 5041253             | 5045         | PS         | p-(z)i(Loi;*Gn)/p-zi                                                                                                    | (*Gn)<br>=(*C=)                             |                | 3 -2              | 55-BB            | A                   |
| 22 | 130555         | 2013            | 4592407        | 5040374             | 5045         | P5         | p-(z)u('Gn;Loi)/p-s                                                                                                    | 2(°GN)                                      |                | 3 -2              | равви            | F C                 |
| 23 | 125457         | 2012            | 4555001        | 5044075             | 5040         | P.         | f u/UferSfe)/f c/Sfe                                                                                                    | 4                                           |                | 4 -2<br>2 05 lan  |                  | G                   |
| 24 | 131021         | 2014            | 4003070        | 5644026             | 5040         | P5<br>D    | 1-u(UIU;SIU)/1-S(SIU)                                                                                                    | )<br>>)                                     |                | 3 US. Jan         | AB-GG            | r<br>C              |
| 25 | 131045         | 2014            | 4503405        | 56404030            | 5045         | P.         | p-u(Lol)//p-(2)( G                                                                                                    | 1)<br>7)/////////////////////////////////// |                | 4 -2<br>2 05 Cob  | 00.00            | G                   |
| 20 | 120536         | 2015            | 4307533        | 56/2200             | 5045         | D          | p-u(Lol;*Gn)//p-(                                                                                                    | *Gn:Lol)                                    |                | 2 05. Feb         | lln              | ۵<br>۸              |
| 20 | 129521         | 2012            | 4589700        | 5646694             | 5045         | г.<br>D    | p-u(L01, 01)//p-25(                                                                                                    | c(Aca)                                      |                |                   | SSn              | A                   |
| 20 | 125525         | 2012            | 4565750        | 56/2236             | 5045         | г.<br>Р    | p-(I)u(L0I, 3d)/p-II                                                                                                    | 5( 5a)                                      |                | 2 -2              | SSn              | 6                   |
| 30 | 130557         | 2014            | 4586179        | 5650891             | 5045         | PG         | u=u(Uuk)n=u(Lol)                                                                                                    |                                             |                | 4 -2              | VKn              | 6                   |
| 31 | 130557         | 2013            | 4500178        | 5638492             | 5045         | D          | n-(z)](*Gn)/n-(n)](*                                                                                                    | (Gn)                                        |                | 2                 | SSn              | G                   |
| 1  | 131304         | 2014            | 4000434        | 3030432             | 5045         | ••         | p-(z)/( 0)//p-(i)/(                                                                                                    | Sily                                        |                | -2                | 5511             | •                   |

Abbildung 17: Beispiel Ausgabe selektiver Datenexport

(1) Eingestellter Filter

### 8.4 Spezialfilter und Filterinformation

Mit Hilfe des Spezialfilters im Reiter "Spezialfilter/Filterinfo" lassen sich individuelle Filter zusammenstellen. Nach der Wahl der gewünschten Gruppe (entspricht den Inhalten der jeweiligen Filterregister) und dem Datenfeld werden in der Liste "Inhalt" die möglichen Einträge angezeigt. Über das Feld "Inhalte filtern" kann durch Eintragung eines Buchstabens, eines Strings oder einer Zahl die Parameterliste eingegrenzt, der gesuchte Eintrag markiert und dann über den Button ">>" dem Filter hinzugefügt werden.

Über das schrittweise Hinzufügen von Filterbedingungen kann in übersichtlicher Art und Weise ein komplexer Filter zusammengestellt und der gefilterte Datenbestand über den Button "Aufschlüsse anzeigen" angezeigt werden.

Die mit dem Spezialfilter eingestellten Filterbedingungen werden automatisch in die Listen der Filterregister eingetragen. Der jeweils aktuell eingestellte Filter kann der Anzeige im "Formularfuß" entnommen werden.

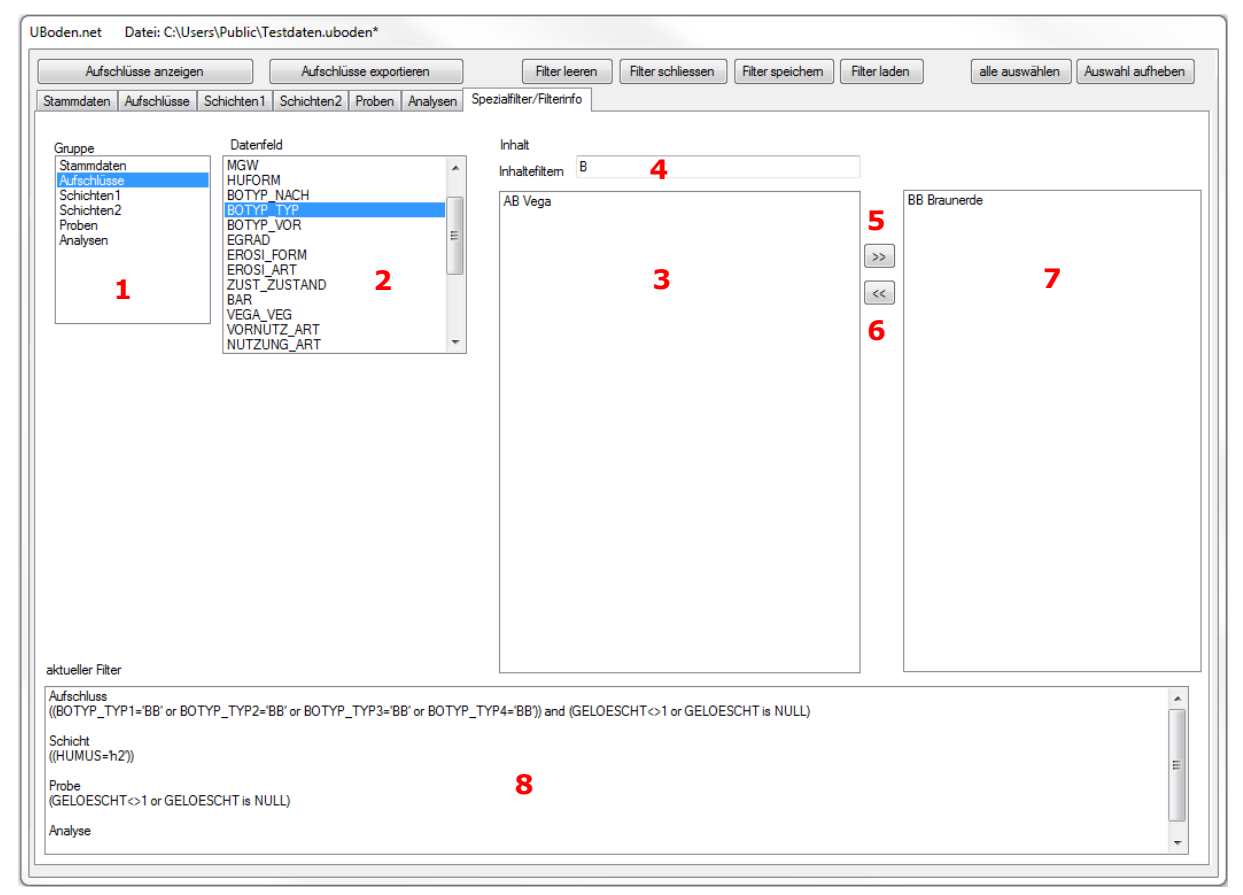

Abbildung 18: Spezialfilter und Filterinformation

- (1) Auswahl Datengruppe
- (2) Auswahl Datenfeld
- (3) Liste mit Einträgen
- (4) Suche nach Feldinhalt
- (5) Hinzufügen des Feldinhalts zum Filter
- (6) Hinzufügen des Feldinhalts aus dem Filter
- (7) Im Filter eingetragener Parameter
- (8) Aktuell eingestellter Filter

#### Hinweis:

Der Spezialfilter berücksichtigt nur die Listenfelder der Filterregister. Textfelder bzw. Felder zur Datumssuche werden nicht berücksichtigt.

# 9 Berichtsmodule

Über das Berichtsmodul (Menü "Berichte") lassen sich mehrere vorgefertigte Berichte ausgegeben. Folgende Berichtsausgaben sind in UBODEN integriert:

### 9.1 Kurz- bzw. Langform Aufschlussinformationen

Bei beiden Berichten werden erfasste bzw. vorhandene Aufschlussinformationen wiedergegeben. Die verwendeten Feldnummern und Bezeichnungen entsprechen dem Dokument "Datenfelder und Schlüsselreferenzen FIS Boden" des LfULG. Gleichermaßen entsprechen die Schlüssel- und Wertangaben den jeweiligen Datentabellen. Die Ausgaben entsprechen größtenteils dem Erfassungsformblatt FIS Boden.

|                                                                          | eiten <u>A</u> nsicht                                                | Chronik Lesezeiche                                  | an Extras Hilfe                  |                         |                      |              |                            |              |          |           |      |   |   |
|--------------------------------------------------------------------------|----------------------------------------------------------------------|-----------------------------------------------------|----------------------------------|-------------------------|----------------------|--------------|----------------------------|--------------|----------|-----------|------|---|---|
| Bodenprof                                                                | fil                                                                  | × Boden                                             | profil                           | ×                       | Boden                | orofil       |                            | ;            | : 📄 Fire | efox anpa | ssen | × | + |
| 🕞 🛈   fil                                                                | le:///D:/Scherer/l                                                   | Dokumente/uboden                                    | /export/Feld_23.0                | 9.201612_52_            | 52.html              | C            | Q Such                     | hen          |          | ☆         | Ê    | ⋒ |   |
| whort                                                                    | vom Erc                                                              | itan 22 G                                           | Contomb                          | or 201                  | 6                    |              |                            |              |          |           |      |   |   |
| xpon                                                                     |                                                                      | alag, 25. s                                         | septembe                         |                         | 0                    |              |                            |              |          |           |      |   |   |
| tel: C:IUsersiPublici<br>ter Aufschluss: 1=1                             | and ((AUFA_AUFART+BP                                                 | ) and (AJAHR >= 2009 ) and (AJ                      | AHR <= 2009 ) and (AUFNR )       | like (01)) and (GEL(    | DESCHT-0-1 or G      | ELOESCHT IS  | NULL)                      |              |          |           |      |   |   |
| ter Schicht: 1=1<br>ter Probe: 1=1                                       |                                                                      |                                                     |                                  |                         |                      |              |                            |              |          |           |      |   |   |
|                                                                          |                                                                      |                                                     | <u></u>                          |                         |                      |              | Autor                      | 0044         |          |           |      |   |   |
| Autor                                                                    | N FB                                                                 | BO FIS-Boder                                        | -Stammdaten                      | TK25 KE                 | ind rechts           | boch         | Autgeb                     | U011<br>Höhe |          |           |      |   |   |
| Aline Kästner 1                                                          | ? 23.11.20                                                           | 9 BLA BLA B                                         | P012009 0                        | 4747 P                  | 540505               | 9 5678233    | D                          | 167          |          |           |      |   |   |
| RLForm I                                                                 | Bohrpos Wölb                                                         | Neig Expos N                                        | utzung                           |                         | Vornutz              | ung          | Veg                        |              |          |           |      |   |   |
| ER F                                                                     | R G,V                                                                | 1 EE A                                              |                                  |                         |                      |              |                            |              |          |           |      |   |   |
|                                                                          | AW                                                                   | EGrad lagnam B                                      | emerk                            |                         |                      |              |                            |              |          |           |      |   |   |
| BOTYP                                                                    | Substrat                                                             | ур                                                  | HuFor                            | m Vernas MG             | SW Grund             | WZTiefe      | BOSCHAE                    | ENDTF        |          |           |      |   |   |
| S-YK/SS-LF                                                               | u-u(Uuk)/j                                                           | o-u(Los)                                            | 0                                | 1 -2                    | -2                   | Wp3          |                            | 1,10         |          |           |      |   |   |
| VZ UTief                                                                 | Mae                                                                  | Horiz Horfor                                        | m Bode                           | enart                   | Z FS                 | GS           | SKEL                       |              |          |           |      |   |   |
| 0,40                                                                     | 0,40                                                                 | Ap                                                  | Us                               |                         | 0                    | 01           | ww,1                       |              |          |           |      |   |   |
| VERMENG                                                                  | ZUHER                                                                | Lagen Pet                                           |                                  |                         | Genese               | Strat        |                            |              |          |           |      |   |   |
| 0                                                                        | Uuk                                                                  | SKLS                                                | usKo                             |                         | uk                   | KZQh         |                            |              |          |           |      |   |   |
| Feuchte                                                                  | Farbem                                                               | Farbe                                               | Humus                            | Kohle                   | Carbo                | in           | BMeng                      |              |          |           |      |   |   |
| Teu3                                                                     | 10183/2                                                              | adgriibh                                            | n3                               | KU 01                   | 00                   |              | U                          |              |          |           |      |   |   |
| ange<br>0                                                                | BUGEF                                                                | VERF                                                | LU_SV                            | Ani                     | nyaro                |              | nyaro                      |              |          |           |      |   |   |
| Nurroln                                                                  | 510                                                                  | Piolog                                              | 201                              | Ron                     | nork                 |              | ÷                          |              |          |           |      |   |   |
| Nf.1.:                                                                   |                                                                      | 0                                                   |                                  | Den                     | lielk                |              |                            |              |          |           |      |   |   |
| VZ UTief                                                                 | Mae                                                                  | Horiz Horfor                                        | m Bode                           | enart                   | Z F                  | GS           | SKEL                       |              |          |           |      |   |   |
| 0,58                                                                     | 0,18                                                                 | Sw-M                                                | Us                               |                         | 0                    | 0            | 0,0                        |              |          |           |      |   |   |
| VERMENG                                                                  | ZUHER                                                                | Lagen Pet                                           |                                  |                         | Genese               | Strat        |                            |              |          |           |      |   |   |
| 0                                                                        | Uuk                                                                  | SKLS                                                | usKo                             |                         | uk                   | KZQh         |                            |              |          |           |      |   |   |
| Feuchte                                                                  | Farbem                                                               | Farbe                                               | Humus                            | Kohle                   | Carbor               | i            | BMeng                      |              |          |           |      |   |   |
| feu3                                                                     | 10YR5/6                                                              | gelibn                                              | h1                               | k0                      | d0                   |              | 0                          |              |          |           |      |   |   |
| Gänge                                                                    | BOGEF                                                                | VERF                                                | LD_SV                            | Anl                     | hydro                |              | Hydro                      |              |          |           |      |   |   |
| 0                                                                        | pol                                                                  | Vf2                                                 | Ld2                              | 0                       |                      |              | e,fl                       |              |          |           |      |   |   |
| Nurzeln                                                                  |                                                                      | Biolog                                              |                                  | Ben                     | nerk                 |              |                            |              |          |           |      |   |   |
| /7 UTiof                                                                 | Mag Hr                                                               |                                                     | Horform                          | Pedenart                | 7                    | E8 G         |                            |              |          |           |      |   |   |
| 0.74                                                                     | 0.16 II                                                              | Sw-Ael-M                                            | nonom                            | Us                      | 2                    | 0 0          | 0.0                        | -            |          |           |      |   |   |
| VERMENG                                                                  | ZUHER                                                                | Lagen Pet                                           |                                  | (                       | Genese               | Strat        |                            |              |          |           |      |   |   |
| 0                                                                        | Los                                                                  | SKL                                                 | BsL                              | F                       | <b>,</b>             | KZQh.        |                            |              |          |           |      |   |   |
| Feuchte F                                                                | Farbem                                                               | Fa                                                  | arbe                             | Hur                     | mus Kol              | hle Car      | oon BM                     | leng         |          |           |      |   |   |
| feu3 1                                                                   | 10YR5/6;10YR5/4;2                                                    | 2.5Y6/2 g                                           | elibn;gelibn;hbnligr             | h0                      | k0                   | <b>c</b> 0   | 0                          |              |          |           |      |   |   |
| Gänge                                                                    | BOGEF                                                                | VERF                                                | LD_SV                            | Anl                     | hydro                |              | Hydro                      |              |          |           |      |   |   |
| 0                                                                        | pol                                                                  | Vf2                                                 | Ld2                              | L                       |                      |              | e,fl                       |              |          |           |      |   |   |
| Vurzeln                                                                  |                                                                      | Biolog                                              |                                  | Ben                     | nerk                 |              |                            |              |          |           |      |   |   |
|                                                                          |                                                                      | U                                                   |                                  |                         |                      |              |                            |              |          |           |      |   |   |
| )                                                                        | Mae Ho                                                               | riz<br>Sd.A.ol+Pt                                   | Horform                          | Bodenart                | z                    | FS G         | s skei                     |              |          |           |      |   |   |
| VZ UTief                                                                 | 0.26                                                                 | AN COST DI                                          |                                  |                         | Sonoro               | Cter#        | 0,0                        |              |          |           |      |   |   |
| Z UTief                                                                  | 0,36 II                                                              | Lanen Pot                                           |                                  |                         | schese               | Judi         |                            |              |          |           |      |   |   |
| VZ UTief<br>1,10<br>VERMENG<br>0                                         | 0,36 II<br>ZUHER<br>Los                                              | Lagen Pet<br>SKL                                    | 3sL                              | 0                       | 0                    | KZQD.        |                            |              |          |           |      |   |   |
| /Z UTief<br>1,10<br>/ERMENG<br>0                                         | 0,38 II<br>ZUHER<br>Los<br>Farbem                                    | Lagen Pet<br>SKL:<br>Farbe                          | BsL                              | F                       | Kohle                | Carbon       | BMer                       | ng           |          |           |      |   |   |
| VZ UTief<br>1,10<br>VERMENG<br>0<br>Feuchte<br>feu3                      | 0,38 II<br>ZUHER<br>Los<br>Farbem<br>10YR5/6;2.5Y6/2                 | Lagen Pet<br>SKL:<br>Farbe                          | SsL                              | F<br>Humus<br>h0        | Kohle<br>k0          | Carbon<br>c0 | BMer<br>0                  | ng           |          |           |      |   |   |
| VZ UTief<br>1,10<br>VERMENG<br>0<br>Feuchte<br>feu3<br>Gänge             | 0,38 II<br>ZUHER<br>Los<br>Farbem<br>10YR5/8;2.5Y8/2<br>BOGEF        | Lagen Pet<br>SKL:<br>Farbe<br>gelibn<br>VERF        | SsL<br>;hbnligr;<br>LD_SV        | F<br>Humus<br>h0<br>Anl | Kohle<br>k0<br>hydro | Carbon       | BMer<br>0<br>Hydro         | ıg           |          |           |      |   |   |
| 0<br>VZ UTief<br>- 1,10<br>VERMENG<br>0<br>Feuchte<br>feu3<br>Sänge<br>0 | 0,36 II<br>ZUHER<br>Los<br>Farbem<br>10YR5/6;2.5Y6/2<br>BOGEF<br>pol | Lagen Pet<br>SKL:<br>Farbe<br>gelibn<br>VERF<br>Vf3 | SsL<br>;hbnligr;<br>LD_SV<br>Ld3 | F<br>Humus<br>h0<br>L   | Kohle<br>k0<br>hydro | Carbon<br>c0 | BMer<br>0<br>Hydro<br>e,fl | ıg           |          |           |      |   |   |

Abbildung 19: Einzelbericht – Langvariante (Menü-Unterpunkt "Einzel")

Beim Vorhandensein von Probendaten (ID mit Plus-Zeichen im Startformular) werden diese an die Horizontdaten angefügt und können mit ausgegeben werden.

| VZ       | UTief     | Mae      | ŀ     | loriz         | Horform | Bo    | lenart | Z      | FS      | GS     | SKEL  |  |
|----------|-----------|----------|-------|---------------|---------|-------|--------|--------|---------|--------|-------|--|
| -        | 0,70      | 0,18     | I     | l ilCv        |         | Su    | 3      |        | Gr4     | X1     | nz,36 |  |
| VERMEN   | IG        | ZUHER    |       | Lagen         | Pet     |       |        | Genese |         | Strat  |       |  |
| 0        |           | *Gn      |       |               | M.S.Gr  |       |        | р      |         | KZQp.j |       |  |
| Feuchte  |           | Farbem   |       | Farb          | e       | Humus | Kohle  | (      | Carbon  |        | BMeng |  |
| feu3     |           | 10YR5/4  |       | gelil         | n       | h0    | k0     | 0      | :0      |        | 0     |  |
| Gänge    |           |          |       | BOGEF         |         | VERF  | LD_SV  |        | Anhydro |        | Hydro |  |
| Pa,gri2, | f2,-,.,-, |          |       | sub,gre2,o-,, |         | Vf4   | Ld3    |        | 0       |        | 0     |  |
| Wurzeln  |           |          |       |               | Biolog  |       |        | Bemerk |         |        |       |  |
| Wf,1,;,, |           |          |       |               | 0       |       |        |        |         |        |       |  |
| Probenda | aten      |          |       |               |         |       |        |        |         |        |       |  |
| PNUM     | PENTART   | VZ PUT N | Z POT |               |         |       |        |        |         |        |       |  |
| BLA1008  | 914 MV    | - 0,23 - | 0     |               |         |       |        |        |         |        |       |  |
| BLA1009  | 014 MV    | - 0,52 - | 0,23  |               |         |       |        |        |         |        |       |  |
| BLA1009  | 114 MV    | - 0,70 - | 0,52  |               |         |       |        |        |         |        |       |  |

### Abbildung 20: Einzelbericht – Langvariante mit Probendaten (Menü-Unterpunkt "Einzel")

Bei der Kurzvariante ist eine einfache Säulendarstellung des Profils integriert aus der der Profilaufbau und die Mächtigkeit der einzelnen Horizonte ersichtlich ist. Die Einfärbung der Horizonte erfolgt entsprechend der Bodenartengruppe nach KA5.

Zudem können auch Fotos zu den jeweiligen Bodenprofilen in den Bericht "Einzel kurz" integriert werden. Die Anbindung der Bilddateien an UBODEN erfolgt über den Namen des Fotos. Dieser setzt sich aus der AKBEZ, dem Rechts- und dem Hochwert zusammen. Folglich muss vorab der Name der Bilddateien nach folgendem Schema gebildet werden:

### AKBEZ\_RECHTS\_HOCH.jpg

Zur Visualisierung müssen die Profilfotos im Pfad "../dokumente/uboden/export/bilder.." abgelegt werden.

Bei korrekter Benennung der Bilddatei werden die Fotos automatisch beim Aufruf des Berichtes angezeigt (siehe Abbildung 21).

| Datei Bearbeit    | en Ansicht Chronik Lese    | zeichen Egtras Hilfe          |               |    |      |         | ~      | ~ ~   | 7          | 228   |       | -    | 00  | * |
|-------------------|----------------------------|-------------------------------|---------------|----|------|---------|--------|-------|------------|-------|-------|------|-----|---|
| Bodenprofil       | ×                          | +                             |               |    |      |         |        | 100 C |            |       |       |      |     | - |
| () () file,       | ///Dt/Scherer/Dokumente/ut | ooden/export/Feld_17.08.20171 | 13_18_13.html |    |      |         |        |       | C Q Suchen |       |       |      | * 0 | = |
| Export yom Donner | reteg. 17. August 2017     |                               |               |    |      |         |        |       |            |       |       |      |     |   |
|                   | LL-SS                      |                               |               |    |      |         |        |       |            |       |       |      |     |   |
| 1                 | $p_{-}(z)u/p_{-}(z)l($     | +D)                           |               |    |      |         |        |       |            |       |       |      |     |   |
|                   | P (-) P (-)-(              | -,                            |               |    |      |         |        |       |            |       |       |      |     |   |
|                   | 5438<br>P.01472005         |                               |               |    |      |         |        |       |            |       |       |      |     |   |
|                   | 4079598<br>5004300         |                               |               |    |      |         |        |       |            |       |       |      |     |   |
| UTief             | Horiz                      | Boart                         | FS            | GS | SKEL | Zuher   | Genese | Strat | Carbon     | Kohle | Humus | LD   | Z   |   |
| -0.25             | 1 Ap                       | UI3                           | 0             | X2 |      | Lol;+D; | pti    | KZQh  | C1         | k1    | h2    | Ld3  |     |   |
| -0,55             | II AI-Sw                   | UI3                           | Gr2           | 0  |      | +D;Lol; | pfi    | KZQh  | c1         | k1    | h1    | Ld3  |     |   |
| -0.80             | II Bt-Sd                   | S14                           | Gr3           | X2 |      | +D.Lol; | pti    | KZQh  | ct         | k1    | ht    | Ld3  |     |   |
| -0,90             | III fBt-Sd                 | 1.02                          | Gr2           | X1 |      | +D.Lot  | pfi    | KZQB  | cf         | R1    | 61    | 1,03 |     |   |
|                   |                            |                               |               |    |      |         |        |       |            |       |       |      |     |   |

Abbildung 21: Einzelbericht – Kurzvariante mit Profilfoto (Menü-Unterpunkt "Einzel kurz")

Neben den Einzelberichten können auch mehrere vorab über die Filterfunktion selektierte Profile gemeinsam in einem Bericht ausgegeben werden (**Menüpunkt "Liste"**). Das jeweils eingestellte Filterkriterium kann dem Berichtskopf entnommen werden.

### Export vom Freitag, 23. September 2016

Datei: C:\Users\Public\Testdaten.uboden

Filter Aufschluss: 1=1 and ((TK25\_TK25=4443)) and (GELOESCHT⇔1 or GELOESCHT is NULL) Filter Schicht: 1=1 Filter Probe: 1=1 Filter Analysen: 1=1

Alle Berichtsformen können über die Funktionalitäten des Browsers als PDF Dokument gespeichert (Druck in PDF-Datei) oder über einen Drucker, wenn verfügbar, ausgedruckt werden.

### 9.2 Berichte in Form von Protokollen

#### 9.2.1 Korrekturprotokolle

Ein Protokoll aller zur Korrektur vorgesehenen Aufschlüsse kann über den Menüpunkt Berichte ausgegeben werden. Neben den Feldern zur Identifikation des Aufschlusses werden das Korrekturdatum sowie der eingetragene Bearbeiter angezeigt. Zum Löschen markierte Datensätze, korrigierte Analysendaten und neue Proben werden in der gleichen Art und Weise protokolliert.

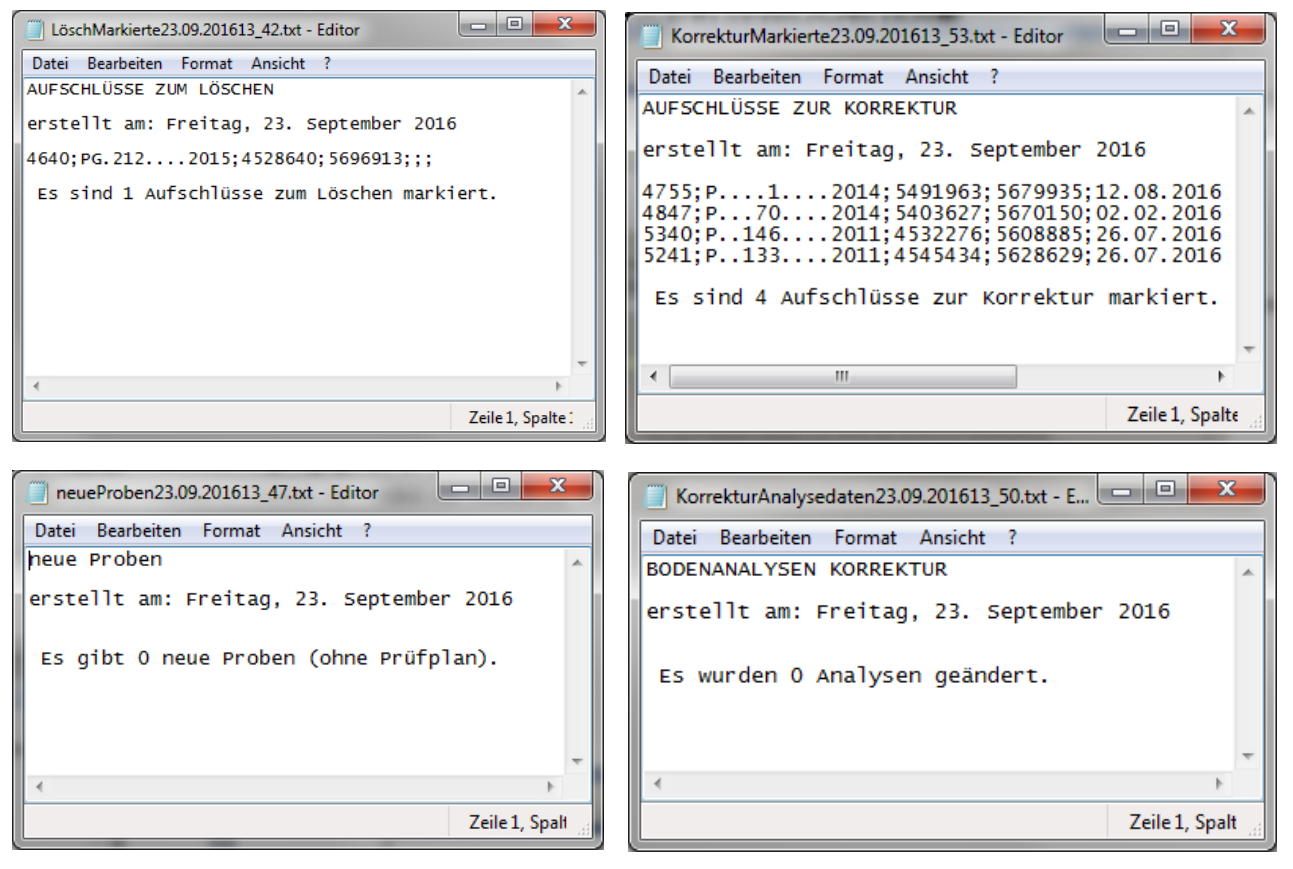

Abbildung 22: Berichte - Korrekturprotokolle

Alle Protokolle werden im Textformat im Unterordner für Protokolle abgelegt.

### 9.3 Analysenberichte

### 9.3.1 Tabellarischer Analysenbericht

Die tabellarische Ausgabe der Analysenergebnisse wird im Analysenmodul beschrieben.

### 9.3.2 Analysenbericht mit KA5-Parametern

Über den Menüpunkt "*AnalysenStufen*" ist die Ausgabe eines Berichtes mit Analysedaten möglich. In diesem Bericht (siehe Abbildung 23) sind sowohl die vorliegenden Messdaten als auch die für ausgewählte Parameter programmtechnisch abgeleiteten Stufenangaben nach KA5 zusammengestellt. Folgende Datenauswertungen gemäß KA5 sind in die Berichtsausgabe integriert:

- Ableitung der Bodenart des Feinbodens über die Körnungsangaben (Ton, Schluff, Sand),
- Ableitung der effektiven Lagerungsdichte
- Einstufung der effektiven Lagerungsdichte (Stufe LD)
- Einstufung der gesättigte Wasserleitfähigkeit (Stufe Kf)
- Ableitung der nutzbaren Feldkapazität in Vol%
- Einstufung der nutzbaren Feldkapazität (Stufe nFK)
- Berechnung des Feo/Fed-Verhältnisses (Verhältnis von oxalatlöslichem zu dithionitlöslichem Eisen)
- Ableitung der pH-Stufe
- Ableitung der Basensättigungs-Stufe (Stufe BS)
- Ableitung der Humus-Stufe über den organischen C-Gehalt
- Ableitung der Carbonat-Stufe über den Carbonatgehalte
- Berechnung des C/N-Verhältnisses (Kohlenstoff/Stickstoff-Verhältnis)

| <u>D</u> atei <u>B</u> ear | rbeiten <u>A</u> nsi                        | cht <u>C</u> hronik             | Lesezeich             | ien E <u>x</u> tras            | <u>H</u> ilfe       |            |                             | -                | -                | -                                                                     | -                        | -         | -                                 |                                                    | -                                     |                      |                            |                     |         |                          | X    |
|----------------------------|---------------------------------------------|---------------------------------|-----------------------|--------------------------------|---------------------|------------|-----------------------------|------------------|------------------|-----------------------------------------------------------------------|--------------------------|-----------|-----------------------------------|----------------------------------------------------|---------------------------------------|----------------------|----------------------------|---------------------|---------|--------------------------|------|
| Bodenp                     | rofil                                       | ×                               | +                     |                                |                     |            |                             |                  |                  |                                                                       |                          |           |                                   |                                                    |                                       |                      |                            |                     |         |                          |      |
| ( ) ()                     | file:///D:/Sch                              | nerer/Dokumen                   | nte/ubode             | n/export/Fe                    | ld_23.09.2          | 01614_2    | 7_01.html                   |                  |                  | (                                                                     | 3 Q                      | Suchen    |                                   |                                                    |                                       | ☆                    | Ê                          | ÷                   | ⋒       |                          | ≡    |
| _                          |                                             | _                               |                       |                                | -                   |            |                             | ~ ~              |                  |                                                                       |                          |           |                                   |                                                    |                                       |                      |                            |                     |         |                          | *    |
| Expo                       | ort vo                                      | m Fre                           | itag,                 | , 23.                          | Sep                 | oter       | nber                        | <sup>-</sup> 20  | 16               |                                                                       |                          |           |                                   |                                                    |                                       |                      |                            |                     |         |                          |      |
| AKBEZ                      | RECHTS                                      | HOCH BOT                        | ryp sstr              | TYP                            |                     |            |                             |                  |                  |                                                                       |                          |           |                                   |                                                    |                                       |                      |                            |                     |         |                          |      |
| P8820                      | 14 4533043                                  | 5660026 RZn                     | n oj-(k)              | el(lq;lt)/oj-(l                | k)s(lt;lq)          |            |                             |                  |                  |                                                                       |                          |           |                                   |                                                    |                                       |                      |                            |                     |         |                          | - 11 |
| Horizont                   | UTIEF<br>m                                  | Ges.Skel<br>Vol. %              | Feins                 | kelett (FS                     | )                   |            | gS<br>%                     | m S<br>%         | fS<br>%          | gU<br>%                                                               | mU<br>%                  | fU<br>%   | ∑S<br>%                           | ∑U<br>%                                            | ∑T<br>%                               | Fein<br>boder<br>art | n-                         | Grob<br>bode<br>art | n-      | Stufe<br>Grob-<br>boden  |      |
|                            |                                             |                                 | ∑FS<br>M.%            | gFS<br>M.%                     | mFS<br>M.%          | fFS<br>M.% |                             |                  |                  |                                                                       |                          |           |                                   |                                                    |                                       |                      |                            |                     |         |                          |      |
| l jAh                      | -0,15                                       |                                 | 21                    | 1,20                           | 9,30                | 10,50      | 14,60                       | 29,50            | 26,10            | 7,90                                                                  | 7,10                     | 7,40      | 70,20                             | 22,30                                              | 7,50                                  | SI2                  |                            |                     |         |                          |      |
| II jelCv                   | -0,35                                       |                                 | 14,30                 | 4                              | 3,70                | 6,60       | 19,10                       | 32,20            | 21               | 5,60                                                                  | 11,90                    | 2,90      | 72,30                             | 20,40                                              | 7,30                                  | SI2                  |                            |                     |         |                          |      |
| III jelC                   | -0,60                                       |                                 | 8,40                  | < 0,10                         | 3,30                | 5,10       | 17,50                       | 27,50            | 23,30            | 7,30                                                                  | 10,30                    | 9,30      | 68,20                             | 26,80                                              | 4,90                                  | Su3                  |                            |                     |         |                          |      |
|                            | -0,75                                       |                                 | 10,10                 | < 0,10                         | 5,20                | 4,90       | 14,70                       | 20,30            | 23,10            | 2.40                                                                  | 11,70                    | 1,00      | 04                                | 30,40                                              | 0,60                                  | SU3                  |                            |                     |         |                          |      |
|                            | -1,20<br>dD                                 | d٢                              |                       | Ca.e.                          | 17,00               | Ceud       | 50,70                       | 34,30            | 10,20            | 3,40                                                                  | 4,70                     | 1,30      | 03,40                             |                                                    | 0,00                                  | Lo<br>Lo             |                            | Го                  |         | Fool                     | - 11 |
| m                          | a/cm <sup>3</sup>                           | a/cm <sup>3</sup>               | LD                    | LD                             | KT<br>cm/d          | kf         | e v                         | lasser b         | ei pF Vo         | o <b>l%</b>                                                           |                          | P\<br>%   | / nF<br>Vol                       | к :<br>.% г                                        | sture<br>1Fk                          | ma/                  | a                          | ma/a                |         | Fed                      |      |
|                            | 2                                           | -                               |                       |                                |                     |            | 1.                          | .8               | 2.5              |                                                                       | 4.2                      |           |                                   |                                                    |                                       |                      | 2                          |                     |         |                          |      |
| -0,15                      |                                             |                                 |                       |                                |                     |            |                             |                  |                  |                                                                       |                          |           |                                   |                                                    |                                       | 4,80                 | )                          | 9,70                |         | 0,49                     | - H. |
| -0,35                      |                                             |                                 |                       |                                |                     |            |                             |                  |                  |                                                                       |                          |           |                                   |                                                    |                                       | 1,20                 | )                          | 4                   |         | 0,30                     | -    |
| -0,60                      |                                             |                                 |                       |                                |                     |            |                             |                  |                  |                                                                       |                          |           |                                   |                                                    |                                       | 1,60                 | )                          | 3,80                |         | 0,42                     | =    |
| -0,75                      |                                             |                                 |                       |                                |                     |            |                             |                  |                  |                                                                       |                          |           |                                   |                                                    |                                       | 0,90                 | )                          | 3,10                |         | 0,29                     |      |
| -1,20                      |                                             |                                 |                       |                                |                     |            |                             |                  |                  |                                                                       |                          |           |                                   |                                                    |                                       | 0,40                 | )                          | 2,10                |         | 0,19                     | - 18 |
| UTIEF<br>m                 | pH pH<br>H <sub>2</sub> O CaCl <sub>2</sub> | Zeichen<br>PH CaCl <sub>2</sub> | Aust                  | auschbar<br>I <sub>c</sub> /kg | e Katior            | ien        |                             |                  |                  | H-Wert<br>(Al <sup>3+</sup> +H <sup>+,</sup><br>cmol <sub>c</sub> /kg | +FE <sup>3+</sup> )<br>J | S-V<br>cm | Vert<br>ol <sub>c</sub> /kg       | KAK <sub>p</sub><br>(pH 8,2<br>cmol <sub>c</sub> / | ot<br>!)<br>kg                        | BS%                  | St<br>Ba                   | ufe<br>sens         | ättigur | ıg                       |      |
|                            |                                             |                                 | Ca <sup>2+</sup>      | Mg <sup>2+</sup>               | Na <sup>2+</sup>    | K+         | Mn <sup>2+</sup>            | AI <sup>3+</sup> | Fe <sup>3+</sup> |                                                                       |                          |           |                                   |                                                    |                                       |                      |                            |                     |         |                          |      |
| -0,15                      | 7,10                                        | s0                              |                       |                                |                     |            |                             |                  |                  |                                                                       |                          | 93        |                                   |                                                    |                                       |                      |                            |                     |         |                          |      |
| -0,35                      | 7,50                                        | a1                              |                       |                                |                     |            |                             |                  |                  |                                                                       |                          | 10,:      | 30                                | 10,30                                              |                                       | 100,20               | 5                          |                     |         |                          |      |
| -0,60                      | 7,40                                        | a1                              |                       |                                |                     |            |                             |                  |                  |                                                                       |                          | 11,5      | 50                                | 11,50                                              |                                       | 100,40               | 5                          |                     |         |                          |      |
| -0,75                      | 7,10                                        | SU<br>01                        |                       |                                |                     |            |                             |                  |                  |                                                                       |                          | 9,71      | )<br>)                            | 11,90                                              |                                       | 81,20                | 5                          |                     |         |                          |      |
| -1,20                      | 7,20                                        | aı                              |                       |                                |                     |            | Chufe                       | Cal              | <u>`0-</u>       | MaQ.                                                                  | K-0.                     | D_C       | )_                                | 5,50                                               |                                       | 59,10                | Ma                         |                     | Mo      |                          | - 11 |
| UTIEF<br>m                 | CaCO <sub>3</sub><br>%                      | Stufe<br>Carbonat               | C <sub>org</sub><br>% | Stufe<br>Humus                 | N <sub>t</sub><br>% | C/N        | Sture<br>Humus-<br>qualität | HCL<br>%         | .03              | MgO <sub>3</sub><br>HCL<br>%                                          | CL<br>%                  | HCL<br>%  | <sup>75</sup> K <sub>2</sub><br>m | 20 <sub>DL</sub><br>g/100g                         | P <sub>2</sub> O <sub>3</sub><br>mg/1 | 5DL<br>00g           | CaCl <sub>2</sub><br>mg/10 | )0g                 | Nas     | 60 <sub>3</sub><br>/100g |      |
| -0,15                      | 0,52                                        | 2                               | 14,50                 | 5                              | 0,34                | 43         | 1                           |                  |                  |                                                                       |                          |           | 12                                |                                                    | 2                                     |                      | 17                         |                     | < 1     |                          |      |
| -0,35                      | 1,77                                        | 2                               | 0,44                  | 1                              | 0,02                | 22         | 1                           |                  |                  |                                                                       |                          |           | 6                                 |                                                    | 3                                     |                      | 5                          |                     | < 1     |                          |      |
| -0,60                      | 6,29                                        | 3                               | 0,32                  | 1                              | 0,02                | 16         | 1                           |                  |                  |                                                                       |                          |           | 7                                 |                                                    | < 1                                   |                      | 8                          |                     | < 1     |                          |      |
| -0,75                      | 0,28                                        | 1                               | 0,73                  | 1                              | 0,03                | 24         | 1                           |                  |                  |                                                                       |                          |           | 6                                 |                                                    | 4                                     |                      | 13                         |                     | < 1     |                          |      |
| -1,20                      | 0,23                                        | 1                               | 0,30                  | 1                              | 0,01                | 30         | 1                           |                  |                  |                                                                       |                          |           | 2                                 |                                                    | 2                                     |                      | э                          |                     | < 1     |                          |      |

Abbildung 23: Bericht – Analysen (Menü-Unterpunkt "Analysen Druck")

Der Bericht kann über die Funktionalitäten des Browsers als PDF Dokument gespeichert (Druck in PDF-Datei) oder über einen Drucker, wenn verfügbar, ausgedruckt werden.

Zudem können ausgewählte Analysendaten von allen Aufschlüssen einschließlich der bodenkundlicher Auswertungen (Ableitung Bodenart, Stufenangaben nach KA5) über den Menüpunkt "*Analysen-Stufen CSV*<sup>+</sup> direkt nach Excel überführt und dort weiterverarbeitet werden (Ausgabe im CSV-Format).

## 10 Korrekturmodule

Die Verwendung der Korrekturmodule ist nur notwendig, wenn es sich um aus dem FIS Boden exportierte Datensätze handelt. Neu erfasste Datensätze bzw. noch nicht in FIS Boden importierte Daten benötigen keinen Korrekturprozess, sondern können direkt bearbeitet oder geändert werden.

### 10.1 Aufschlusskorrektur

Korrekturen können in jedem Datenfeld durchgeführt werden. Sie können aber nur gespeichert werden, wenn das Feld "Bearbeiter" im Reiter Korrekturen/ Löschen ausgefüllt wurde.

| JBoden.net Datei: C:\Users\Public\test.uboden*             |                                                                                                    |                                              |
|------------------------------------------------------------|----------------------------------------------------------------------------------------------------|----------------------------------------------|
| Datei Extras Berichte Hilfe                                |                                                                                                    |                                              |
| aktuelle Daten Aufschluss<br>TK25 AKBEZ NR JAHR MKZB BOTYE | SSTRTSYS                                                                                                    | ID                                           |
| 5537 PG 0110 2008 0 kLL-S                                  | S u-u(Lol;+D)/p-u(Lol;+D)                                                                                                    | ID:72614* neu                                |
|                                                            |                                                                                                    | speichem                                     |
|                                                            |                                                                                                    | löschen                                      |
| aktuelle Daten Schichten<br>VZ UTIEF HORIZ BOART 2         | FS GS GES ZUHER GENESE HUMUS KOHLE (                                                                                                    | CARBON ID                                    |
| - 0,30 Ap Ut3 ?                                            | Gr 1 X 1 0 0 % Lol +D uk h2 k0 c                                                                                                    | 20 ID:406344 neu                             |
| - 0,37 M 0t3 ?<br>- 0,55 IIfAl-Sw Ut2 ?                    | Gr 1 X 1 0 0 % Lol +D uk h2 k0 c<br>Gr 1 X 1 0 0 % Lol +D pfl h0 k0 c                                                                       | 20 ID:406345<br>c0 ID:406346 anaioham        |
| - 1 Bt-Sd Ut4 ?                                            | Gr 1 X 1 0 0 % Lol +D pfl h0 k0 c                                                                                                    | 20 ID:406347                                 |
|                                                            |                                                                                                    | loscrien                                     |
| Aufechluse Schichten 1 Schichten 2 Zusammenfassung Kr      | rrekturen/Löschen Proben Analysen Analysenevnot                                                                                             |                                              |
| Datum der Korrektur Name Bescheiter                        |                                                                                                    |                                              |
|                                                            |                                                                                                    |                                              |
| 13.03.2017                                                 |                                                                                                    |                                              |
| Bemerkungen zur Korrektur                                  |                                                                                                    |                                              |
|                                                            |                                                                                                    |                                              |
|                                                            |                                                                                                    |                                              |
|                                                            |                                                                                                    |                                              |
| Loschen                                                    |                                                                                                    |                                              |
| Korrekturen werden im FIS Boden nur wirksam, wenn ei       | n Bearbeiter eingetragen wurde. Gleichermaßen gilt dies für die Löschke<br>U. Göberenhan Des Leur Gleicheite von Kanaltung zu größen und be | ennzeichnung.                                |
| Abschließend bitte die komgierte Projektoatei an das Lit   | ico ubergeben. Das croco benait sich vor, Korrekturen zu pruten und be                                                                      | a fachlicher Unverstandlichkeit zu verwenen. |
|                                                            |                                                                                                    |                                              |
|                                                            |                                                                                                    |                                              |
|                                                            |                                                                                                    |                                              |
|                                                            |                                                                                                    |                                              |
| letzte Speichening:                                        | enthaltene Aufschlüsse: 1 von 1                                                                                                    | oden -DatenSatz-                             |
| locie operationality.                                      |                                                                                                    |                                              |

Abbildung 24: Reiter Korrektur/ Löschen

Soll ein Aufschluss im FIS Boden gelöscht werden, so ist dieser durch das Verarbeitungskennzeichen **<Löschen>** zu kennzeichnen.

Ein Löschen des Aufschlusses aus der Projektdatei hat keine weiteren Auswirkungen im FIS Boden.

Alle durchgeführten Veränderungen werden im FIS Boden nur wirksam, wenn die Projektdatei, welche die Korrekturinformationen enthält, auch an das LfULG als datenhaltende Stelle zurückgeliefert wird. Das LfULG behält sich vor, alle Korrekturen zu prüfen und bei Unverständlichkeit zu verwerfen.

Ein Protokoll aller zur Korrektur vorgesehenen Aufschlüsse kann über den Menüpunkt Berichte ausgegeben werden. Neben den Feldern zur Identifikation des Aufschlusses werden das Korrekturdatum sowie der eingetragene Bearbeiter angezeigt. Siehe Punkt Korrekturprotokolle.

### 10.2 Probenkorrektur

Sofern eine Probe bereits im FIS Boden integriert bzw. mit zugehörigem Aufschluss in der aktuell geöffneten Projektdatei im Reiter Proben ausgewählt wurde, besteht die Möglichkeit diese zu korrigieren. Vorab ist im Reiter "Proben" der Name des Bearbeiters einzutragen (siehe Abbildung 25).

| JBoden.net       | Datei: C:\U           | sers\Publi | ic\test.uboden* |            |              |        |         |           |       |          |          |           |          |        |            |                        |          |
|------------------|-----------------------|------------|-----------------|------------|--------------|--------|---------|-----------|-------|----------|----------|-----------|----------|--------|------------|------------------------|----------|
| Datei Ex         | tras Beric            | hte Hil    | lfe             |            |              |        |         |           |       |          |          |           |          |        |            |                        |          |
| aktuelle Dater   | h Aufschluss<br>אוא 2 | TAHD       | MK2B            | вот        | TVD          |        |         | SSTRTS    | 75    |          |          |           |          |        |            | TD                     |          |
| 5537 PG (        | 0110                  | 2008       | 0               | kLI        | -ss          |        | 1       | u-u (Lol  | ;+D)  | )/p-u(L  | ol;+D)   |           |          |        |            | ID:72614*              | neu      |
|                  |                       |            |                 |            |              |        |         |           |       |          |          |           |          |        |            |                        | speichem |
|                  |                       |            |                 |            |              |        |         |           |       |          |          |           |          |        |            |                        | löschen  |
| -laturally Datas | Cabiabtan             |            |                 |            |              |        |         |           |       |          |          |           |          |        |            |                        | losonon  |
| VZ UTIEF         | HORIZ                 |            |                 | BOART      | C Z F        | 5      | GS      | GES       | 5     | ZUHER    | L        | GENESE    | HUMU     | S KOHL | E CARBON   | ID                     |          |
| - 0,30           | Ap                    |            |                 | Ut3        | ? G1         | c 1    | X       | 1 0       | 0 9   | % Lol    | +D       | uk        | h2       | k0     | c0         | ID:406344              | neu      |
| - 0,37           | M<br>IIfAl-S          | w          |                 | Ut3<br>Ut2 | ? G1<br>? G1 | c 1    | x       | 1 0       | 0 1   | tol      | +D<br>+D | uk<br>pfl | n∠<br>h0 | k0     | e0         | ID:406345<br>ID:406346 |          |
| - 1              | Bt-S                  | d          |                 | Ut4        | ? G1         | c 1    | х       | 1 0       | 0 9   | & Lol    | +D       | pfl       | h0       | k0     | c0         | ID:406347              | speichem |
|                  |                       |            |                 |            |              |        |         |           |       |          |          |           |          |        |            |                        | löschen  |
| Frfassung        |                       |            |                 |            |              |        |         |           |       |          |          |           |          |        |            |                        |          |
| Aufechluse       | Schichten 1           | Schichta   | n 2 Zusammanf   | faceuna    | Korrek       | turen  | /Lösche | Probe     | en 1  | Analysen | Analyse  | nevnort   |          |        |            |                        |          |
|                  | Junioriteri T         | Jonichie   |                 | lassung    | Nonek        | Luren/ | LUSCIN  |           |       |          | /vidiyad | inexport  |          |        |            |                        |          |
| Probeentn        | ahmeart               |            |                 |            |              | 1      |         |           |       | Proben   | 1        |           |          |        |            |                        |          |
| IVIV             |                       |            |                 |            | •            |        |         | neu       |       | ART      | POT      | PU        | T ZWECI  | KA PNU | IM JAHR    | A_NUMMER               | Gelöscht |
| VZ_POT           | VZ P                  | UT         | Projekt Probe   | vir J      | Jahr         |        | -       |           |       | MV -     | 0,10     | - 0,15    | BLA      | 774    | 8. 08      | Hi 06 08 (11/09)       | )        |
| - 0,10           | D   -  (              | 0,15       | BLA 7748        | 8.         | 08           |        | •       | copieren  |       | vz -     | 0,10     | - 0,15    | BLA      | 282    | 7. 08      | H1_05_08<br>H1_05_08   |          |
| Material         |                       |            |                 |            |              |        | s       | peichem   |       | vz -     | 0,10     | - 0,15    | BLA      | 282    | 6. 08      | Hi_05_08               |          |
| В.               |                       |            |                 |            | -            | 1      |         | lässhan   | -     | V2 -     | 0,10     | - 0,15    | BLA      | 282    | 4.08       | Hi_05_08<br>Hi 05 08   |          |
| Volumen          | Date                  | m Probent  | ahme            |            |              |        |         | loschen   |       |          |          |           |          |        |            |                        |          |
| Volument         | 3 03                  | 11 200     | )8              |            |              |        |         |           |       |          |          |           |          |        |            |                        |          |
|                  | ] cm                  |            |                 |            |              |        |         |           |       |          |          |           |          |        |            |                        |          |
| Bemerkung        | gen                   |            |                 |            |              |        |         |           |       |          |          |           |          |        |            |                        |          |
|                  |                       |            |                 |            |              |        |         |           |       |          |          |           |          |        |            |                        |          |
| Datum der        | Korrektur             |            | Name E          | Bearbeiter |              |        |         |           |       |          |          |           |          |        |            |                        |          |
| 15.09.2          | 2017                  |            |                 |            |              |        |         |           |       |          |          |           |          |        |            |                        |          |
| Bemerkun         | igen zur Korrel       | ktur       |                 |            |              |        |         |           |       |          |          |           |          |        |            |                        |          |
|                  |                       |            |                 |            |              |        |         |           |       |          |          |           |          |        |            |                        |          |
|                  |                       |            |                 |            |              |        |         |           |       | -        |          |           |          |        |            |                        |          |
| Verarbeitur      | ngskennzeich          | en 📃 l     | Loschen         |            |              |        |         |           |       |          |          |           |          |        |            |                        |          |
| letzte Speich    | nerung:               |            |                 |            |              | enth   | altene  | Aufschlüs | se: 1 | von 1    |          |           |          | FI     | SBoden -Da | tenSatz- korrigiert    |          |
|                  | -                     |            |                 |            |              |        |         |           |       |          |          |           |          |        |            |                        |          |

Abbildung 25: Probenkorrektur

Soll eine Probe im FIS Boden gelöscht werden, so ist diese durch das Verarbeitungskennzeichen **<Löschen>** zu kennzeichnen.

Alle durchgeführten Veränderungen werden im FIS Boden nur wirksam, wenn die Projektdatei, welche die Korrekturinformationen enthält, auch an das LfULG

als datenhaltende Stelle zurückgeliefert wird.

Das LfULG behält sich vor, alle Korrekturen zu prüfen und bei Unverständlichkeit zu verwerfen.

# 11 Analysenmodul

Das Analysenmodul dient der einfachen Anzeige der Analysenergebnisse zu dem jeweilig markierten Aufschluss bzw. der zugehörigen Probe.

|                                                        |                                                | Zeigen Bearbeiten                                            |                     |              |
|--------------------------------------------------------|------------------------------------------------|--------------------------------------------------------------|---------------------|--------------|
| UBoden.net Datei: C:\Users\Public\test.uboden*         |                                                | PAufschluss Parameter                                        | P. Ergebnis         | Einheit      |
| i Datei Extras Berichte Hilfe                          |                                                | ?                                                            | • 8                 | 1695 -       |
| aktuelle Daten Aufschluss                              | 227772212                                      | BG NG VT Methode                                             |                     | ProbenBezug  |
| TR25 ARBEZ NR JAHR MKZB BOTYP                          | SSTRISYS                                       | 2841                                                         | •                   | 200 👻        |
| 5557 PG 0110 2008 0 KLL-55                             | u-u(101,+D)/p-u(101,+D)                        | Labor                                                        | LaborNr. Analys     | edatum Korr. |
|                                                        |                                                | 0780 -                                                       | 09BG01489 06.0      | 6.2011       |
|                                                        |                                                | Bemerkung Analyse                                            |                     |              |
| aktuelle Daten Schichten                               |                                                |                                                              |                     |              |
|                                                        | $2r 1 \times 1 0 0 $ Tol +D uk                 |                                                              |                     |              |
| - 0,37 M Ut3 ?                                         | Sr 1 X 1 0 0 % Lol +D uk                       | /                                                            |                     |              |
| - 0,55 IIfAl-Sw Ut2 ?                                  | Sr 1 X 1 0 0 % Lol +D pfl                      |                                                              |                     |              |
| - 1 Bt-Sd Ut4 ? (                                      | Sr 1 X 1 0 0 % Lol +D pfl                      |                                                              |                     |              |
|                                                        |                                                |                                                              |                     |              |
| Fifassing                                              |                                                |                                                              |                     |              |
|                                                        |                                                | l I                                                          | ändem speichem      | löschen      |
| Aufschluss Schichten I Schichten 2 Zusammenfassung Kom | ekturen/Loschen Proben Analysen Analysenexport | ۱۱                                                           |                     |              |
| Proben Analysen                                        | Zeigen Brattelan                               |                                                              |                     |              |
| ART POT PUT PNUM PAufschl Parameter Er                 | gebnis Einheit                                 |                                                              |                     |              |
| MV -0,70 -0,75 BLA 7751. 08 A ? AEZN                   | 73 mg/kg A Ergebnisse Bo                       | denanalyse                                                   |                     |              |
| MV -0,45 -0,50 BLA 7750. 00 312 AEZN                   | 730 µg/kg                                      |                                                              |                     |              |
| MV -0.30 -0.35 BLA 7745. 08 106 AEZN                   | 360 mg/kg                                      | - Detrick                                                    | LIDC)               |              |
| VZ -0,70 -0,75 BLA 2843. 08 306 AOK20                  | 8 mg/10                                        | he betriebsgesellschaft für Omweit und Landwirtschaft (enem. | 060)                |              |
| VZ -0,70 -0,75 BLA 2842. 0: 306 AOP20                  | 3 mg/10 Labor NR: 09BG0                        | 489                                                          |                     |              |
| VZ -0,70 -0,75 BLA 2841. 00 ? ASTC                     | 0,17 M-% Probenaufschl.: unbeka                | nnt                                                          |                     |              |
| VZ -0,70 -0,75 BLA 2830. 00 2 ASIN                     | 0,03 M-S Parameter: Mitte                      | Isand 0,2 - 0,63 mm                                          |                     |              |
| VZ -0,45 -0,50 BLA 2835. 00 ? OSTOC                    | 0,17 M-% Ergebnis: 8                           | M-%                                                          |                     |              |
| VZ -0,45 -0,50 BLA 2838. 08 ? PKKF                     | 4,50 M-% BG/NG: /                              |                                                              |                     |              |
| VZ -0,45 -0,50 BLA 2837. 08 ? PKKG                     | 0 M-8 Bezug: Feinboo                           | en < 2 mm                                                    |                     |              |
| VZ -0,45 -0,50 BLA 2836. 08 ? PKKM                     | 2,20 M-% Methode: Bestimn                      | ung der Komgrößenverteilung nach DIN 19683 bzw. E DIN IS     | SO 11277 (Bodenkund |              |
| VZ -0.40 -0.50 BLA 2034. 07 / PKS                      | 5 90 M-%                                       |                                                              |                     |              |
| VZ -0,30 -0,35 BLA 2832. 00 ? PKSG                     | 9,50 M-% Vertraulichkeit:                      | Korrektur                                                    |                     |              |
| VZ -0,30 -0,35 BLA 2831. 08 ? PKSM                     | 8 M-% Datum Analyse: 06.06.2                   | 011 00:00:00                                                 |                     |              |
| VZ -0,30 -0,35 BLA 2830. 08 ? PKST                     | 0 M-%                                          | Beatheiter:                                                  |                     |              |
| VZ -0,30 -0,35 BLA 2829. 08 ? PKT                      | 23,20 M-8                                      | Datum:                                                       |                     |              |
| VZ -0,10 -0,15 BLA 2828. 00 / PKU                      | 15 M-% KorrekturFlag:                          | Hinweis <sup>.</sup>                                         |                     |              |
| VZ -0,10 -0,15 BLA 2826. 01 7 PKUG                     | 19,40 M-% - BOPR_ID_NR: 88971                  | Thirtoo.                                                     |                     |              |
|                                                        |                                                |                                                              |                     |              |
| letzte Speicherung:                                    | enthaltene Aufschlüsse: 1 von 1                | FISBoden -DatenSatz- korrigiert                              |                     |              |
|                                                        |                                                |                                                              |                     |              |

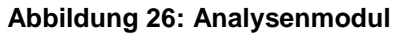

| KorrekturFlag |                                                  |
|---------------|--------------------------------------------------|
| Т-            | > Ergebnis ist geprüft und i. O.                 |
| F -           | > Ergebnis wird verworfen                        |
| K -           | > Ergebnis wurde händisch bearbeitet/ korrigiert |
| Leer -        | > Ergebnis ist ungeprüft                         |

Bei einer händischen Nachbearbeitung wird der originale Analysendatensatz mit F verworfen und die Korrektur/ Bearbeitung mit einem K neu angelegt. Somit ist gewährleistet, dass alle Originaldatensätze erhalten bleiben.

Bearbeitungen werden nur gespeichert, wenn ein Namenskürzel im Feld Bearbeiter eingetragen wurde.

Durch Klicken in die vorhandenen Listenköpfe können die jeweiligen Anzeigen sortiert werden.

### 11.1 Analysenbericht

Die Anwendung UBODEN bietet einen tabellarischen Analysenbericht an. Hierbei werden die Spaltenköpfe nach administrativ vorgegebenen Standards vorgegeben sowie gefüllt.

Im FIS Boden werden alle Analysen mit dem entsprechenden Parameter, Probenaufschluss, Methode, Einheit sowie weiterer Inhalte abgelegt. In der Referenzdatenbank sind mögliche Kombinationen dieser Feldinhalte abgelegt. Ist eine Kombination dort nicht vorhanden, kann hierzu auch keine Ausgabe erfolgen. Eine Prüfung ist über den Menüpunkt Extras – Prüfung Analysen möglich. Fehlerhafte Kombinationen können nur vom LfULG in der Datenbank geändert werden, fehlen (fachlich korrekte) Kombinationen in der Referenzdatenbank, können diese vom LfULG dort nachgetragen werden.

Es wurde hierbei fachadministrativ festgelegt, welche Kombinationen den verschiedenen Spalten zugeordnet wurden. Zum Beispiel werden alle Arsengehalte, welche mit Königswasseraufschluss bestimmt wurden dem Spaltenkopf As\_kw zugeordnet, gleich welche Methode zur Bestimmung diente (z.B. AAS oder ICP-OES oder ICP-MS).

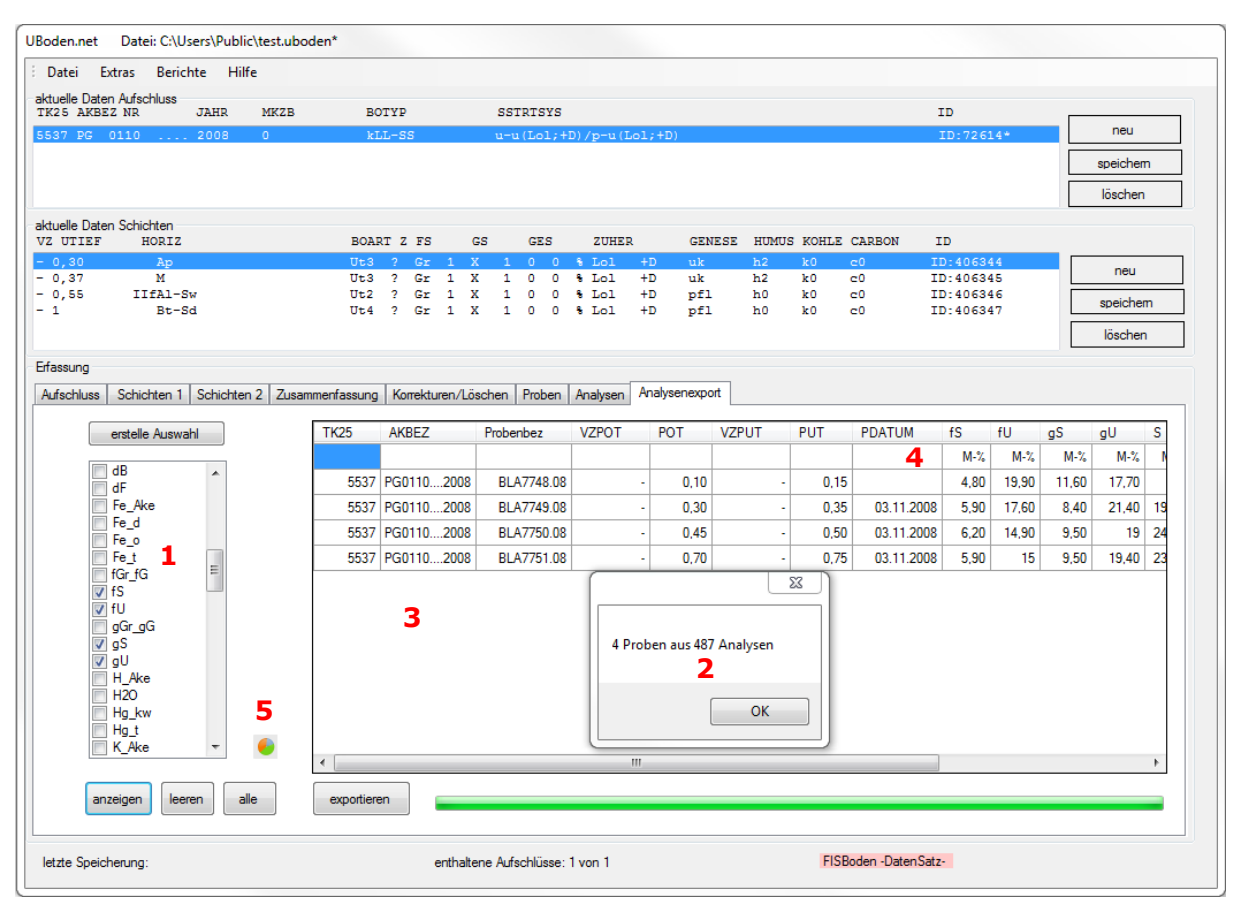

Abbildung 27: Reiter "Analysenexport"

- (1) Auswahlliste
- (2) Anzeigefenster

- (4) Einheit des Analysenparameters
- (3) Angabe gefundener Datensätze
- (5) Diagrammdarstellung

Über den Reiter Analysenexport besteht die Möglichkeit, die entsprechende Auswahl zu treffen und sich alle Analysen der UBODEN Datei anzeigen zu lassen.

Über das Filtermodul kann vorab die Anzahl der zu berücksichtigenden Aufschlüsse eingeschränkt werden.

erstelle Auswahl

Erstellen der Auswahl (1) – Hier wird der Gesamtanalysenbestand der UBODEN-Datei untersucht und die entsprechende Spalten nach FIS Boden Standard vorgeben.

Nach der entsprechenden Auswahl lassen sich die gewünschten Analyseninformationen markieren.

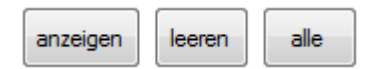

Durch Betätigung <**anzeigen**> werden die gewünschten Analysen mit Stammdaten im Anzeigefenster tabellarisch produziert und angezeigt. Die Anzahl der vorhandenen Proben wird in einem Popup-Fenster angegeben (2). <**leeren**> leert die getroffene Auswahl und <**alle**> markiert den gesamten Bestand.

In der Analysenanzeige wird in UBODEN eine neue Tabelle strukturell aufgebaut. Die Zeit für den Aufbau steigt überproportional mit der Anzahl der ausgewählten Parameter und der vorhandenen Analysen an.

Die Bearbeitungszeit kann z.T. mehrere Minuten in Anspruch nehmen.

Im Anzeigefenster (3) lassen sich die Datenfelder einzeln sortieren. Die erste Zeile enthält die jeweilige Einheit des Analysenparameters (4). Mit Markierung eines Aufschlusses im Fenster <aktuelle Daten Aufschluss> lässt sich das Analysenfenster auf den entsprechend markierten Aufschluss einschränken.

exportieren

Mit diesem Button können die vorab separierten Analysen in eine CSV- Tabelle ausgegeben werden. Neben der Einheit des jeweiligen Analysenparameters wird auch das eventuell vorab eingestellt Filterkriterium in der CSV-Tabelle mit ausgegeben.

Sollten für eine Probe mehrere Ergebnisse gleicher Systematik (Parameter, Einheit, Probenaufschluss ...) vorliegen, so wird das aktuellste Ergebnis tabellarisch aufgeführt und alle möglicherweise weiteren in das Bemerkungsfeld eingetragen.

Neben dem tabellarischen Bericht lässt sich für jeden Parameter auch ein Diagramme zur Darstellung von Verteilungen ausgeben.

Beim Klick auf das Diagrammsymbol 🔍 zwischen Auswahlliste und Anzeigefenster (5) in Abbildung 27 öffnet sich der Browser und ein Diagramm wird angezeigt (siehe Abbildung 28).

Der darzustellende Datenbestand lässt sich vorab über das Filtermodul eingeschränken. Analysenparameter, die Analysendimension, Angaben zum Aufschlussverfahren, zum Bezugspunkt und zur Methode und dargestellten Einheit können dem Diagrammkopf (1) entnommen werden.

Neben dem eingestellten Filter (2) oberhalb des Diagrammes auf dem die Darstellung basiert, wird auch eine Diagrammtabelle (3) ausgegeben, aus der die Anzahl des jeweiligen Merkmals hervorgeht. Die Spaltenköpfe dieser Tabelle können sowohl auf als auch absteigend sortiert werden.

Es wird nur ein Parameter dargestellt, der über die Auswahlliste (4) in Abbildung 27 ausgewählt werden muss. Bitte beachten Sie, dass in der Auswahlliste jeweils nur 1 Parameter aktiviert sein darf. Sind mehrere aktiviert wird nur der in Reihenfolge erste Parameter als Diagramm dargestellt.

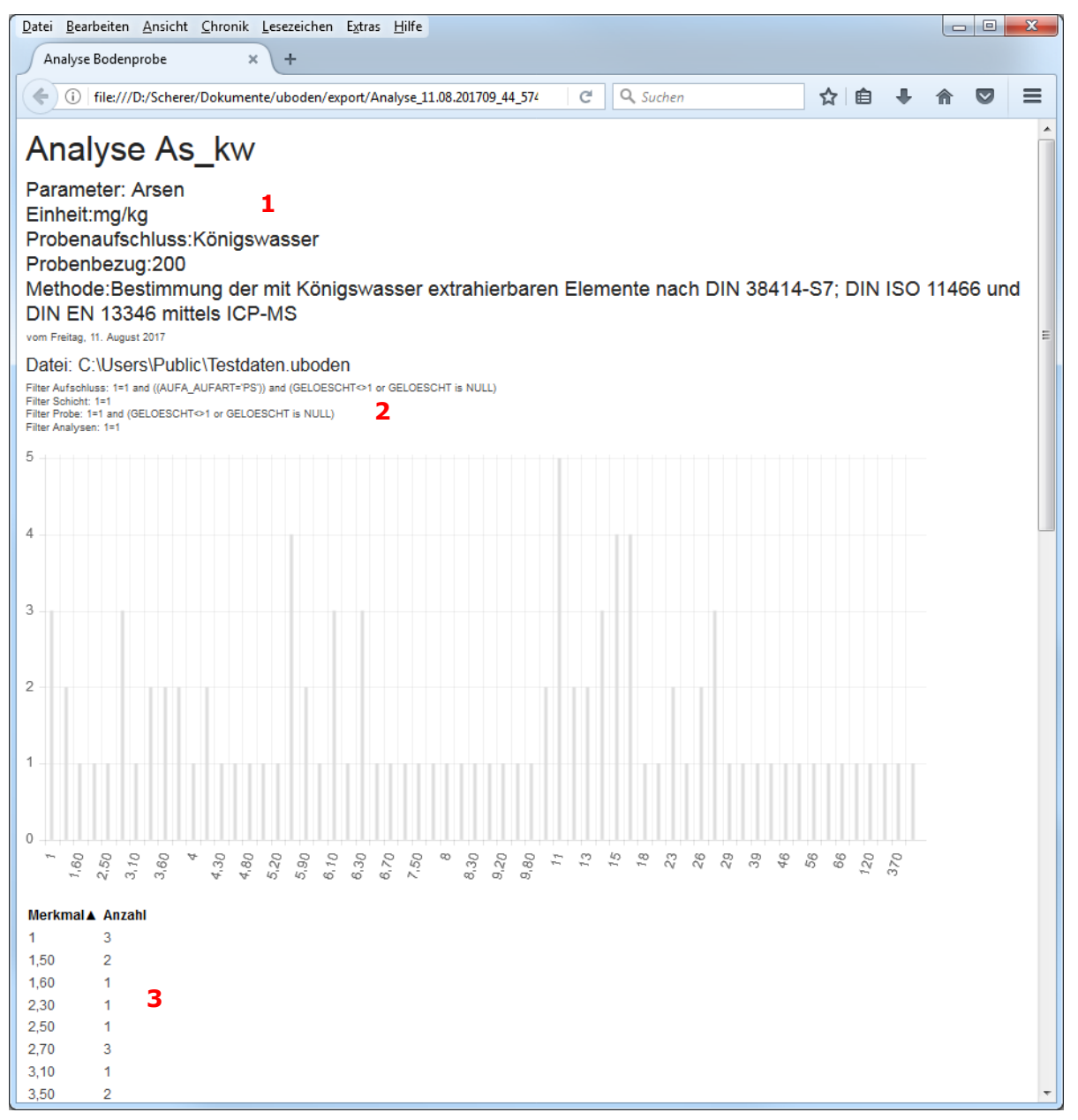

#### Abbildung 28: Diagramm Analysen

- (1) Diagrammkopf
- (2) Eingestellter Filter
- (3) Diagrammtabelle

Das Diagramm kann über die Funktionalitäten des Browsers als PDF Dokument gespeichert (Druck in PDF-Datei) oder über einen Drucker, wenn verfügbar, ausgedruckt werden.

#### 11.1.1 Definition Exportdatei Stammdaten sowie Auswahlmöglichkeiten

| Spaltenkopf        | Definition                                     |
|--------------------|------------------------------------------------|
| AufschlussID       |                                                |
| SchichtID          | interne Datenbanknummerierung                  |
| ProbenID           |                                                |
| TK 25              | Blattschnitt der TK25 des Aufschlusses         |
| AKBEZ              | Aufschlusskurzbezeichnung                      |
| Rechtswert         | Rechtswert in m                                |
| Hochwert           | Hochwert in m                                  |
| ZweckA             | Schlüssel für Aufschlusszweck                  |
| Projekt            | Projektbezeichnung                             |
| Bodentyp           | Schlüssel für Bodentypen-Symbol                |
| Substrattyp        | Substratsystematische Einheit (Typ Niveau)     |
| Nutzung            | Schlüssel für Art der Nutzung                  |
| VZ                 | Vorzeichen für Horizonte                       |
| Utief              | Flache Teufe (Tiefe) / Schichtunterkante       |
| Horizont           | Horizontsymbol                                 |
| Bodenart           | Schlüssel für Bodenart                         |
| AuftragsNr         | Schlüssel für Auftragsnummer                   |
| VZ_PUT             | Vorzeichen zur unteren Entnahmetiefe der Probe |
| untere Probentiefe | Untere Entnahmetiefe der Probe                 |
| VZ_POT             | Vorzeichen zur oberen Entnahmetiefe der Probe  |
| obere Probentiefe  | Obere Entnahmetiefe der Probe                  |
| ProbenNr           | Probenummer                                    |
| EntnahmeArt        | Schlüssel für Probenentnahmeart                |
| ZuORD              | Zuordnung der Probe (Ober-, Unterboden)        |
| BemerkungP         | Bemerkung - Probeentnahmebezogen               |

#### Tabelle 2: Export – Stammdaten Analysenexport

Erläuterung ausgewählter (Spaltenkopf-) Kürzel mit den zugehörigen Informationen

Probenaufschlüsse und Methoden können im Detail zum Teil abweichend sein.

Sofern Kürzel nicht in nachfolgender Tabelle geführt bzw. Ergänzungen gewünscht werden, wenden Sie sich bitte an Mitarbeiter des FIS Boden.

| Beschreibung                            | Auswahl/ Name | Parameter                            | Einheit       | ggf.<br>Auf-<br>schluss | Bestimmungsmethode                                                                             |  |
|-----------------------------------------|---------------|--------------------------------------|---------------|-------------------------|------------------------------------------------------------------------------------------------|--|
|                                         | gS            | Grobsand 0,63 - 2,0 mm               | _             |                         |                                                                                                |  |
|                                         | mS            | Mittelsand 0,2 - 0,63 mm             | _             |                         |                                                                                                |  |
|                                         | fS            | Feinsand 0,063 - 0,2 mm              |               |                         |                                                                                                |  |
|                                         | gU            | Grobschluff 0,02 - 0,063 mm          |               |                         |                                                                                                |  |
| Kalk- und humusfreier                   | mU            | Mittelschluff 0,006 - 0,02 mm        | _             |                         |                                                                                                |  |
| Feinboden (<2mm)<br>Anteil am Feinboden | fU            | Feinschluff 0,002 - 0,0063 mm        | _             |                         |                                                                                                |  |
|                                         | S             | Sand 0,063 - 2,0 mm                  | _             |                         |                                                                                                |  |
|                                         | U             | Schluff 0,002 - 0,063 mm             | _             |                         |                                                                                                |  |
|                                         | Т             | Ton <0,002 mm                        | - M-%         |                         | Korngrößenverteilung                                                                           |  |
|                                         | BOART_FB      | Bodenart Feinboden                   | _             |                         |                                                                                                |  |
|                                         | gGr_gG        | Grobkies, Grobgrus 20,0 - 63,0 mm    | _             |                         |                                                                                                |  |
|                                         | mGr_mG        | Mittelkies, Mittelgrus 6,3 - 20,0 mm | _             |                         |                                                                                                |  |
| Grobboden (Bo-<br>denskelett >2mm)      | fGr_fG        | Feinkies, Feingrus 2,0 - 6,3 mm      | _             |                         |                                                                                                |  |
| Anteil am Gesamtbo-<br>den              | Gr_G_SUM      | Kies, Grus                           |               |                         |                                                                                                |  |
|                                         | X_SUM         | Grobkies 2 >63 mm                    | -             |                         |                                                                                                |  |
|                                         | BOART_GB      | Bodenart Grobboden                   |               |                         |                                                                                                |  |
|                                         | dB            | Trockendichte, Rohdichte, trocken    |               |                         | Bestimmung der (Roh-) Dichte                                                                   |  |
|                                         | dF            | Reindichte, Dichte Festsubstanz      | g/cm3         |                         | Bestimmung der Korndich-<br>te/Reindichte/Dichte der<br>festen Bodensubstanz                   |  |
|                                         | pf_1_8        | Wassergehalt bei pF 1,8              |               |                         |                                                                                                |  |
|                                         | pF_2_5        | Wassergehalt bei pF 2,5              | Vol %         |                         | Bestimmung der Saugspan-<br>nung des Bodenwassers                                              |  |
| bodenphysikalische                      | pF_3_5        | Wassergehalt bei pF 3,5              |               |                         |                                                                                                |  |
| Kennwerte                               | pF_4_2        | Wassergehalt bei pF 4,2              |               |                         |                                                                                                |  |
|                                         | kf_s          | Wasserdurchlässigkeitsbeiwert        | 10E-08<br>m/s |                         | Bestimmung der Wasser-<br>durchlässigkeit wassergesät-                                         |  |
|                                         | kf_d          | Wasserdurchlässigkeitsbeiwert        | cm/d          |                         | tigter Bodenproben in der<br>Triaxialzelle                                                     |  |
|                                         | Feu           | Wassergehalt, aktuell                | Vol%          |                         | Bestimmung des Wassergeh-<br>altes                                                             |  |
|                                         | Pt            | Gesamt-Phosphor                      | %             |                         | Bestimmung der Elementto-<br>talgehalte in Feststoffen<br>mittels EDRFA und Presstab-<br>lette |  |
| Bodenchemie                             | Ft            | Fluor                                | mg/kg         | Na2CO<br>3 /<br>K2CO3   | Bestimmung des Fluorge-<br>samtgehaltes einer Feststoff-<br>probe                              |  |
|                                         | Mg_CaCl2      | Magnesium                            | mg/100g       | 0,1 M<br>CaCl2          | Bestimmung des im CaCl2-<br>Auszug löslichen Element-<br>gehaltes mittels AAS                  |  |

#### Tabelle 3: Export – Auswahlinhalte Analysenanzeige und -export

|   | MnNa2SO3    | Mangan                                         | mg/100g         | MgCl2 /<br>NaSO3          | Bestimmung des austausch-<br>baren und leicht reduzierbaren<br>Mangans                                                      |
|---|-------------|------------------------------------------------|-----------------|---------------------------|----------------------------------------------------------------------------------------------------|
|   | St          | Gesamt- Schwefel                               | %               |                           | Elementaranalyse (C, H, N, S, O)                                                                                            |
|   | S_SO4       | Sulfatschwefel                                 | %               | 10 %<br>ige HCl<br>heiß   | Bestimmung des Sulfatschwe-<br>fels nach Salzsäureauszug<br>mittels ICP-OES.                                                |
|   | Hyd_Azi     | Hydrolytische Azidität                         | ml 0,1n<br>NaOH | Azetat-<br>lösung         | Bestimmung der Hydrolyti-<br>schen Azidität in Böden nach<br>Extraktion mit 1N Calciu-<br>macetat und Titration mit<br>NaOH |
|   | Aus_Azi     | Austauschbare Azidität                         | ml 0,1n<br>NaOH | 1 M<br>KCI                | Bestimmung der Aus-<br>tauschazidität in Böden nach<br>Extraktion mit 1N KCI und<br>Titration mit NaOH                      |
|   | Frei_Saeure | Freie Säure                                    | cmolc/kg        | Heißes<br>Wasser          | Bestimmung der Freien Säure<br>in Böden nach Kochen mit<br>Wasser und Titration mit<br>NaOH                                 |
|   | Fe_o        | Eisen                                          |                 | Oxalat-<br>lösung         | Bestimmung des oxalatlösli-<br>chen Elementgehaltes mittels<br>ICP-OES                                                      |
|   | Fe_d        | Eisen                                          |                 | Dithio-<br>nitlö-<br>sung | Bestimmung des dithionitlösli-<br>chen Elementgehaltes n.<br>Mehra & Jackson (1960)                                         |
|   | Mn_o        | Mangan                                         | mg/g            | Oxalat-<br>lösung         | Bestimmung des oxalatlösli-<br>chen Elementgehaltes mittels<br>ICP-OES                                                      |
|   | Mn_d        | Mangan                                         |                 | Dithio-<br>nitlö-<br>sung | Bestimmung des dithionitlösli-<br>chen Elementgehaltes n.<br>Mehra & Jackson (1960)                                         |
|   | Al_o        | Aluminium                                      |                 | Oxalat-<br>lösung         | Bestimmung des oxalatlösli-<br>chen Elementgehaltes mittels<br>ICP-OES                                                      |
|   | AI_d        | Aluminium                                      |                 | Dithio-<br>nitlö-<br>sung | Bestimmung des dithionitlösli-<br>chen Elementgehaltes n.<br>Mehra & Jackson (1960)                                         |
|   | Ca_Akp      | Calcium, austauschbar                          |                 |                           |                                                                                                    |
|   | Mg_Akp      | Magnesium, austauschbar                        |                 |                           |                                                                                                    |
|   | K_Akp       | Kalium, austauschbar                           |                 |                           |                                                                                                    |
|   | Na_Akp      | Natrium, austauschbar                          |                 |                           |                                                                                                    |
|   | Al_Akp      | Aluminium, austauschbar                        | -               |                           | Bestimmung der austauschba-                                                                                                 |
|   | Fe_Akp      | Eisen, austauschbar                            | cmolc/kg        | BaCl2                     | Ten Raionen                                                                                                    |
|   | Mn_Akp      | Mangan, austauschbar                           |                 | ( DIN<br>19684            |                                                                                                    |
|   | H_Wert_pot  | H-Wert nach MEHLICH                            |                 | 8)                        |                                                                                                    |
|   | S_Wert_pot  | S-Wert                                         | -               |                           |                                                                                                    |
| - | KAKpot      | Kationenaustauschkapazität, pot.,<br>n.MEHLICH |                 |                           | Potentielle Kationenaus-<br>tauschkapazität nach DIN ISO<br>13536                                                           |
|   | BS_KAKpot   | Basensättigung                                 | %               |                           | berechnet: S-<br>Wert/KAKpot*100                                                                                            |

|              | Ca Ake     | Calcium, austauschbar                             |                                 |                                                |                                                                               |  |
|--------------|------------|---------------------------------------------------|---------------------------------|------------------------------------------------|-------------------------------------------------------------------------------|--|
|              | K_Ake      | Kalium, austauschbar                              |                                 |                                                |                                                                               |  |
|              | Mg_Ake     | Magnesium, austauschbar                           |                                 |                                                |                                                                               |  |
|              | Na_Ake     | Natrium, austauschbar<br>Aluminium, austauschbar  |                                 |                                                |                                                                               |  |
|              | Al_Ake     |                                                   |                                 | 1 M                                            | Bestimmung der austauschba-                                                   |  |
|              | Fe_Ake     | Eisen, austauschbar                               | omolo/ka                        | NH4CI                                          | Ten Kallonen                                                                  |  |
|              | Mn_Ake     | Mangan, austauschbar<br>Wasserstoff, austauschbar |                                 | UL-                                            |                                                                               |  |
|              | H_Ake      |                                                   |                                 | RICH)                                          |                                                                               |  |
|              | S_Wert_eff | S-Wert effektiv                                   |                                 |                                                |                                                                               |  |
|              | KAKeff     | Kationenaustauschkapazität, eff., n.<br>ULLRICH   | -                               |                                                | Effektive Kationenaustausch-<br>kapazität nach Meiwes                         |  |
|              | BS_Kakeff  | Basensättigungsgrad effektiv                      |                                 |                                                |                                                                               |  |
|              | CaO_HCL    | Calciumoxid                                       | _                               |                                                |                                                                               |  |
|              | MgO_HCL    | Magnesiumoxid                                     | - 14.0/                         | 10 %                                           | Bestimmung von Nährstoffen                                                    |  |
| HCI - Auszug | K2O_HCL    | Kaliumoxid                                        | IVI-%                           | heiß                                           | und Messung                                                                   |  |
|              | P2O5_HCL   | Phosphorpentoxid                                  |                                 |                                                |                                                                               |  |
|              | K2O_DL     | Kaliumoxid                                        |                                 | DL -                                           | Bestimmung von Nährstoffen<br>im Boden durch Doppellactat-<br>Auszug          |  |
| D-Lactat-A.  | P2O5_DL    | Phosphorpentoxid                                  |                                 | (Doppel<br>pel-<br>lactat)                     |                                                                               |  |
|              | K2O_CAL    | Kaliumoxid                                        | mg/100g                         | CAL -                                          |                                                                               |  |
| C-Lactat-A.  | P2O5_CAL   | Phosphorpentoxid                                  |                                 | Auszug<br>(Ca -<br>lactat /<br>Ca -<br>acetat) | Bestimmung von Nährstoffen<br>im Boden durch Calcium-<br>Acetat-Lactat-Auszug |  |
|              | ph_CaCl2   | pH-Wert                                           |                                 | Destil-<br>liertes<br>Wasser                   | Bestimmung des pH-Wertes<br>des Boden mit 0,01M CaCl2-<br>Lösung              |  |
|              | ph_H2O     | pH-Wert                                           |                                 | 0,01 m<br>CaCl2                                | Bestimmung des pH-Wertes<br>des Boden mit Wasser                              |  |
|              | ph_KCL     | pH-Wert                                           |                                 | 1 M<br>KCI                                     | Bestimmung des pH-Wertes<br>des Boden mit 1M KCI-Lösung                       |  |
|              | ELF        | Elektrische Leitfähigkeit (25°C)                  | µS/cm                           | Destil-<br>liertes<br>Wasser                   | Bestimmung der elektr. Leitfä-<br>higkeit des Bodens                          |  |
|              | CaCO3      | Calciumcarbonat                                   | M-% (in<br>MZ/ GCH<br>in mg/kg) |                                                | Bestimmung des Karbonatge-<br>haltes nach Scheibler                           |  |
|              | CORG       | gesamter organisch gebundener Koh-<br>lenstoff    | M-% (in<br>MZ/ GCH<br>in mg/kg) |                                                | Bestimmung des organischen<br>Kohlenstoffs in Feststoffen                     |  |
|              | Ct         | Gesamt-Kohlenstoff                                | M-% (in<br>MZ/ GCH<br>in mg/kg) |                                                | Elementaranalyse (C, H, N, S,<br>O)                                           |  |
|              | Nt         | gesamter organisch gebundener Stick-<br>stoff     | M-% (in<br>MZ/ GCH<br>in mg/kg) |                                                | Elementaranalyse (C, H, N, S,<br>O)                                           |  |

|                                                      | Al_t | Aluminium   |       |                                            |                                                                 |
|------------------------------------------------------|------|-------------|-------|--------------------------------------------|-----------------------------------------------------------------|
|                                                      | Ca_t | Calcium     |       |                                            |                                                                 |
|                                                      | Fe_t | Eisen       |       |                                            |                                                                 |
|                                                      | K_t  | Kalium      | _     |                                            |                                                                 |
|                                                      | Mg_t | Magnesium   |       |                                            |                                                                 |
|                                                      | Mn_t | Mangan      |       |                                            |                                                                 |
|                                                      | Na_t | Natrium     | _     |                                            |                                                                 |
|                                                      | As_t | Arsen       |       |                                            |                                                                 |
|                                                      | B_t  | Bor         |       | HF /<br>HNO3 /<br>HCI -<br>Mikro-<br>welle |                                                                 |
|                                                      | Ba_t | Barium      |       |                                            |                                                                 |
|                                                      | Be_t | Beryllium   |       | HF /<br>HNO3 /<br>HCI -<br>Mikro-<br>welle | Bestimmung der Elementto-<br>talgehalte in Feststoffen          |
|                                                      | Bi_t | Bismut      | _     | HF /<br>HNO3 /<br>HCI -<br>Mikro-<br>welle | _                                                               |
| Totalaufschluss für<br>Fraktion <<br>2mm (Feinboden) | Cd_t | Cadmium     | mg/kg | HF /<br>HNO3 /<br>HCI -<br>Mikro-<br>welle |                                                                 |
|                                                      | Co_t | Cobalt      |       | HF /<br>HNO3 /<br>HCI -<br>Mikro-<br>welle |                                                                 |
|                                                      | Cr_t | Chrom       |       |                                            |                                                                 |
|                                                      | Cu_t | Kupfer      |       |                                            |                                                                 |
|                                                      | Hg_t | Quecksilber |       |                                            | Direkte Bestimmung von<br>Quecksilber mit dem Hg-<br>Analysator |
|                                                      | Mo_t | Molybdän    |       | HF /<br>HNO3 /<br>HCI -<br>Mikro-<br>welle |                                                                 |
|                                                      | Ni_t | Nickel      |       |                                            |                                                                 |
|                                                      | Pb_t | Blei        | _     |                                            | Bestimmung der Elementto-                                       |
|                                                      | Sb_t | Antimon     |       | HF /<br>HNO3 /<br>HCI -<br>Mikro-<br>welle | talgehalte in Feststoffen                                       |
|                                                      | Se_t | Selen       |       | HF /<br>HNO3 /<br>HCI -                    |                                                                 |

|                  |          |             |       | Mikro-<br>welle                            |                            |
|------------------|----------|-------------|-------|--------------------------------------------|----------------------------|
|                  | Sn_t     | Zinn        |       |                                            |                            |
|                  | Sr t     | Strontium   |       |                                            |                            |
|                  | <br>Ti t | Titan       | -     |                                            |                            |
|                  | TI_t     | Thallium    |       | HF /<br>HNO3 /<br>HCI -<br>Mikro-<br>welle |                            |
|                  | Th t     | Thorium     |       |                                            |                            |
|                  | U_t      | Uran        |       | HF /<br>HNO3 /<br>HCI -<br>Mikro-<br>welle |                            |
|                  | V_t      | Vanadium    |       |                                            |                            |
|                  | W_t      | Wolfram     |       | HF /<br>HNO3 /<br>HCI -<br>Mikro-<br>welle |                            |
|                  | Zn_t     | Zink        |       |                                            |                            |
|                  | Zr_t     | Zirkonium   |       |                                            |                            |
|                  | Al_kw    | Aluminium   | _     |                                            |                            |
|                  | Ca_kw    | Calcium     | _     |                                            |                            |
|                  | Fe_kw    | Eisen       | _     |                                            |                            |
|                  | K_kw     | Kalium      | _     |                                            |                            |
|                  | Mg_kw    | Magnesium   | _     |                                            |                            |
|                  | P_kw     | Phosphor    | _     |                                            |                            |
|                  | Mn_kw    | Mangan      | _     |                                            |                            |
|                  | Na_kw    | Natrium     | _     |                                            |                            |
|                  | As_kw    | Arsen       |       |                                            |                            |
|                  | Cd_kw    | Cadmium     | _     | Königs-<br>nigs-                           | Bestimmung der mit Königs- |
| Königswasserauf- | Co_kw    | Cobalt      |       | wasser                                     | wasser extrahierbaren Ele- |
| 2mm (Feinboden)  | Cr_kw    | Chrom       | mg/kg | nach<br>DIN                                | DIN ISO 11466 und DIN EN   |
|                  | Cu_kw    | Kupfer      | _     | 38414<br>Toil 7                            | 13346 mittels ICP-MS       |
|                  | Hg_kw    | Quecksilber | _     |                                            |                            |
|                  | Mo_kw    | Molybdän    |       |                                            |                            |
|                  | Ni_kw    | Nickel      |       |                                            |                            |
|                  | Pb_kw    | Blei        | _     |                                            |                            |
|                  | Sb_kw    | Antimon     | _     |                                            |                            |
|                  | Se_kw    | Selen       | _     |                                            |                            |
|                  | Tl_kw    | Thallium    | _     |                                            |                            |
|                  | U_kw     | Uran        | _     |                                            |                            |
|                  | Zn_kw    | Zink        |       |                                            |                            |

|                                               | As_mob | Arsen         |         |                                      |                                                      |
|-----------------------------------------------|--------|---------------|---------|--------------------------------------|------------------------------------------------------|
|                                               | Cd_mob | Cadmium       |         |                                      |                                                      |
|                                               | Cr_mob | Chrom         | _       |                                      |                                                      |
|                                               | Cu_mob | Kupfer        |         | 1 M-                                 |                                                      |
| Ammoniumaufschluss                            | Hg_mob | Quecksilber   |         | Ammo-                                | Bestimmung der mobilen                               |
| (NH4NO3-Extrakt) für<br>Fraktion < 2mm (Fein- | Mo_mob | Molybdän µg/ł |         | nitratlö-                            | Elemente im Ammonium-<br>nitratauszug nach DIN 19730 |
| boden)                                        | Ni_mob | Nickel        |         | sung(n<br>ach                        | mittels ICP-MS                                       |
|                                               | Pb_mob | Blei          |         | Prüeß)                               |                                                      |
|                                               | TI_mob | Thallium      | _       |                                      |                                                      |
|                                               | U_mob  | Uran          |         |                                      |                                                      |
|                                               | Zn_mob | Zink          |         |                                      |                                                      |
|                                               | As_pfl | Arsen         | _       | 1 M-                                 |                                                      |
|                                               | Cd_pfl | Cadmium       | _       | Ammo-<br>nium-                       |                                                      |
| in Pflanzen                                   | Pb_pfl | Blei          | mg/kg   | nitratlö-<br>sung(n<br>ach<br>Prüeß) |                                                      |
|                                               | As_H2O | Arsen         |         |                                      |                                                      |
|                                               | Cd_H2O | Cadmium       |         |                                      |                                                      |
|                                               | Co_H2O | Cobalt        |         |                                      |                                                      |
|                                               | Cr_H2O | Chrom         |         |                                      |                                                      |
|                                               | Cu_H2O | Kupfer        |         |                                      | <b>5</b>                                             |
|                                               | F_H2O  | Fluor         |         |                                      |                                                      |
|                                               | Hg_H2O | Quecksilber   | _       |                                      |                                                      |
|                                               | Mo_H2O | Molybdän      | ug/l    | Nach                                 | ren Elemente im wässrigen                            |
| Wassinger Auszug                              | Ni_H2O | Nickel        | μg/i    | 4<br>4                               | Auszug nach DIN 38414-S4                             |
|                                               | Pb_H2O | Blei          | _       |                                      |                                                      |
|                                               | Sb_H2O | Antimon       |         |                                      |                                                      |
|                                               | Se_H2O | Selen         |         |                                      |                                                      |
|                                               | Sn_H2O | Zinn          | _       |                                      |                                                      |
|                                               | TI_H2O | Thallium      |         |                                      |                                                      |
|                                               | U_H2O  | Uran          |         |                                      |                                                      |
|                                               | Zn_H2O | Zink          |         |                                      |                                                      |
|                                               | As_mdm | Arsen         | _       |                                      | Bestimmung der mit Königs-                           |
| RV-Magen-Darm                                 | Cd_mdm | Cadmium       | - ma/ka | Magen-<br>Darm-                      | wasser extrahierbaren Ele-                           |
| RV magen-Dami                                 | Pb_mdm | Blei          |         | Modell                               | DIN ISO 11466 und DIN EN                             |
|                                               | U_mdm  | Uran          |         |                                      | 13346 mittels ICP-MS                                 |

Für die Vollständigkeit und Richtigkeit wird keine Haftung übernommen.

# 12 Datentest

### 12.1 Plausibilitätsprüfung

Die Anwendung UBODEN.net bietet die Möglichkeit alle in der aktuell geöffneten Projektdatei enthaltenen Daten auf einfache Regeln zu testen. Siehe auch Menüpunkt Extras / Plausibilitätsprüfung.

Die Plausibilitätsprüfung geht von korrekt ausgefüllten Datenfeldern aus. Es wird auf vollständige Befüllung der Datenfelder gemäß der ausgewählten Aufnahmeintensität geprüft. Zudem werden die Eintragungen in voneinander abhängigen Datenfeldern überprüft (*Beispiel: wenn das Datenfeld NUT-ZUNG\_ART2 gefüllt ist, darf NUTZUNG\_ART1 nicht leer sein*). Eine weitere Prüfung betrifft die Koordinaten des Profils. Liegt das Profil gemäß der angegebenen Koordinaten nicht im eingetragenen TK25-Kartenblatt wird die Koordinatenabweichung errechnet und im Protokoll mit ausgegeben. Sollte also ein Feld nicht gefüllt sein oder eine Abweichung vom vorgegebenen TK25-Blatt vorliegen, wird eine entsprechende Fehlermeldung im Protokoll ausgegeben.

|    | А                   | В               | С                 | D       | Е | F | G          | Н             | 1          |
|----|---------------------|-----------------|-------------------|---------|---|---|------------|---------------|------------|
| 1  | Datenprüfun         | ig vom Freita   | g, 11. August 201 | 7       |   |   |            |               |            |
| 2  | C:\Users\Put        | blic\test.ubo   | den               |         |   |   |            |               |            |
| 3  | ProgrammVe          | ersion: 2.3.1.1 | L                 |         |   |   |            |               |            |
| 4  | Stand Refere        | enztabelle: Di  | ienstag, 8. Augu  | st 2017 |   |   |            |               |            |
| 5  | Anzahl Profil       | le: 1           |                   |         |   |   |            |               |            |
| 6  | Anzahl Horizonte: 4 |                 |                   |         |   |   |            |               |            |
| 7  | Anzahl FIS-B        | oden Profile:   | 1                 |         |   |   |            |               |            |
| 8  | Filter Aufsch       | luss: 1=1       |                   |         |   |   |            |               |            |
| 9  | Filter Schicht      | t: 1=1          |                   |         |   |   |            |               |            |
| 10 | Filter Probe:       | 1=1             |                   |         |   |   |            |               |            |
| 11 | Filter Analys       | en: 1=1         |                   |         |   |   |            |               |            |
| 12 |                     |                 |                   |         |   |   |            |               |            |
| 13 | 72614               | Ν               | PG01102008        |         |   |   | Rechtswert | zu hoch. (421 | 1691,09m ) |
| 14 |                     |                 |                   |         |   |   |            |               |            |

Abbildung 29: Datenprüfung Protokoll mit Fehler

Protokolliert werden:

- Datum der Datenprüfung
- Ablageort der aktuell geöffneten Projektdatei
- Programmversion UBODEN.net
- Stand der Referenztabelle
- Anzahl der Profile in der aktuell geöffneten Projektdatei
- Anzahl der Schichtdatensätze/ Horizonte in der aktuell geöffneten Projektdatei
- Anzahl der aus FIS Boden exportierten Aufschlüsse/ Profile in der aktuell geöffneten Projektdatei
- Fehlerinformation: ID des Datensatzes, Aufnahmeintensität, AKBEZ sowie Kurzbeschreibung des Fehlers

Das Protokoll wird im CSV-Format ausgegeben, um bei größeren Fehlermengen eine gezieltere Auswertung zu ermöglichen. Alle Protokolle werden im Unterordner für Protokolle abgelegt.

### 12.2 Prüfung KA5

UBODEN ist streng an der Bodenkundlichen Kartieranleitung 5. Auflage (KA5) orientiert. Mit diesem Prüfprogramm lassen sich die erfassten Daten auf Konformität zur KA5 prüfen.

Dieses Modul prüft z.B. verschiedene Sachverhalte der normgerechten Verschlüsselung von Horizontsymbolen, von fachlich voneinander abhängigen Datenfeldern oder aber auch auf die stimmige Benennung der Bodensystematischen Einheit.

Der Prüfalgorithmus enthält bisher nur normierte Prüfungen aus der KA5. Variationen bzw. Spezialfälle sind nicht enthalten und werden bei Bedarf regelmäßig nachgetragen bzw. fortgeschrieben.

Es wird ein aussagefähiges Protokoll im CSV-Format generiert.

|    | A                 | В             | С                | D        | E         | F                          | G                                | Н                                                                                         |
|----|-------------------|---------------|------------------|----------|-----------|----------------------------|----------------------------------|-------------------------------------------------------------------------------------------|
| 1  | Datenprüfung      | vom Freitag   | 11. August 2017  |          |           |                            |                                  |                                                                                           |
| 2  | C:\Users\Public   | c\Testdaten   | .uboden          |          |           |                            |                                  |                                                                                           |
| 3  | ProgrammVers      | ion: 2.3.1.1  |                  |          |           |                            |                                  |                                                                                           |
| 4  | Stand Referenz    | tabelle: Die  | nstag, 8. August | 2017     |           |                            |                                  |                                                                                           |
| 5  | Anzahl Profile:   | 608 von 608   |                  |          |           |                            |                                  |                                                                                           |
| 6  | Anzahl FIS-Bod    | en Profile: 6 | 508              |          |           |                            |                                  |                                                                                           |
| 7  | Filter Aufschlus  | ss: 1=1       |                  |          |           |                            |                                  |                                                                                           |
| 8  | Filter Schicht: 1 | =1            |                  |          |           |                            |                                  |                                                                                           |
| 9  | Filter Probe: 1=  | -1            |                  |          |           |                            |                                  |                                                                                           |
| 10 | Filter Analysen   | : 1=1         |                  |          |           |                            |                                  |                                                                                           |
| 11 |                   |               |                  |          |           |                            |                                  |                                                                                           |
| 12 | AufschlussID      | Aufnahme      | AKABEZ           | BOTYP    | SchichtID | HFolge1                    | HFolge2                          | Bemerkung                                                                                 |
| 13 | 128541            | N             | P1412011         |          | 489146    |                            |                                  | H-, O- und L-Horizonte müssen definitionsgemäß lt. KA5 Humusgehalt Humusklasse 7 besitzen |
| 14 | 128542            | N             | P1562011         | PP-LL    |           | Ahe/Al-Bs/Bt/ilC           | Ahe/AI-Bs/Bt/iIC                 | Botyp zu HZ-Folge unbekannt                                                               |
| 15 | 128543            | N             | P1522011         | SLL-BB   |           | rAp+Ah/Al-Bv/Al+Btv/Sw-ilC | rAp+Ah/Al-Bv/Al+Btv/Sw-iIC       | Botyp zu HZ-Folge unbekannt                                                               |
| 16 | 128551            | N             | P157Z2011        | SS-LL    |           | rAp+Ah/Sw-Al/Sd-Bt/IIC-Sd  | rAp+Ah/Sw-Al/Sd-Bt/IIC-Sd        | Botyp zu HZ-Folge unbekannt                                                               |
| 17 | 128556            | N             | P1572011         |          | 489194    |                            |                                  | A-Horizont ohne entsprechenden Humusgehalt                                                |
| 18 | 128557            | N             | P162z2011        | pBB      |           | rAp+Ah/Bv/ilCv             | rAp+Ah/Bv/IIilCv                 | Botyp zu HZ-Folge unbekannt                                                               |
| 19 | 128558            | N             | P1662011         | LLn      |           | rAp+Ah/Al+Bt/ilCv          | rAp+Ah/Al+Bt/IIilCv              | Botyp zu HZ-Folge unbekannt                                                               |
| 20 | 128566            | N             | P1432011         | BB-RZ    |           | Ach/Bcv-Ah/cCv             | L/Of/Oh/Ach/Bcv-Ah/IIcCv         | Botyp zu HZ-Folge unbekannt                                                               |
| 21 | 128567            | N             | P712011          | SS-BB    |           | Ah/Sw-Bv/Sd/ilCv           | Ah/Sw-Bv/IISd/IIIiICv            | Botyp zu HZ-Folge unbekannt                                                               |
| 22 | 129498            | N             | P2892012         | SS-LL    |           | Ah/Sw-Al/Sd-Bt/ilCv-Sd     | L/Of/Oh/Ah/Sw-Al/Sd-Bt/IIIICv-Sd | Botyp zu HZ-Folge unbekannt                                                               |
| 23 | 129502            | N             | P3622012         | YK/IBB   |           | Ap/M/Bv/ilCn               | Ap/M/IIBv/IIIilCn                | Botyp zu HZ-Folge unbekannt                                                               |
| 24 | 129503            | N             | P2902012         | YK/SS-BB |           | Ah/M/Sw-Bv/Sd              | Ah/M/IISw-Bv/IISd                | Botyp zu HZ-Folge unbekannt                                                               |
| 25 | 129510            | N             | P2582012         | YO/LL-SS |           | Ap/Ex/Al-Sw/Bt-Sd          | Ap/Ex/AI-Sw/Bt-Sd                | Botyp zu HZ-Folge unbekannt                                                               |
| 26 | 129510            | N             | P2582012         | YO/LL-SS |           | Ap/Ex/Al-Sw/Bt-Sd          | Ap/Ex/AI-Sw/Bt-Sd                | Botyp zu HZ-Folge unbekannt                                                               |
| 27 | 130418            | N             | P3402013         |          | 495473    |                            |                                  | Der Voransteller:ej ist für das Horizont-Hauptsymbol :Y nicht zugelassen.                 |
| 28 | 130418            | N             | P3402013         |          | 495473    | ejYo                       |                                  | unbekanntes Horizontsymbol                                                                |
| 29 | 130538            | N             | PG00012013       | GG-YK    |           | Ap/rAp/Go-M/M-Go/fGo/Gr    | Ap/rAp/Go-M/IIM-Go/IIIfGo/IIIGr  | Botyp zu HZ-Folge unbekannt                                                               |
| 30 | 130539            | N             | PG00022013       | vGGn     |           |                            |                                  | Bodensystematische Einheit (Bodentyp) unbekannt.                                          |

Abbildung 30: Bericht – KA5 Prüfprotokoll

Protokolliert werden:

- Datum der Datenprüfung
- Ablageort der aktuell geöffneten Projektdatei
- Programmversion UBODEN.net
- Stand der Referenztabelle
- Anzahl der Profile in der aktuell geöffneten Projektdatei
- Anzahl der aus FIS Boden exportierten Aufschlüsse/ Profile in der aktuell geöffneten Projektdatei
- Fehlerinformation: Aufschluss-ID des Datensatzes (ID), Aufnahmeintensität, AKBEZ (Aufnahme), Bodentyp des Aufschlusses (BOTYP), Ident der Schicht (Schicht-ID), Horizontfolge <u>ohne</u> Auflagenhorizonten und geologischem Schichtzeichen (HFOLGE1), Horizontfolge <u>mit</u> Auflagenhorizonten geologischem Schichtzeichen (HFOLGE2) sowie Kurzbeschreibung des Fehlers (Bemerkung).

### 12.3 Prüfung Datenfelder

Mit Hilfe von UBODEN kann auch eine Überprüfung der( Alt-) Daten vorgenommen werden. Die einzelnen Datenfelder werden jeweils bei Aufruf des Profils auf Plausibilität und Vollständigkeit geprüft. Beim Auftreten eines Fehlers (Abweichung von der vorgegebenen Werteliste) oder fehlenden Einträgen in obligatorischen Datenfeldern wird das entsprechende Datenfeld rot gekennzeichnet. Die fehlerhaften Eintragungen können dann durch den Bearbeiter nach Freigabe der Korrektur geändert oder erforderliche Ergänzungen vorgenommen werden. Nach der Korrektur erfolgt eine erneute Prüfung durch das Programm. Bei korrekten Eintragungen wird die rote Kennzeichnung wieder aufgehoben.

| JBoden.net Datei: C:\Users\Public\test.uboden*                                                                                                    |                                                                                                    |                                                                                                    |
|----------------------------------------------------------------------------------------------------|----------------------------------------------------------------------------------------------------|----------------------------------------------------------------------------------------------------|
| Datei Extras Berichte Hilfe                                                                                                    |                                                                                                    |                                                                                                    |
| aktuelle Daten Aufschluss<br>TK25 AKBEZ NR JAHR MKZB BO                                                                                                    | JTYP SSTRTSYS                                                                                                    | ID                                                                                                    |
| 5537 PG 0110 2008 0 kL                                                                                                    | .L-SS u-u(Lol;+D)/p-u(Lol;+D)                                                                                                    | ID:72614+ neu                                                                                                    |
|                                                                                                    |                                                                                                    | speichem                                                                                                    |
|                                                                                                    |                                                                                                    | löschen                                                                                                    |
| aktuelle Daten Schichten<br>VZ UTIEF HORIZ BOAR                                                                                                    | AT Z FS GS GES ZUHER GENESE HUMUS KO                                                                                                    | DHLE CARBON ID                                                                                                    |
| -0,30 Ap Ut3                                                                                                    | ? Gr 1 X 1 0 0 % Lol +D uk h2 k0<br>2 Gr 1 X 1 0 0 % Lol +D uk h2 k0                                                                                                    | c0 ID:406344 neu                                                                                                    |
| - 0,55 IIfA1-Sw Ut2                                                                                                    | ? Gr 1 X 1 0 0 % Lol +D pfl h0 k0                                                                                                    | c0 ID:406346 speichem                                                                                                    |
| - 1 50-30 004                                                                                                    | F GL I K I O O O DOI TO PII IIO KO                                                                                                    | löschen                                                                                                    |
| Erfassung                                                                                                    |                                                                                                    |                                                                                                    |
| Aufschluss Schichten 1 Schichten 2 Zusammenfassung                                                                                                    | Korrekturen/Löschen Proben Analysen Analysenexport                                                                                                    |                                                                                                    |
| N     BO     0       Aufnahmedatum     Projektbezeichnung       03.06.2008     BK50 Schleiz       Meßnetzkennzffer     TK25       KFind.     Rechtswert       0     5537       P     449883       Relefformtyp     Lage       H     RE       M     G,X       2.1 | BLA         0011         8229         Falk         Hieke         V           Tagebauname         Aufschlußkurzbezeichnung         2008         1         1         1         1         1         1         1         1         1         1         1         1         1         1         1         1         1         1         1         1         1         1         1         1         1         1         1         1         1         1         1         1         1         1         1         1         1         1         1         1         1         1         1         1         1         1         1         1         1         1         1         1         1         1         1         1         1         1         1         1         1         1         1         1         1         1         1         1         1         1         1         1         1         1         1         1         1         1         1         1         1         1         1         1         1         1         1         1         1         1         1         1         1         1 | Were Efauteung<br>-1 kein Erkenntnisstand (nur für Altdat *<br>A5 sehr hoch<br>A3 mittel<br>A2 gering<br>A1 sehr gering<br>0 keine Erosion festgestellt<br>E1 sehr gering<br>E2 gering<br>E3 mittel<br>E4 hoch<br>E5 sehr hoch |
| GE 4S<br>Bemerkungen zu den Stammdaten                                                                                                    | 0;;;;;AW;;;                                                                                                    | *<br>*                                                                                                    |
| letzte Speicherung: 10:39:40                                                                                                    | enthaltene Aufschlüsse: 1 von 1                                                                                                    | FISBoden -DatenSatz- korrigiert                                                                                                    |

Abbildung 31: Altdatenprüfung in den Formularen - fehlerhafte Angaben sind rot hinterlegt

Um zu einer Übersicht über die erforderlichen Korrekturen zu gelangen, wird ein aussagefähiges Protokoll im CSV-Format generiert.

|    | А             | В                         | С             | D     | E      | F       | G       |
|----|---------------|---------------------------|---------------|-------|--------|---------|---------|
| 1  | Test vom Fre  | eitag, 11. August 2017.   |               |       |        |         |         |
| 2  | Datei: C:\Us  | ers\Public\test.uboden    |               |       |        |         |         |
| 3  | Filter Aufsch | nluss: 1=1                |               |       |        |         |         |
| 4  | Filter Schich | t: 1=1                    |               |       |        |         |         |
| 5  | Filter Probe  | : 1=1                     |               |       |        |         |         |
| 6  | Filter Analys | sen: 1=1                  |               |       |        |         |         |
| 7  |               |                           |               |       |        |         |         |
| 8  |               |                           |               |       |        |         |         |
| 9  | Fehler        | Aufschluss/Schicht/Probe: | 72614//       | Feld: | RECHTS | Inhalt: | 4498835 |
| 10 | Fehler        | Aufschluss/Schicht/Probe: | 72614//       | Feld: | EGRAD  | Inhalt: |         |
| 11 | Fehler        | Aufschluss/Schicht/Probe: | 72614/406344/ | Feld: | STRAT  | Inhalt: | KZQh    |
| 12 | Fehler        | Aufschluss/Schicht/Probe: | 72614/406345/ | Feld: | STRAT  | Inhalt: | KZQh    |
| 13 | Fehler        | Aufschluss/Schicht/Probe: | 72614/406346/ | Feld: | STRAT  | Inhalt: | KZQp    |
| 14 | Fehler        | Aufschluss/Schicht/Probe: | 72614/406347/ | Feld: | STRAT  | Inhalt: | KZQp    |
| 10 |               |                           |               |       |        |         |         |

Abbildung 32: Bericht – Altdatenprüfung

### 12.4 Prüfung Analysen

Über den Menüpunkt "Extras/Prüfung Analysen" kann geprüft werden, ob in den vorhandenen Analysenbestand Kombinationen von Methoden, Einheiten und Parametern vorhanden sind, die beim aktuellen Export nicht mit berücksichtigt werden. Es handelt sich um ein internes Hilfstool zur Administrierung der Analysendatenausgabe.

Das Prüfergebnis wird als CSV-Datei ausgegeben.

# **13 Datenexport**

### 13.1 Export in CSV

Mit Hilfe des Datenexports CSV werden alle Dateninformationen zu den Aufschlüssen und Schichtdaten der aktuell geöffneten Projektdatei ausgegeben. Es erfolgt kein Export der Analysendaten. Siehe für Analysen den Unterpunkt Analysenbericht.

Dieser Datenexport exportiert die Informationen in gekürzter Form. Es werden alle Teildatenfelder gemäß Datenfeld und Schlüsselreferenz zusammengeführt und tabellarisch ausgegeben.

Ein Re-Import der Informationen ist in UBODEN.net nicht vorgesehen.

### 13.2 Export in XML und Access

Mit Hilfe des Datenexports werden alle Dateninformationen der aktuell geöffneten Projektdatei ausgegeben.

Format der Exportdatei ist XML oder Access.

Während des Exportvorgangs XML wird zur eigentlichen XML- Datendatei eine XSD- Strukturdatei angelegt, welche die strukturellen Informationen (Tabellennamen, Datenfeldnamen usw.) enthält.

Ein Re-Import der Informationen ist in UBODEN.net nicht vorgesehen.

Um eine breite Verwendbarkeit der Informationen und somit eine Vielzahl von Auswertemethoden gewährleisten zu können, werden im Export alle Teildatenfelder ausgegeben.

### 13.2.1 Struktur der Exporttabellen

### Tabelle 4: Export – Struktur Tabelle Aufschlüsse

| Feld           | Beschreibung                                         |
|----------------|------------------------------------------------------|
| Feld           | Beschreibung                                         |
| ID_NR          | Identifikations-Nr. für den Aufschluss               |
| ID_ORACLE      | Identifikations-Nr. für den Aufschluss               |
| AUFNAHME       | Schlüssel für Aufnahmeintensitäten                   |
| FB_FB          | Schlüssel für Fachbereich                            |
| VERT_VERT      | Schlüssel für Vertraulichkeitsgrad                   |
| INST_ARSTAND_1 | Schlüssel für Archivstandort                         |
| ARFB_ARFACH_1  | Schlüssel für Archivfachbereich                      |
| ARNUM_1        | Archivnummer                                         |
| AUFZ_ZWECKA    | Schlüssel für Aufschlusszweck                        |
| INST_AUFGEB    | Schlüssel für Auftraggeber                           |
| INST_BFIRMA    | Schlüssel für Bohrfirma                              |
| AUTORVOR       | Name des Kartierers / Autors der Primärdokumentation |
| AUTORNACH      | Name des Kartierers / Autors der Primärdokumentation |
| AUFDAT         | Datum der Aufnahme                                   |
| AUFDAT_D       | Datum der Aufnahme                                   |
| PROJEKT        | Projektbezeichnung                                   |
| TAGB_TAGEBAU   | Schlüssel für Tagebau                                |
| AUFA_AUFART    | Schlüssel für Aufschlussart                          |
| AUFNR          | Aufschlussnummer                                     |
| ZUSATZBEZ      | Zusatzbezeichnung                                    |
| AJAHR          | Aufschlussjahr                                       |
| MESSPROG_ART   | Art des Messprogramm                                 |
| TK25_MESS      | Topographische Karte 1:25000 (Messtischblatt)        |
| MESSST_NR      | Nr. der Messstelle auf dem Messtischblatt            |
| TK25_TK25      | Topographische Karte 1 : 25000 (Messtischblatt)      |
| KFIN_KFIND     | Schlüssel für Art der Koordinatenbestimmung          |
| RECHTS         | Rechtswert UTM 33 (y) in m                           |
| НОСН           | Hochwert UTM 33 (x) in m                             |
| HFIN_HFIND     | Schlüssel für Art der Höhenbestimmung                |

| HOEHE              | Höhe des Anschlussansatzpunktes in m                                       |  |
|--------------------|----------------------------------------------------------------------------|--|
| RLFORM_ANT         | Schlüssel für anthropogene Überformung                                     |  |
| RLFORM_TYP         | Schlüssel für Reliefoberfläche                                             |  |
| RLFORM_ZUSATZ      | Schlüssel für Reliefoberfläche (Reliefergänzung)                           |  |
| RLFORM_QUERPROFIL  | Schlüssel für Reliefquerprofil                                             |  |
| RLFORM_MIKRORELIEF | Schlüssel für Mikroreliefform                                              |  |
| ALAG_BOHRPOS       | Schlüssel für Lage der Bohr- / Aufschlussposition                          |  |
| WOAR_WOELB_ART     | Schlüssel für Wölbungsart                                                  |  |
| NEIG               | Stufe für Hangneigung                                                      |  |
| EXPOS              | Stufe für Exposition                                                       |  |
| NUTZUNG_ART1       | Schlüssel für Art der Nutzung                                              |  |
| NUTZUNG_ART2       | Schlüssel für Art der Nutzung                                              |  |
| NUTZUNG_ART3       | Schlüssel für Art der Nutzung                                              |  |
| VORNUTZ_ART1       | Schlüssel für Art der Vornutzung                                           |  |
| VORNUTZ_JAHR1      | Jahr der Vornutzung                                                        |  |
| VORNUTZ_STATUS1    | Status der Vornutzung                                                      |  |
| VORNUTZ_ART2       | Schlüssel für Art der Vornutzung                                           |  |
| VORNUTZ_JAHR2      | Jahr der Vornutzung                                                        |  |
| VORNUTZ_STATUS2    | Status der Vornutzung                                                      |  |
| VORNUTZ_ART3       | Schlüssel für Art der Vornutzung                                           |  |
| VORNUTZ_JAHR3      | Jahr der Vornutzung                                                        |  |
| VORNUTZ_STATUS3    | Status der Vornutzung                                                      |  |
| VEGA_VEG1          | Schlüssel für Vegetation                                                   |  |
| VEGA_VEG2          | Schlüssel für Vegetation                                                   |  |
| VEGA_VEG3          | Schlüssel für Vegetation                                                   |  |
| VEGA_VEG4          | Schlüssel für Vegetation                                                   |  |
| VEGA_VEG5          | Schlüssel für Vegetation                                                   |  |
| BAR                | Stufe für Bearbeitungsrichtung (Richtung der Ackerfurche zur Gefällelinie) |  |
| ZUST_ZUSTAND1      | Schlüssel für Zustand                                                      |  |
| ZUST_ZUSTAND2      | Schlüssel für Zustand                                                      |  |
| ZUST_ZUSTAND3      | Schlüssel für Zustand                                                      |  |
| EROSI_ART1         | Schlüssel für Erosionsart                                                  |  |
| EROSI_FORM1        | Schlüssel für Erosionsform                                                 |  |
| EROSI_ART2         | Schlüssel für Erosionsart                                                  |  |
| EROSI_FORM2        | Schlüssel für Erosionsform                                                 |  |

| EGRAD           | Stufe für Erosionsgrad                                      |  |
|-----------------|-------------------------------------------------------------|--|
| BEMERK          |                                                             |  |
| BOTYP_VOR11     | Schlüssel für Bodentypen -Vorsymbol                         |  |
| BOTYP_VOR21     | Schlüssel für Bodentypen -Vorsymbol                         |  |
| BOTYP_TYP1      | Schlüssel für Bodentypen-Hauptsymbol                        |  |
| BOTYP_NACH1     | Schlüssel für Bodentypen-Nachsymbol                         |  |
| BOTYP_TRENNZ2   | Schlüssel für Bodentypen-Trennsymbol                        |  |
| BOTYP_VOR12     | Schlüssel für Bodentypen -Vorsymbol                         |  |
| BOTYP_VOR22     | Schlüssel für Bodentypen -Vorsymbol                         |  |
| BOTYP_TYP2      | Schlüssel für Bodentypen-Hauptsymbol                        |  |
| BOTYP_NACH2     | Schlüssel für Bodentypen-Nachsymbol                         |  |
| BOTYP_TRENNZ3   | Schlüssel für Bodentypen-Trennsymbol                        |  |
| BOTYP_VOR13     | Schlüssel für Bodentypen -Vorsymbol                         |  |
| BOTYP_VOR23     | Schlüssel für Bodentypen -Vorsymbol                         |  |
| BOTYP_TYP3      | Schlüssel für Bodentypen-Hauptsymbol                        |  |
| BOTYP_NACH3     | Schlüssel für Bodentypen-Nachsymbol                         |  |
| BOTYP_TRENNZ4   | Schlüssel für Bodentypen-Trennsymbol                        |  |
| BOTYP_VOR14     | Schlüssel für Bodentypen -Vorsymbol                         |  |
| BOTYP_VOR24     | Schlüssel für Bodentypen -Vorsymbol                         |  |
| BOTYP_TYP4      | Schlüssel für Bodentypen-Hauptsymbol                        |  |
| BOTYP_NACH4     | Schlüssel für Bodentypen-Nachsymbol                         |  |
| HUFORM1         | Schlüssel für Humusform                                     |  |
| HUFORM2         | Schlüssel für Humusform                                     |  |
| VERNAS1         | Grad der Vernässung                                         |  |
| VERNAS2         | Grad der Vernässung                                         |  |
| MGW             | Stufe des mittleren Grundwasser-Flurabstand                 |  |
| GRUND           | Gründigkeit                                                 |  |
| WZTIEFE         | Durchwurzelung                                              |  |
| BOSCH_KZ        | Kennzeichen für Acker- / Grünlandschätzung                  |  |
| BOSCH_BOART1    | Bodenschätzung - Bodenart 1                                 |  |
| BOSCH_BOART_TR  | Bodenschätzung - Bodenartentrennung                         |  |
| BOSCH_BOART2    | Bodenschätzung - Bodenart 2                                 |  |
| BOSCH_ZUST_WASS | Bodenschätzung - Zustand (bei A) / Wasserverhältnis (bei G) |  |
| BOSCH_ENTST1    | Bodenschätzung - Entstehung 1 (bei A) / Klima (bei G)       |  |
| BOSCH_ENTST_TR  | Bodenschätzung - Trennzeichen Entstehung (bei G leer)       |  |

| BOSCH_ENTST_2  | Bodenschätzung - Entstehung 2 (bei G leer)           |  |
|----------------|------------------------------------------------------|--|
| BOSCH_WERT1    | Bodenschätzung - Wertezahl 1                         |  |
| BOSCH_WERT_TR  | Bodenschätzung - Trenner für Wertepaar               |  |
| BOSCH_WERT2    | Bodenschätzung - Wertezahl 2                         |  |
| ENDTF          | Endteufe (Aufschlusslänge in m mit 2 Dezimalstellen) |  |
| SUBSTRATKLASSE | Substratsystematische Einheit                        |  |
| SUBSTRATTYP    | Substratsystematische Einheit                        |  |
| SUBSTRATSUBTYP | Substratsystematische Einheit                        |  |
| VERNAS_BEGINN1 | Beginn der Vernässung                                |  |
| VERNAS_ENDE1   | Ende der Vernässung                                  |  |
| VERNAS_BEGINN2 | Beginn der Vernässung                                |  |
| VERNAS_ENDE2   | Ende der Vernässung                                  |  |
| SPERR_KZ       | interne Verarbeitungskennzeichnung                   |  |
| KORNAM         | Name des Korrigierenden / Überarbeiters              |  |
| KORDAT         | Korrekturdatum                                       |  |
| KORHINW        | Korrekturhinweise                                    |  |
| GELOESCHT      | interne Verarbeitungskennzeichnung                   |  |
| KOR_KZ         | interne Verarbeitungskennzeichnung                   |  |
| FILTER         | intern zur Kennzeichnung von Filterergebnissen       |  |
| AKBEZ          | interne Zusammenfassung                              |  |
| BODENTYP       | interne Zusammenfassung                              |  |
| RECHTS_GK      | Rechtswert Gauß-Krüger (y) in m                      |  |
| HOCH_GK        | Hochwert Gauß-Krüger (x) in m                        |  |
| KSYS_PRIM      | Primäres Koordinatensystem                           |  |

#### Tabelle 5: Export – Struktur Tabelle Schichten

| Feld          | Beschreibung                                                                       |  |
|---------------|------------------------------------------------------------------------------------|--|
| ID_NR         | Identifikations- Nr. für die Schicht                                               |  |
| AUF_ID_NR     | Identifikations- Nr. für den Aufschluss                                            |  |
| AUF_ID_ORACLE | Identifikations- Nr. für den Aufschluss                                            |  |
| VZAUFLH       | Vorzeichen                                                                         |  |
| UTIEF         | Flache Teufe (Tiefe) / Länge Schichtunterkante unt. Geländeoberfläche              |  |
| MAE           | Mächtigkeit der geologischen Schicht                                               |  |
| GEOL_SCHICHT  | Zusatzzeichen bei geologischem Schichtwechsel                                      |  |
| HORV_F        | Schlüssel für Voranstellung zum Horizonthauptsymbol / fossile und rezente Merkmale |  |
| HORV_11       | Schlüssel für Voranstellung zum Horizonthauptsymbol                                |  |
| HORV_12       | Schlüssel für Voranstellung zum Horizonthauptsymbol                                |  |
| HORV_13       | Schlüssel für Voranstellung zum Horizonthauptsymbol                                |  |
| HORH_1        | Schlüssel für das Horizonthauptsymbol                                              |  |
| HORN_11       | Schlüssel für Nachstellung zum Horizonthauptsymbol                                 |  |
| HORN_12       | Schlüssel für Nachstellung zum Horizonthauptsymbol                                 |  |
| HORN_13       | Schlüssel für Nachstellung zum Horizonthauptsymbol                                 |  |
| HOR_TR_1      | Trennzeichen zwischen den Symbolteilen (+ - °)                                     |  |
| HORV_21       | Schlüssel für Voranstellung zum Horizonthauptsymbol                                |  |
| HORV_22       | Schlüssel für Voranstellung zum Horizonthauptsymbol                                |  |
| HORV_23       | Schlüssel für Voranstellung zum Horizonthauptsymbol                                |  |
| HORH_2        | Schlüssel für das Horizonthauptsymbol                                              |  |
| HORN_21       | Schlüssel für Nachstellung zum Horizonthauptsymbol                                 |  |
| HORN_22       | Schlüssel für Nachstellung zum Horizonthauptsymbol                                 |  |
| HORN_23       | Schlüssel für Nachstellung zum Horizonthauptsymbol                                 |  |
| HOR_TR_2      | Trennzeichen zwischen den Symbolteilen (+ - °)                                     |  |
| HORV_31       | Schlüssel für Voranstellung zum Horizonthauptsymbol                                |  |
| HORV_32       | Schlüssel für Voranstellung zum Horizonthauptsymbol                                |  |
| HORV_33       | Schlüssel für Voranstellung zum Horizonthauptsymbol                                |  |
| HORH_3        | Schlüssel für das Horizonthauptsymbol                                              |  |
| HORN_31       | Schlüssel für Nachstellung zum Horizonthauptsymbol                                 |  |
| HORN_32       | Schlüssel für Nachstellung zum Horizonthauptsymbol                                 |  |
| HORN_33       | Schlüssel für Nachstellung zum Horizonthauptsymbol                                 |  |
| HORFORM       | Schlüssel für Form der Horizontgrenze                                              |  |
| HORSCHAERFE   | Schlüssel für Schärfe der Horizontgrenze                                           |  |
| HORLAGE       | Schlüssel für Lage der Horizontgrenze                                              |  |
| BOART         | Schlüssel für Bodenart                                                             |  |
| Z             | Schlüssel für Zersetzungsgrad                                                      |  |

| FEIN_FS1         | Schlüssel für Kornform des Feinskelettes                                       |  |
|------------------|--------------------------------------------------------------------------------|--|
| SKEL_FS1         | Stufe für Feinskelettgehalt                                                    |  |
| FEIN_FS2         | Schlüssel für Kornform des Feinskelettes                                       |  |
| SKEL_FS2         | Stufe für Feinskelettgehalt                                                    |  |
| FEIN_FS3         | Schlüssel für Kornform des Feinskelettes                                       |  |
| SKEL_FS3         | Stufe für Feinskelettgehalt                                                    |  |
| GROB_GS1         | Schlüssel für Kornform des Grobskelettes                                       |  |
| SKEL_GS1         | Stufe für Grobskelettgehalt                                                    |  |
| GROB_GS2         | Schlüssel für Kornform des Grobskelettes                                       |  |
| SKEL_GS2         | Stufe für Grobskelettgehalt                                                    |  |
| GROB_GS3         | Schlüssel für Kornform des Grobskelettes                                       |  |
| SKEL_GS3         | Stufe für Grobskelettgehalt                                                    |  |
| SKEL_ART         | Schlüssel für Gesamtskelettgehalt                                              |  |
| SKEL_GEH         | Gesamtskelettart                                                               |  |
| VERM_SCHL_ART1   | Schlüssel für Vermengungsart                                                   |  |
| VERM_VOL_ANTEIL1 | Stufe für Flächenanteil der Teilkomponente                                     |  |
| VERM_TEILKOMP1   | Schlüssel für Teilkomponente (entspr. Schlüsselart)                            |  |
| VERM_VERM_ART1   | Schlüssel für Vermengungsart                                                   |  |
| VERM_GROESSE1    | Stufe der/des Dicke / Durchmesser der Teilkomponente                           |  |
| VERM_SCHL_ART2   | Schlüssel für Vermengungsart                                                   |  |
| VERM_VOL_ANTEIL2 | Stufe für Flächenanteil der Teilkomponente                                     |  |
| VERM_TEILKOMP2   | Schlüssel für Teilkomponente (entspr. Schlüsselart)                            |  |
| VERM_VERM_ART2   | Schlüssel für Vermengungsart                                                   |  |
| VERM_GROESSE2    | Stufe der/des Dicke / Durchmesser der Teilkomponente                           |  |
| VERM_SCHL_ART3   | Schlüssel für Vermengungsart                                                   |  |
| VERM_VOL_ANTEIL3 | Stufe für Flächenanteil der Teilkomponente                                     |  |
| VERM_TEILKOMP3   | Schlüssel für Teilkomponente (entspr. Schlüsselart)                            |  |
| VERM_VERM_ART3   | Schlüssel für Vermengungsart                                                   |  |
| VERM_GROESSE3    | Stufe der/des Dicke / Durchmesser der Teilkomponente                           |  |
| ZUHER1           | Schlüssel der Zusammensetzung und Herkunft des bodenbildenden Ausgangsgesteins |  |
| ZUHER2           | Schlüssel der Zusammensetzung und Herkunft des bodenbildenden Ausgangsgesteins |  |
| ZUHER3           | Schlüssel der Zusammensetzung und Herkunft des bodenbildenden Ausgangsgesteins |  |
| LAGEN_H          | Schlüssel einer Periglaziäre Lage                                              |  |
| LAGEN_ZUSATZ1    | Schlüssel für Struktur einer Periglaziäre Lage                                 |  |
| LAGEN_ZUSATZ2    | Schlüssel für Zusatz einer Periglaziäre Lage                                   |  |
| LAGEN_ZUSATZ3    | Schlüssel für Herkunft einer Periglaziäre Lage                                 |  |
| LAGEN_ZUSATZ4    | Schlüssel für Anteil einer Periglaziäre Lage                                   |  |
| PET              | Petrographie/ Gesteinsbezeichnung                                              |  |
| GENESE1          | Schlüssel für 1. Genese                                                        |  |

| GENESE2         | Schlüssel für 2. Genese                              |  |
|-----------------|------------------------------------------------------|--|
| STRAT           | Schlüssel für Stratigraphie                          |  |
| FEUCH           | Stufe für Bodenfeuchte                               |  |
| HUMUS           | Stufe für Humusgehalt                                |  |
| KOHLE           | Stufe für Kohlegehalt                                |  |
| CARBON          | Stufe für Carbonatgehalt                             |  |
| FARBEM1         | Hauptfarbe nach MUNSELL-Skala                        |  |
| FARBEM2         | 1. Nebenfarbe nach MUNSELL-Skala                     |  |
| FARBEM3         | 2. Nebenfarbe nach MUNSELL-Skala                     |  |
| FARBE1          | Farbe                                                |  |
| FARBE2          | Farbe                                                |  |
| FARBE3          | Farbe                                                |  |
| BMENG_ART1      | Schlüssel für Beimengungsart                         |  |
| BMENG_ANT1      | Stufe für Beimengungsanteil                          |  |
| BMENG_ART2      | Schlüssel für Beimengungsart                         |  |
| BMENG_ANT2      | Stufe für Beimengungsanteil                          |  |
| BMENG_ART3      | Schlüssel für Beimengungsart                         |  |
| BMENG_ANT3      | Stufe für Beimengungsanteil                          |  |
| GAENGE_ART1     | Schlüssel für Hohlraumart                            |  |
| GAENGE_GROESSE1 | Stufe für Größe der Hohlraumart                      |  |
| GAENGE_VOLUMEN1 | Stufe für Volumenanteil der Hohlraumart              |  |
| GAENGE_ZUSATZ1  | Schlüssel für Zusatz zur Hohlraumart                 |  |
| GAENGE_ART2     | Schlüssel für Hohlraumart                            |  |
| GAENGE_GROESSE2 | Stufe für Größe der Hohlraumart                      |  |
| GAENGE_VOLUMEN2 | Stufe für Volumenanteil der Hohlraumart              |  |
| GAENGE_ZUSATZ2  | Schlüssel für Zusatz zur Hohlraumart                 |  |
| GAENGE_ART3     | Schlüssel für Hohlraumart                            |  |
| GAENGE_GROESSE3 | Stufe für Größe der Hohlraumart                      |  |
| GAENGE_VOLUMEN3 | Stufe für Volumenanteil der Hohlraumart              |  |
| GAENGE_ZUSATZ3  | Schlüssel für Zusatz zur Hohlraumart                 |  |
| BOGEF_ART1      | Schlüssel für Gefügeart                              |  |
| BOGEF_GROESSE1  | Stufe für Größe der Gefügeart                        |  |
| BOGEF_LAG_ART1  | Lagerungsart des Bodenaggregates im Quellungszustand |  |
| BOGEF_ART2      | Schlüssel für Gefügeart                              |  |
| BOGEF_GROESSE2  | Stufe für Größe der Gefügeart                        |  |
| BOGEF_LAG_ART2  | Lagerungsart des Bodenaggregates im Quellungszustand |  |
| VERFEST         | Verfestigungsgrad                                    |  |
| LD_SV           | Stufe für Lagerungsdichte / Substanzvolumen          |  |
| LD_SV_STUFEN    | Stufe für Lagerungsdichte / Substanzvolumen          |  |

| ANHYDRO_ART1          | Schlüssel für Art des anhydromorphen Merkmals               |
|-----------------------|-------------------------------------------------------------|
| ANHYDRO_FORM11        | Schlüssel für Form des anhydromorphen Merkmals              |
| ANHYDRO_FORM1_TRENNER | Schlüssel für Trenner des anhydromorphen Merkmals           |
| ANHYDRO_FORM12        | Schlüssel für Form des anhydromorphen Merkmals              |
| ANHYDRO_AUSGRAD1      | Stufe des Grades der Ausprägung des anhydromorphen Merkmals |
| ANHYDRO_ANTEIL1       | Stufe für Flächenanteil des anhydromorphen Merkmals         |
| ANHYDRO_GROESSE1      | Stufe für Größe des anhydromorphen Merkmals                 |
| ANHYDRO_ART2          | Schlüssel für Art des anhydromorphen Merkmals               |
| ANHYDRO_FORM21        | Schlüssel für Form des anhydromorphen Merkmals              |
| ANHYDRO_FORM2_TRENNER | Schlüssel für Trenner des anhydromorphen Merkmals           |
| ANHYDRO_FORM22        | Schlüssel für Form des anhydromorphen Merkmals              |
| ANHYDRO_AUSGRAD2      | Stufe des Grades der Ausprägung des anhydromorphen Merkmals |
| ANHYDRO_ANTEIL2       | Stufe für Flächenanteil des anhydromorphen Merkmals         |
| ANHYDRO_GROESSE2      | Stufe für Größe des anhydromorphen Merkmals                 |
| ANHYDRO_ART3          | Schlüssel für Art des anhydromorphen Merkmals               |
| ANHYDRO_FORM31        | Schlüssel für Form des anhydromorphen Merkmals              |
| ANHYDRO_FORM3_TRENNER | Schlüssel für Trenner des anhydromorphen Merkmals           |
| ANHYDRO_FORM32        | Schlüssel für Form des anhydromorphen Merkmals              |
| ANHYDRO_AUSGRAD3      | Stufe des Grades der Ausprägung des anhydromorphen Merkmals |
| ANHYDRO_ANTEIL3       | Stufe für Flächenanteil des anhydromorphen Merkmals         |
| ANHYDRO_GROESSE3      | Stufe für Größe des anhydromorphen Merkmals                 |
| HYDRO_ART1            | Schlüssel für Art des hydromorphen Merkmals                 |
| HYDRO_FORM11          | Schlüssel für Form des hydromorphen Merkmals                |
| HYDRO_FORM1_TRENNER   | Schlüssel für Trenner des hydromorphen Merkmals             |
| HYDRO_FORM12          | Schlüssel für Form des hydromorphen Merkmals                |
| HYDRO_AUSGRAD1        | Stufe des Grades der Ausprägung des hydromorphen Merkmals   |
| HYDRO_ANTEIL1         | Stufe für Flächenanteil des hydromorphen Merkmals           |
| HYDRO_GROESSE1        | Stufe für Größe des hydromorphen Merkmals                   |
| HYDRO_ART2            | Schlüssel für Art des hydromorphen Merkmals                 |
| HYDRO_FORM21          | Schlüssel für Form des hydromorphen Merkmals                |
| HYDRO_FORM2_TRENNER   | Schlüssel für Trenner des hydromorphen Merkmals             |
| HYDRO_FORM22          | Schlüssel für Form des hydromorphen Merkmals                |
| HYDRO_AUSGRAD2        | Stufe des Grades der Ausprägung des hydromorphen Merkmals   |
| HYDRO_ANTEIL2         | Stufe für Flächenanteil des hydromorphen Merkmals           |
| HYDRO_GROESSE2        | Stufe für Größe des hydromorphen Merkmals                   |
| HYDRO_ART3            | Schlüssel für Art des hydromorphen Merkmals                 |
| HYDRO_FORM31          | Schlüssel für Form des hydromorphen Merkmals                |
| HYDRO_FORM3_TRENNER   | Schlüssel für Trenner des hydromorphen Merkmals             |
| HYDRO_FORM32          | Schlüssel für Form des hydromorphen Merkmals                |

| HYDRO_AUSGRAD3      | Stufe des Grades der Ausprägung des hydromorphen Merkmals |  |
|---------------------|-----------------------------------------------------------|--|
| HYDRO_ANTEIL3       | Stufe für Flächenanteil des hydromorphen Merkmals         |  |
| HYDRO_GROESSE3      | Stufe für Größe des hydromorphen Merkmals                 |  |
| WURZLN_ART1         | Schlüssel für Wurzelart                                   |  |
| WURZLN_INTENSITAET1 | Stufe der Durchwurzelungsintensität                       |  |
| WURZLN_ZUSATZ1      | Schlüssel für Zusatz zur Wurzelart                        |  |
| WURZLN_ART2         | Schlüssel für Wurzelart                                   |  |
| WURZLN_INTENSITAET2 | Stufe der Durchwurzelungsintensität                       |  |
| WURZLN_ZUSATZ2      | Schlüssel für Zusatz zur Wurzelart                        |  |
| BIOLOG_ART1         | Schlüssel für Organismenart                               |  |
| BIOLOG_ANZ1         | Stufe der Organismenanzahl / biologischen Aktivität       |  |
| BIOLOG_ART2         | Schlüssel für Organismenart                               |  |
| BIOLOG_ANZ2         | Stufe der Organismenanzahl / biologischen Aktivität       |  |
| BIOLOG_ART3         | Schlüssel für Organismenart                               |  |
| BIOLOG_ANZ3         | Stufe der Organismenanzahl / biologischen Aktivität       |  |
| SSTRART             | Substratsystematische Einheit                             |  |
| SSTRARTHAUPTGR      | Substratsystematische Einheit                             |  |
| SSTRARTGR           | Substratsystematische Einheit                             |  |
| SSTRATARTUNTERGR    | Substratsystematische Einheit                             |  |
| BEMERK_S            | Bemerkungen zur Schicht                                   |  |
| SPERR_KZ            | interne Verarbeitungskennzeichnung                        |  |
| internRang          | intern zur Sortierung der Schichten                       |  |
| HORIZONTSYMBOL      | interne Zusammenfassung                                   |  |

#### Tabelle 6: Export – Struktur Tabelle Proben

| Feld        | Beschreibung                                          |  |
|-------------|-------------------------------------------------------|--|
| ID          | Schlüssel für die Bodenprobe                          |  |
| BOPR_ID_NR  | Schlüssel für die Bodenprobe                          |  |
| AUF_ID_NR   | Identifikations- Nr. für den Aufschluss               |  |
| SCHICHT_ID  | Identifikations- Nr. für die Schicht                  |  |
| PNUM_ZWECKA | Probenummer                                           |  |
| PNUM        |                                                       |  |
| PNUM_JAHR   |                                                       |  |
| AUFGEB      | Schlüssel für Auftraggeber der Probenahme             |  |
| A_GEBER     | Schlüssel für Institution des Probenehmers            |  |
| A_NUMMER    | Schlüssel für Auftragsnummer                          |  |
| A_DATUM     | Datum des Auftrags                                    |  |
| A_DATUM_D   | Datum des Auftrags - im Datumsformat                  |  |
| PMAT        | Schlüssel für Probematerial                           |  |
| PENTART     | Schlüssel für Probenentnahmeart                       |  |
| ZUORD       | Zuordnung der Probe/ GCH                              |  |
| VZPUT       | Vorzeichen zur unteren Entnahmetiefe der Probe        |  |
| PUT         | Untere Entnahmetiefe der Probe                        |  |
| VZPOT       | Vorzeichen zur oberen Entnahmetiefe der Probe         |  |
| POT         | Obere Entnahmetiefe der Probe                         |  |
| ENTG_PGERA  | Schlüssel für Probenahmegerät                         |  |
| PVOL        | Volumen der Probe in cm <sup>3</sup>                  |  |
| PDATUM      | Datum der Probenahme                                  |  |
| PDATUM_D    | Datum der Probenahme - im Datumsformat                |  |
| BEMERK_P    | Bemerkung - Probenahmebezogen                         |  |
| RM_ROH      | Volumen ResMat. Rohprobe in ml                        |  |
| RM_GR2      | Volumen ResMat. > 2 mm in ml                          |  |
| RM_KLG2     | Volumen ResMat. <= 2 mm in ml                         |  |
| RM_KL63     | Volumen ResMat. < 0,063 mm in ml                      |  |
| KORHINW     | Korrekturhinweise zur Probe                           |  |
| KORNAM      | Name des Korrigierenden der Probe                     |  |
| KORDAT      | Korrekturdatum der Probe                              |  |
| A_UMFANG    | Prüfplan                                              |  |
| KOR_KZ      | interne Verarbeitungskennzeichnung                    |  |
| GELOESCHT   | interne Verarbeitungskennzeichnung (Löschkennzeichen) |  |
| PPROJEKT    | Proben-Projektbezeichnung                             |  |

#### Tabelle 7: Export – Struktur Tabelle Bodenanalysen

| Feld       | Beschreibung                                    |  |
|------------|-------------------------------------------------|--|
| ID         | Identifikations- Nr. für die Analyse            |  |
| BOPR_ID_NR | Identifikations- Nr. für die Bodenprobe         |  |
| INST_PLAB  | Schlüssel für Probenlabor                       |  |
| PLABNUM    | Labornummer der Probe                           |  |
| PARAM      | Schlüssel des Parameters                        |  |
| PRAEFIX    | Präfix zum Ergebnis                             |  |
| ERGEBNIS   | Ergebnis der Messung                            |  |
| EINHEIT    | Schlüssel für Maßeinheit                        |  |
| BESTGR     | Bestimmungsgrenze                               |  |
| NACHWGR    | Nachweisgrenze                                  |  |
| BEZUGP     | Schlüssel für Bezug des Ergebnisses zur Probe   |  |
| METHODE    | Schlüssel für Methode / Messverfahren           |  |
| PAUFSCHL   | Schlüssel für Aufschluss / Extraktion der Probe |  |
| VERTRL     | Vertrauensbereich, Vertrauensintervall          |  |
| ANADAT     | Datum der Analyse                               |  |
| ANADAT_D   | Datum der Analyse                               |  |
| BEMERKA    | Bemerkungen zum Analysenergebnis                |  |
| KORNAM     | Korrekturhinweise                               |  |
| KORDAT     | Name des Korrigierenden / Überarbeiters         |  |
| KORHINW    | Korrekturdatum                                  |  |
| KOR_FLAG   | Markierung der Analyse                          |  |

#### Herausgeber:

Sächsisches Landesamt für Umwelt, Landwirtschaft und Geologie (LfULG) Pillnitzer Platz 3, 01326 Dresden Telefon: +49 351 2612-0 Telefax: +49 351 2612-1099 E-Mail: Ifulg@smul.sachsen.de www.smul.sachsen.de/lfulg

#### Autoren:

Enrico Pickert (bis Version 2.1.1.3), Dr. Ingo Müller (ab Version 2,2) Referat Boden, Altlasten Halsbrücker Straße 31a, 09599 Freiberg Telefon: +493731294-2810 Telefax: +493731294-2099 E-Mail: ingo.mueller@smul.sachsen.de

#### und

G.E.O.S. Ingenieurgesellschaft mbH Volker Scherer Gewerbepark "Schwarze Kiefern" 09633 Halsbrücke OT Tuttendorf Telefon: 03731/369-329 Telefax: 03731/369-200 E-Mail: v.scherer@geosfreiberg.de

#### **Redaktion:**

Siehe Autoren

#### **Redaktionsschluss:**

31.08.2017

#### Hinweis:

Die Broschüre steht nicht als Printmedium zur Verfügung, kann aber als PDF-Datei unter https://publikationen.sachsen.de/bdb/ heruntergeladen werden.

#### Verteilerhinweis

Diese Informationsschrift wird von der Sächsischen Staatsregierung im Rahmen ihrer verfassungsmäßigen Verpflichtung zur Information der Öffentlichkeit herausgegeben.

Sie darf weder von Parteien noch von deren Kandidaten oder Helfern im Zeitraum von sechs Monaten vor einer Wahl zum Zwecke der Wahlwerbung verwendet werden. Dies gilt für alle Wahlen.

Missbräuchlich ist insbesondere die Verteilung auf Wahlveranstaltungen, an Informationsständen der Parteien sowie das Einlegen, Aufdrucken oder Aufkleben parteipolitischer Informationen oder Werbemittel. Untersagt ist auch die Weitergabe an Dritte zur Verwendung bei der Wahlwerbung. Auch ohne zeitlichen Bezug zu einer bevorstehenden Wahl darf die vorliegende Druckschrift nicht so verwendet werden, dass dies als Parteinahme des Herausgebers zugunsten einzelner politischer Gruppen verstanden werden könnte.

Diese Beschränkungen gelten unabhängig vom Vertriebsweg, also unabhängig davon, auf welchem Wege und in welcher Anzahl diese Informationsschrift dem Empfänger zugegangen ist. Erlaubt ist jedoch den Parteien, diese Informationsschrift zur Unterrichtung ihrer Mitglieder zu verwenden.